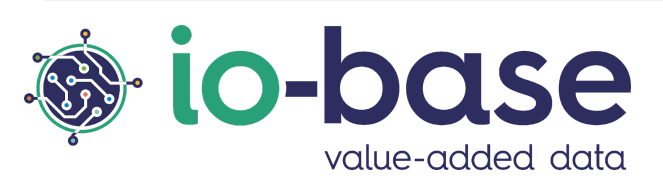

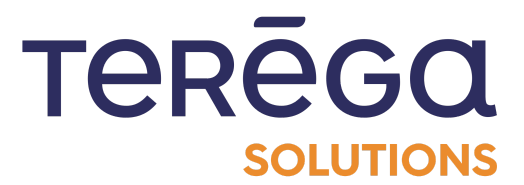

# Indabox

# Interface Web de configuration

## <u>Sommaire</u>

| 1. Installation                                                                           | 7  |
|-------------------------------------------------------------------------------------------|----|
| 1.1 Raccordement Indabox                                                                  | 7  |
| 1.1.1 Détail de l'équipement                                                              | 7  |
| 1.1.2 Raccordement                                                                        | 8  |
| 1.1.2.1 : Raccordement des deux modules eRevPi par l'intermédiaire du module électronique | 9  |
| 1.1.2.2 : Raccordement de la box RevPi INDUS au réseau local                              | 10 |
| 1.1.2.3 : Raccordement de la box RevPi CLOUD au WEB (le modem 4G ou ADSL)                 | 10 |
| 1.1.2.4 : Raccordement des modules RevPi à l'alimentation                                 | 11 |
| 2. Pré Requis configuration après installation                                            | 14 |
| 2.1 Configuration Indabox                                                                 | 14 |
| 2.1.1 Configuration des fonctions de l'Indabox                                            | 14 |
| 2.1.2 Configurer une adresse IP temporaire                                                | 18 |
| 2.2 Accéder à l'application web                                                           | 20 |
| 2.2.1 Connexion                                                                           | 21 |
| 2.2.2 Choix de la langue                                                                  | 22 |
| 2.2.3 Déconnexion                                                                         | 23 |
| 2.2 Configuration de la date et de l'heure                                                | 23 |
| 2.3 Configuration Cloud                                                                   | 25 |
| 2.4 Configuration Réseau                                                                  | 28 |
| 3. Introduction                                                                           | 30 |
| 3.1 Page d'accueil                                                                        | 31 |
| 3.2 Aide sur la signification des LEDs                                                    | 32 |
| 3.3 Statuts des Indabox                                                                   | 33 |
| 3.3.1 Détail des métriques disponibles                                                    | 34 |
| 3.3.1.1 Les métriques remontant du module Indus                                           | 35 |
| 3.3.1.2 Les métriques remontant du module Cloud                                           | 35 |
| 4. Les équipements                                                                        | 36 |
| 4.1 Ajouter un équipement                                                                 | 36 |
| 4.2 Configuration des équipements                                                         | 38 |
| 4.3 Éditer un équipement                                                                  | 39 |
| 4.4 Supprimer un équipement                                                               | 40 |
| 4.5 Exporter tous les équipements                                                         | 41 |
| 4.6 Exporter un équipement                                                                | 42 |
| 4.7 Importer un équipement                                                                | 43 |
|                                                                                           |    |

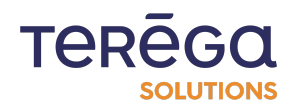

| 5. Les variables                                   | 44 |
|----------------------------------------------------|----|
| 5.1 Ajouter une variable                           | 45 |
| 5.2 Éditer une variable                            | 47 |
| 5.3 Filtrer les variables                          | 49 |
| 5.4 Supprimer une variable                         | 50 |
| 5.5 Accéder aux variables d'un équipement          | 52 |
| 6. Les utilisateurs                                | 53 |
| 6.1 Ajouter un utilisateur                         | 54 |
| 6.2 Supprimer un utilisateur                       | 56 |
| 6.3 Éditer un utilisateur                          | 57 |
| 6.4 Réinitialiser le mot de passe d'un utilisateur | 59 |
| 6.5 Modification du profil utilisateur             | 6  |
| 7. La configuration                                | 62 |
| 7.1 Configuration générale                         | 62 |
| 7.2 Gestion des services                           | 64 |
| 7.3 Sauvegarder / Restaurer la configuration       | 67 |
| 7.3.1 Sauvegarder la configuration                 | 67 |
| 7.3.2 Restaurer une configuration                  | 69 |
| 7.4 Redémarrer la box                              | 70 |
| 8. Fonctionnalités spécifiques                     | 70 |
| 8.1 MQTT box                                       | 71 |
| 8.1.1 Paramétrage de la fonctionnalité MqttBox     | 7  |
| 8.1.1.1 Accès paramétrage client                   | 7  |
| 8.1.1.2 Accès paramétrage client                   | 72 |
| 8.1.1.3 Paramètres du broker mqtt                  | 73 |
| 8.1.1.4 Mode d'authentification                    | 74 |
| 8.1.2 Paramétrage des données à publier            | 75 |
| 8.1.2.1 Depuis l'interface                         | 75 |
| 8.1.2.2 Depuis l'export/import                     | 76 |
| 8.1.3 Notes                                        | 77 |
| 8.2 Configuration ClientBox                        | 77 |
| 8.2.1 Paramétrage de la fonctionnalité ClientBox   | 78 |
| 8.2.1.1 Activation de la fonctionnalité            | 78 |
| 8.2.1.2 Paramètres de communication                | 79 |
| 8.2.2 Paramétrage des données à exposer            | 8  |
| 8.2.2.1 Exporter un équipement                     | 8  |
| 8.2.2.2 Paramétrer les variables à exposer         | 8  |

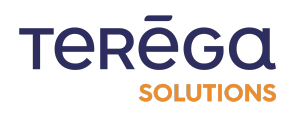

| 8.2.2.3 Importer un équipement                     | 83  |
|----------------------------------------------------|-----|
| 8.2.3 Accéder aux données                          | 84  |
| 8.2.3.1 Modbus RTU                                 | 84  |
| 8.2.3.2 Modbus TCP                                 | 85  |
| 8.3 Configuration InfluxDB                         | 86  |
| 8.4 Configuration FTP                              | 89  |
| 8.4.1 Paramétrage de la configuration FTP          | 89  |
| 8.4.2 Activer la connexion Ftp                     | 91  |
| 8.5 Protocole OPC UA                               | 94  |
| 8.5.1 Ajouter un équipement OPC UA                 | 94  |
| 8.5.1.1 Ajouter un équipement                      | 94  |
| 8.5.1.2 Exemple de paramétrage                     | 96  |
| 8.5.1.3 Modes d'authentification utilisateur       | 97  |
| 8.5.2 Gestion des certificats                      | 98  |
| 8.5.2.1 Certificat d'erreur                        | 99  |
| 8.5.2.2 Supprimer un certificat                    | 100 |
| 8.5.3 Espace de noms du serveur OPC UA             | 100 |
| 8.5.3.1 Rechercher des variables                   | 102 |
| 8.5.3.2 Renouveler l'espace de noms                | 103 |
| 8.5.4 Sélection des variables via l'espace de noms | 104 |
| 8.5.4.1 Sélection d'un ensemble de variables       | 104 |
| 8.5.4.2 Ajout/Edition d'une variable               | 108 |
| 8.5.5 Messages d'erreur                            | 113 |

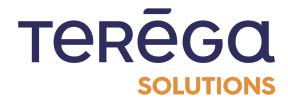

## <u>1. Installation</u>

<u>1.1 Raccordement Indabox</u>

1.1.1 Détail de l'équipement

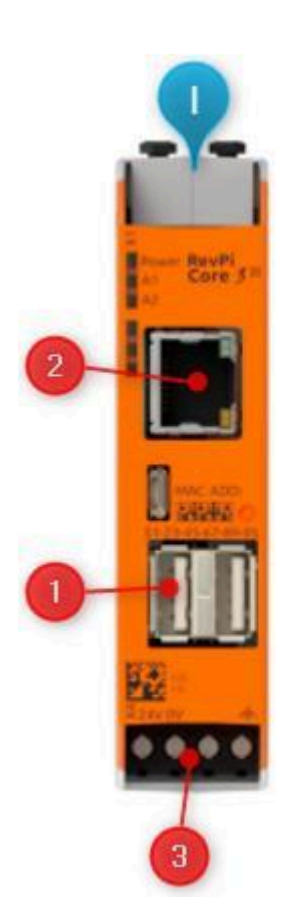

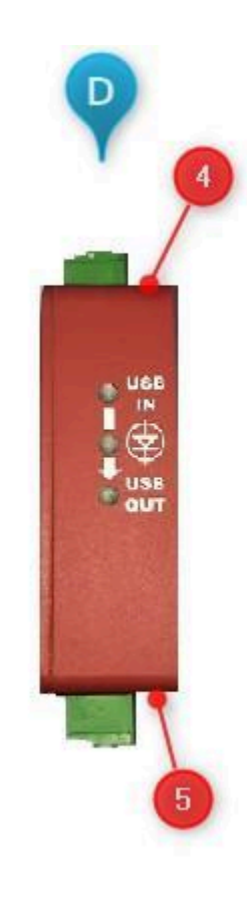

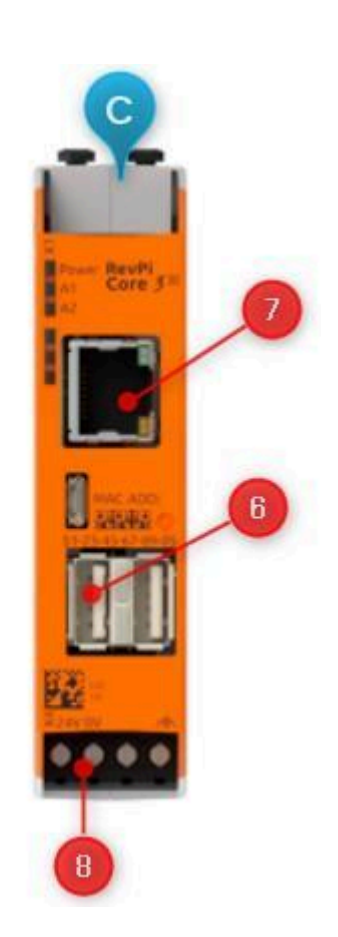

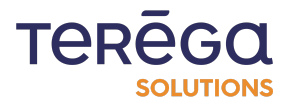

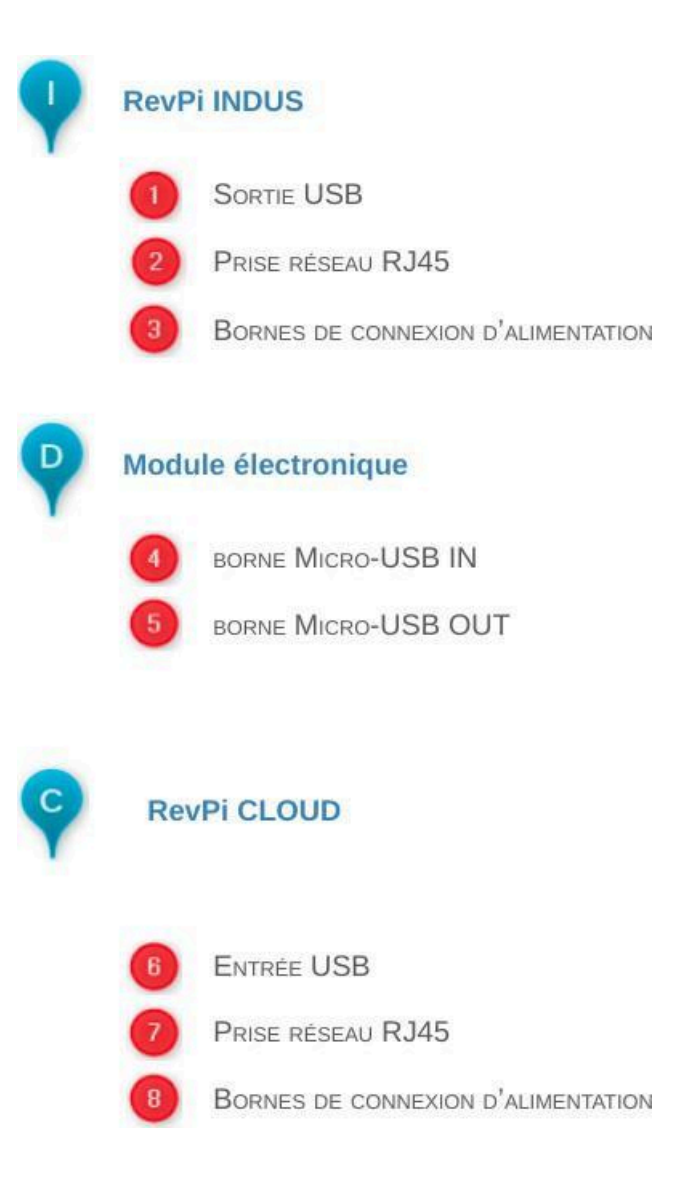

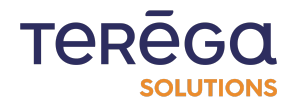

#### 1.1.2 Raccordement

<u>1.1.2.1 : Raccordement des deux modules eRevPi par</u> <u>l'intermédiaire du module électronique</u>

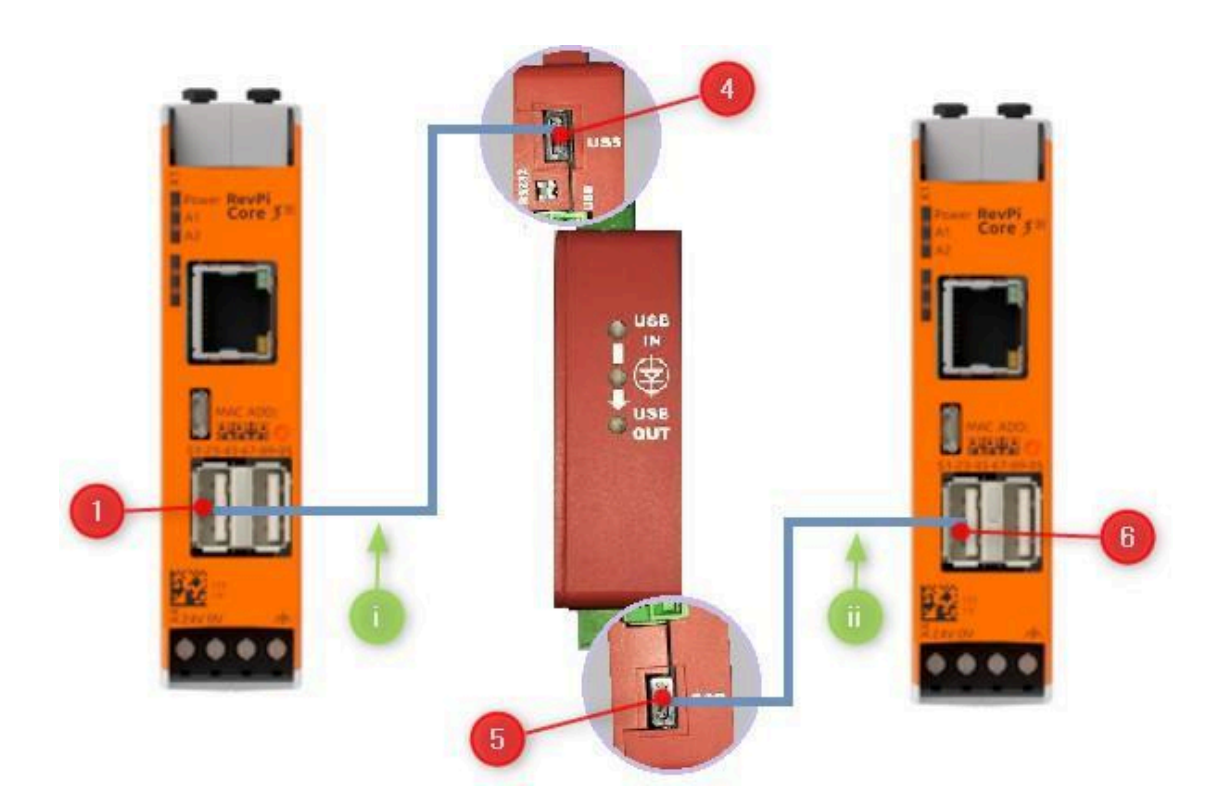

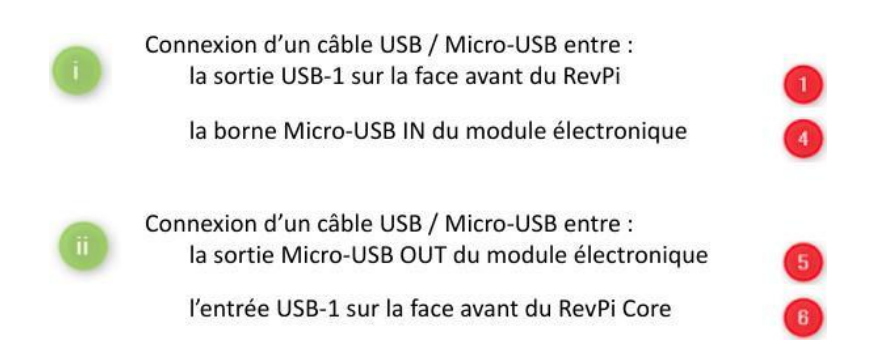

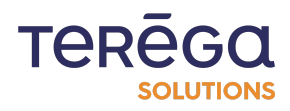

**Attention** : Pour une connexion USB, assurez-vous que l'interrupteur (encadré ci-dessous) est positionné du côté USB.

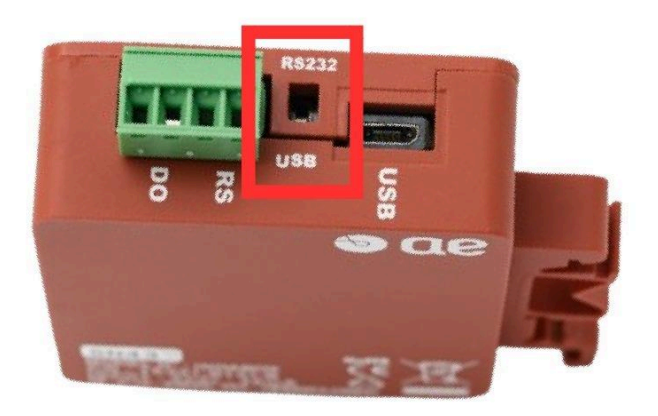

1.1.2.2 : Raccordement de la box RevPi INDUS au réseau local

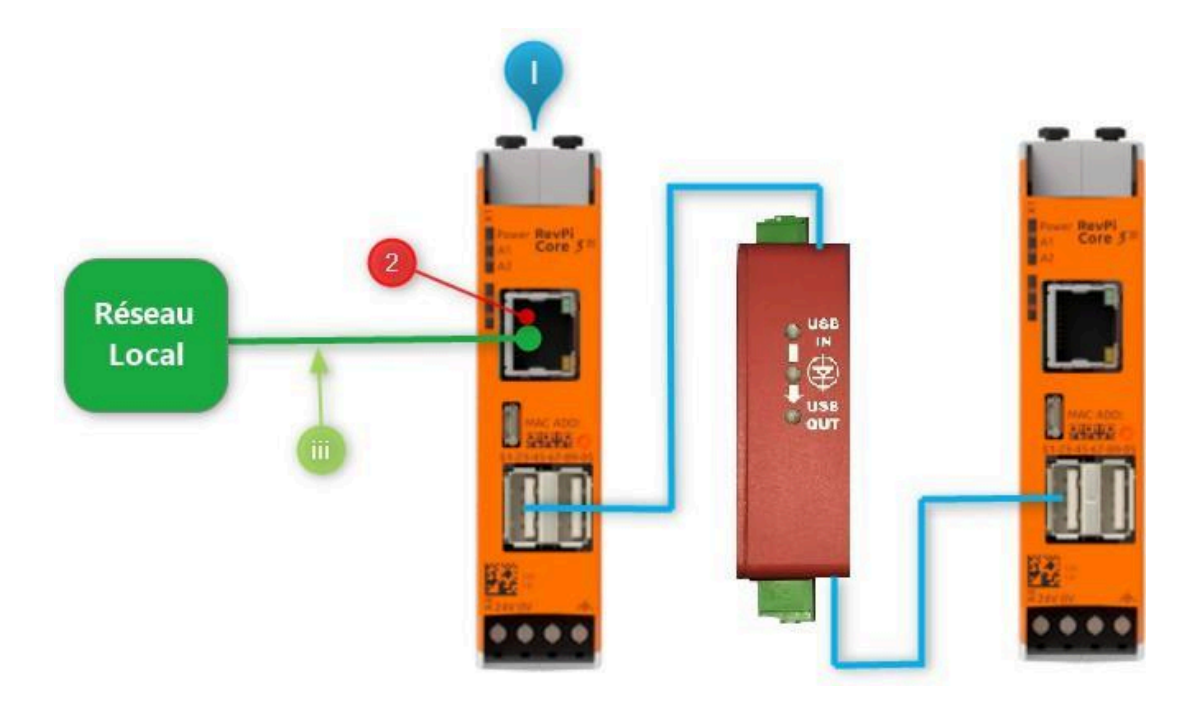

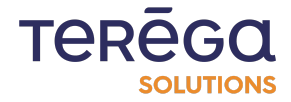

#### Connexion d'un câble RJ45

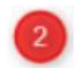

L'entrée vers le réseau local

Et la sortie Ethernet sur la face avant du RevPi

#### 1.1.2.3 : Raccordement de la box RevPi CLOUD au WEB (modem 4G ou ADSL)

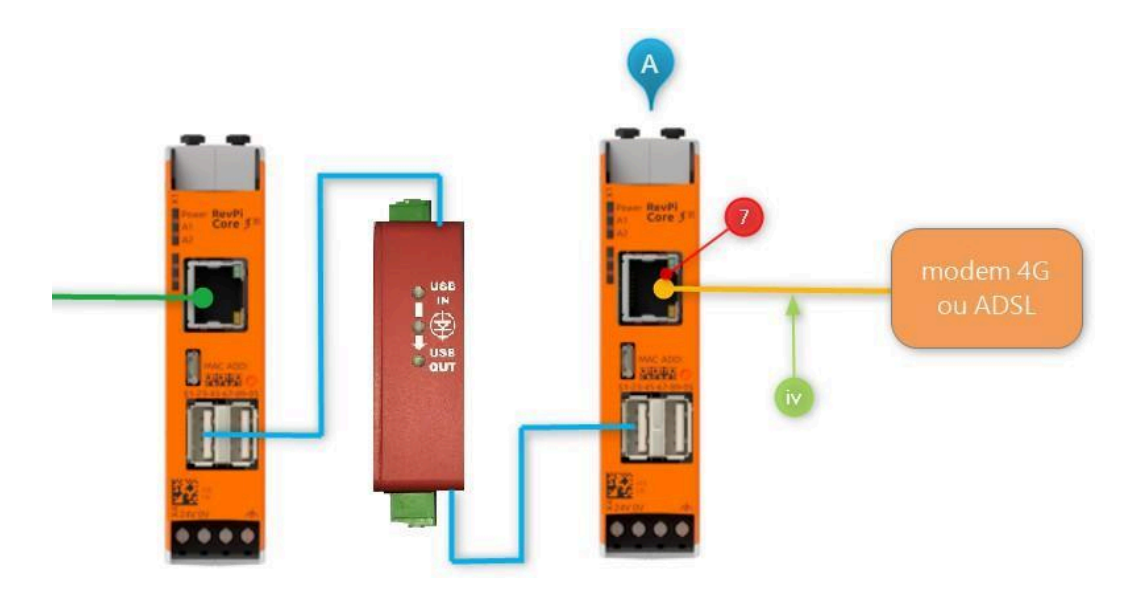

Connexion d'un câble RJ45

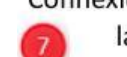

la sortie Ethernet sur la face avant du RevPi

et l'entrée Ethernet sur le modem 4G ou ADSL

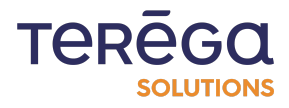

#### 1.1.2.4 : Raccordement des modules RevPi à l'alimentation

Pour connecter l'alimentation à votre RevPi Core, suivez ces étapes :

**Étape 1 : Localiser le Connecteur X4** (encadré dans l'image ci-dessous) : Le connecteur X4 est spécialement conçu pour alimenter le module RevPi Core et les dispositifs connectés.

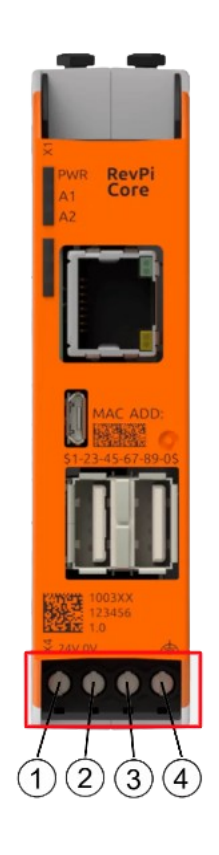

#### Étape 2 : Préparer l'Alimentation :

Assurez-vous de disposer d'une unité d'alimentation fournissant au moins 11 W. Vous aurez également besoin d'un câblage avec une section comprise entre 0,35 mm<sup>2</sup> et 2,5 mm<sup>2</sup> (AWG22 à AWG14).

#### Étape 3 : Réaliser les Connexions :

Connectez la borne 1 du connecteur X4 au pôle positif (24 V) de votre alimentation.

Connectez la borne 2 au pôle négatif (0 V ou masse) de l'alimentation.

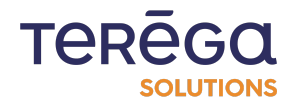

#### Étape 4 : Connexion de Terre Optionnelle :

La borne 4 est une terre fonctionnelle optionnelle. La connecter peut améliorer la compatibilité électromagnétique (CEM) du système, bien que cela ne soit pas obligatoire.

#### Étape 5 : Sécuriser les Connexions :

Vérifiez que toutes les connexions sont bien sécurisées pour garantir une alimentation stable et fiable.

| Connector | Function                                                        |
|-----------|-----------------------------------------------------------------|
| 1         | 24 V supply for powering the RevPi Core and connected modules   |
| 2         | 0 V supply (ground)                                             |
| 3         | Not assigned                                                    |
| 4         | Functional earth (optional connector to improve EMC properties) |

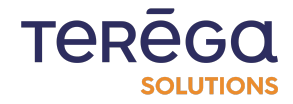

**Technical Sheet** 

| Box dimensions                       |                                                     |
|--------------------------------------|-----------------------------------------------------|
| Length                               | 80 mm                                               |
| Height                               | 96 mm                                               |
| Width                                | 105 mm                                              |
| Weight                               | 0,36 kg                                             |
| Supply voltage                       |                                                     |
| Supply voltage type                  | 12-24 V CC                                          |
| Holdover time if loss of electricity | 20 ms                                               |
| Max power consumption                | 20W (2 × 10W)                                       |
| Processor                            |                                                     |
| Broadcom                             | BCM2837B0                                           |
| Interfaces                           |                                                     |
| USB Interface                        | 4x USB 2.0                                          |
| RJ45 Interface                       | 2x RJ45                                             |
| Protection class                     |                                                     |
| IP                                   | IP 20                                               |
| Type of attachment                   |                                                     |
| Mounting                             | Symmetrical DIN rail, mural fixation, edge mounting |
| Configuration                        | Box PC, builtin appliance                           |
| Ambient conditions                   |                                                     |
| Operating temperature range          | from -20° to +55°                                   |
| Storage/transport ambient tempera    | ture from -40° to +85°                              |
| Standards, Approvals, Certificates   |                                                     |
| CE                                   | Yes                                                 |
| RoHS                                 | Yes                                                 |
| IEC 62443 4.1 4.2                    | Ongoing                                             |
| ATEX                                 | No                                                  |
| Communications                       |                                                     |
| Industrial protocols                 | ModbusTCP, EthIP, S7, OPCUA, ftp<br>Evolving list   |
| IHM                                  | Chrome, Firefox, Opera, Brave, Edge                 |
| Internet Protocols                   | API (POST), MQTT                                    |
| Authentication                       | Open ID (m2m)                                       |

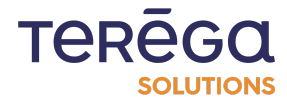

## 2. Pré Requis configuration après installation

2.1 Configuration Indabox

Une fois le <u>raccordement de l'Indabox</u> effectué, vous allez devoir la configurer.

Pour ce faire, téléchargez l'application Indabox Configurator.

#### 2.1.1 Configuration des fonctions de l'Indabox

Connectez votre PC au même réseau que celui de l'Indabox, puis ouvrez l'application Indabox Configurator.

|                                                                                      | Configurator   v1.7.1 | .0       |      |    |             |          | _ |          | ×    |
|--------------------------------------------------------------------------------------|-----------------------|----------|------|----|-------------|----------|---|----------|------|
| 🚳 io                                                                                 | -base                 | IN       | IDAB | ox |             |          |   |          |      |
| Actua                                                                                | aliser                |          |      |    |             |          | [ | Mode ava | ancé |
| Liste des                                                                            | équipements           | disponit | oles |    |             |          |   |          |      |
| Configuration réseau du PC local     Interface   Adresse IP   Sous-Réseau   Plage IP |                       |          |      |    |             |          |   |          |      |
|                                                                                      |                       |          |      |    |             |          |   |          |      |
|                                                                                      |                       |          |      |    |             |          |   |          |      |
|                                                                                      |                       |          |      |    |             |          |   |          |      |
|                                                                                      |                       |          |      |    |             |          |   |          |      |
|                                                                                      |                       |          |      |    |             |          |   |          |      |
| Configura                                                                            | ation réseau d        | u PC loc | al   |    |             |          |   |          |      |
| Interface                                                                            |                       | Adress   | e IP |    | Sous-Réseau | Plage IP |   |          |      |
|                                                                                      |                       |          |      |    |             |          |   |          |      |
|                                                                                      |                       |          |      |    |             |          |   |          |      |
|                                                                                      |                       |          |      |    |             |          |   |          |      |
|                                                                                      |                       |          |      |    |             |          |   |          |      |
|                                                                                      |                       |          |      |    |             |          |   |          |      |
|                                                                                      |                       |          |      |    |             |          |   |          |      |

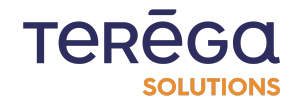

Attendez quelques secondes, puis cliquez sur le bouton Actualiser.

| Indabox Configurator   v1.7.1 | .0       |         |     |
|-------------------------------|----------|---------|-----|
| io-base                       | IN       | DAB     | ох  |
| Actualiser                    |          |         |     |
| Liste des équipements         | disponib | les     |     |
| HostName Label                | Fonction | Version | Сри |

**Remarque** : Si aucun équipement n'apparaît dans la liste des équipements disponibles, cliquez à nouveau sur **Actualiser**.

Lorsqu'une ligne apparaît, cela signifie que l'ordinateur a détecté une Indabox.

| * Indabox Cont | figurator   v1.7.1 | .0               | IDAB    | OX  |                    |               |                           | – 🗆 X             |
|----------------|--------------------|------------------|---------|-----|--------------------|---------------|---------------------------|-------------------|
| Actualise      | r Ouv              | rrir l'interface | Web     |     |                    |               |                           | Mode avancé       |
| Liste des éc   | quipements         | disponib         | les     |     |                    |               |                           |                   |
| HostName La    | abel               | Fonction         | Version | Сри | Numéro<br>de série | Adresse IP    | Adresse IP<br>Alternative | Adresse MAC       |
| RevPi64900     |                    | INDUS            | 1.8.0.0 | СМЗ | 64900              | 192.168.0.224 | 192.168.3.224             | c8:3e:a7:02:79:3f |

Pour la configurer, faire un clic-droit sur la ligne, puis cliquer sur "Réglage fonction".

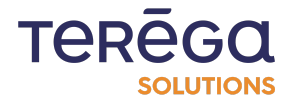

| 🔷 Indabox C    | onfigurator   v1.7.1  | .0               |         |        |                    |         |          |                           |             | _         |                      | ×    |
|----------------|-----------------------|------------------|---------|--------|--------------------|---------|----------|---------------------------|-------------|-----------|----------------------|------|
| oi 🏽           | -base                 | IN               | IDAB    | ox     |                    |         |          |                           |             |           |                      |      |
| Actua          | liser Ouv             | vrir l'interface | Web     |        |                    |         |          |                           |             |           | Mode ava             | incé |
| Liste des      | équipements           | disponit         | oles    |        |                    |         |          |                           |             |           |                      |      |
| HostName       | Label                 | Fonction         | Version | Сри    | Numéro<br>de série | Adres   | se IP    | Adresse IF<br>Alternative |             | Adresse   | MAC                  |      |
| RevPi64900     |                       | CLOUD            | 1.8.0.0 | СМЗ    | 64900              | 192.16  | 68.0.176 |                           |             | c8:3e:a7: | 01:50:d0             |      |
| RevPi64866     |                       | CLOUD            | 1.8.0.0 | СМЗ    | 64866              | 192.16  | 68.0.201 |                           |             | c8:3e:a7: | 02:79:81             |      |
| RevPi64900     |                       | INDUS            | 1.8.0.0 | СМЗ    | 64900              | 192.16  | 68.0.224 | 192.168.3.                | 224         | c8:3e:a7: | 02:79:3 <del>f</del> |      |
| RevPi49179     |                       | INDUS            | 1.8.0.0 | СМЗ    | 49179              | 192.16  | 68.0.11  | 192.168.3.                | 201         | c8:3e:a7: | 01:b6:d1             |      |
|                |                       |                  |         | Réglag | e fonction         |         |          |                           |             |           |                      |      |
|                |                       |                  |         | Modifi | er le label        |         |          |                           |             |           |                      |      |
| Configura      | ition réseau d        | u PC loc         | al      |        |                    |         |          |                           |             |           |                      |      |
| Interface      |                       | Adress           | e IP    |        |                    | Sous-R  | éseau    |                           | Plage IP    |           |                      |      |
| Intel(R) Ethem | et Connection (3) I21 | 8 192.16         | 8.0.127 |        |                    | 255.255 | .255.0   |                           | 192.168.0.0 |           |                      |      |

## Une pop-up apparaît :

| IN   | IÇ  | ABOX                                 |          | 1               |
|------|-----|--------------------------------------|----------|-----------------|
|      |     | 🔷 Réglage fonction                   | $\times$ |                 |
| face | w   |                                      |          |                 |
|      | _   | Numéro de Série                      |          |                 |
| onit | ole | 49179                                |          |                 |
| on   | ١   | Adresse Mac                          |          | Adres<br>Altern |
| )    | 1.  | c83ea701b6d1                         |          |                 |
| )    | 1.  | Selection de la fonction de l'équipe | ement    |                 |
| :    | 1.  | O CLOUD                              |          | 92.16           |
|      | 1.  | INDUS                                |          | 92.16           |

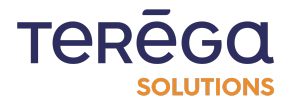

Vous devez compléter les champs suivants :

- Le numéro de série : un identifiant à 5 chiffres figurant sur le côté de l'Indabox
- L'adresse Mac : un identifiant à 12 chiffres figurant sur le côté de l'Indabox
- La fonction de l'Indabox : vous devez choisir entre la fonction Cloud ou Indus

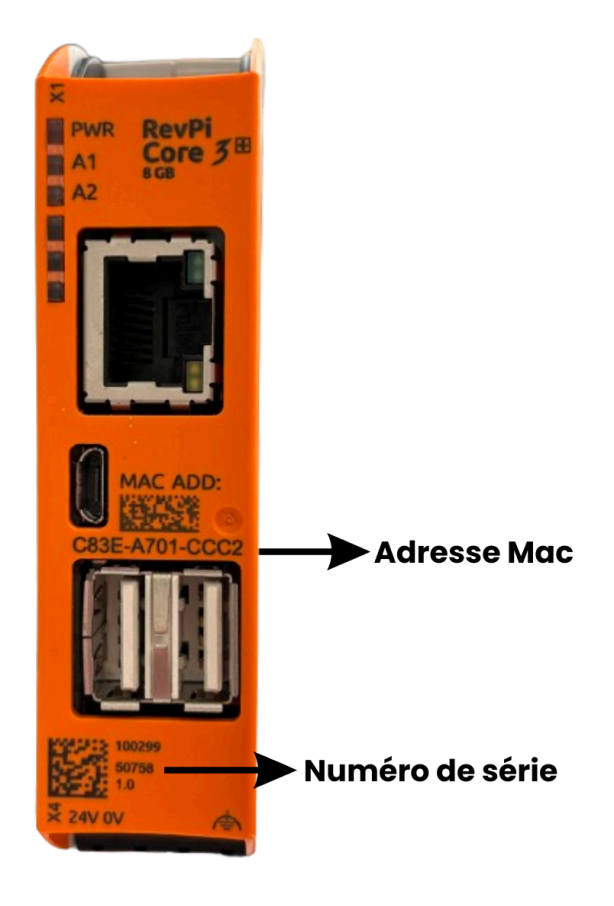

Une fois les informations saisies, cliquez sur "Ok".

Faire cette procédure pour les deux IndaBox :

- Indus connectée au réseau industriel
- Cloud connectée à internet

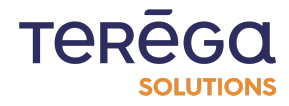

#### 2.1.2 Configurer une adresse IP temporaire

L'adresse IP doit se trouver dans la même plage que le PC de configuration pour que vous puissiez accéder à l'interface Web de l'Indabox.

Si nécessaire, vous pouvez configurer une adresse IP temporaire.

Cliquez sur Mode avancé.

or | v1.7.1.0

- 🗆 🗙

Mode avancé

Under a construction of the second second se

ments disponibles

| Fonction | Version | Сри | Numéro<br>de série | Adresse IP    | Adresse IP<br>Alternative | Adresse MAC       | ^ |
|----------|---------|-----|--------------------|---------------|---------------------------|-------------------|---|
| CLOUD    | 1.8.0.0 | CM3 | 50758              | 192.168.0.177 |                           | c8:3e:a7:01:cc:c2 |   |
| CLOUD    | 1.8.0.0 | CM3 | 64900              | 192.168.0.176 |                           | c8:3e:a7:01:50:d0 |   |
| INDUS    | 1.8.0.0 | СМЗ | 30295              | 192.168.0.79  | 192.168.1.77              | c8:3e:a7:01:50:e0 |   |
| INDUS    | 1.8.0.0 | CM3 | 64900              | 192.168.0.224 | 192.168.3.224             | c8:3e:a7:02:79:3f |   |
| CLOUD    | 1800    | СМЗ | 64866              | 192 168 0 201 |                           | c8-3e-a7-02-79-81 |   |

Puis sur "Attribuer IP temporaire".

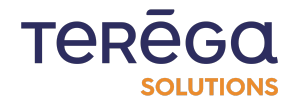

|     |                    |               |                             |                |                       |            | —     |                  | × |
|-----|--------------------|---------------|-----------------------------|----------------|-----------------------|------------|-------|------------------|---|
| ох  | [                  |               |                             |                |                       |            |       |                  |   |
|     |                    |               |                             | [              | Attribuer             | IP tempora | aire  | Mode avance      | é |
| Сри | Numéro<br>de série | Adresse<br>IP | Adresse<br>IP<br>Alternativ | Adresse<br>MAC | Adresse<br>IP<br>Temp | Vitesse    | Heure | Mode<br>maintena | ^ |
| СМЗ | 64866              | 192.16        |                             | c8:3e:         |                       | -          | -     | False            |   |
| СМЗ | 64900              | 192.16        |                             | c8:3e:         |                       | -          | -     | False            |   |
|     |                    |               |                             |                |                       |            |       |                  |   |

Saisissez une adresse IP se trouvant dans la même plage que le PC de configuration, puis cliquez sur "**Ok**".

| Nouvelle adresse IP : | × |
|-----------------------|---|
| IP Statique           | ~ |
| Adresse IP temporaire |   |
| 192.168.0.83          |   |
|                       | 2 |
|                       | 2 |
|                       |   |
| Ok Annuler            |   |
|                       |   |

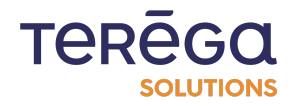

Inter

#### 2.2 Accéder à l'application web

Pour accéder à l'application web, utiliser l'application Indabox Configurator, puis cliquer sur le bouton "**Ouvrir l'interface Web**".

| 🔷 Indabox Co      | onfigurato  | r                  |                 |                        | _                 |          | ×    |
|-------------------|-------------|--------------------|-----------------|------------------------|-------------------|----------|------|
| oi 🚳              | -ba         | Se<br>ed data      | INDABOX         |                        |                   |          |      |
| Actualis          | ser         | Ouvrir             | lînterface Web  |                        |                   | Mode ava | ancé |
| Liste des l       | ndaBo       | c                  |                 |                        |                   |          |      |
| HostName          | Туре        | Numéro<br>de série | Adresse IP      | Adresse IP Alternative | Adresse MAC       |          |      |
| RevPi50758        | CLOUD       | 50758              | 169.254.173.244 |                        | c8:3e:a7:01:cc:c2 |          |      |
| RevPi30295        | INDUS       | 30295              | 192.168.1.222   |                        | c8:3e:a7:01:50:e0 |          |      |
| Configurat        | tion rés    | eau du             | PC local        |                        |                   |          |      |
| Interface         |             |                    | Adresse IP      | Sous-Réseau            | Plage IP          |          |      |
| Intel(R) Etheme   | t Connectio | on (6) 1219        | . 192.168.0.10  | 255.255.255.0          | 192.168.0.0       |          |      |
| Intel(R) Etherne  | t Connectio | on (6) 1219        | . 192.168.1.1   | 255.255.255.0          | 192.168.1.0       |          |      |
| Intel(R) Etheme   | t Connectio | on (6) 1219        | . 192.168.2.10  | 255.255.255.0          | 192.168.2.0       |          |      |
| Intel(R) Etheme   | t Connectio | on (6) 1219        | . 169.254.1.201 | 255.255.255.0          | 169.254.1.0       |          |      |
| Intel(R) Wireless | s-AC 9560   | 160MHz             | 192.168.1.4     | 255.255.255.0          | 192.168.1.0       |          |      |

#### 2.2.1 Connexion

Sélectionner la ligne contenant la Box INDUS et cliquer sur le bouton Ouvrir l'interface Web ou saisir manuellement l'adresse IP dans la barre d'adresse du navigateur de votre choix avec le port 5000.

Vous êtes dirigé vers la page de connexion.

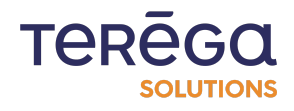

| io-bas | Aide -             |                     |                 |                                                                                             |                                |  |
|--------|--------------------|---------------------|-----------------|---------------------------------------------------------------------------------------------|--------------------------------|--|
|        |                    |                     | С               | onnexion                                                                                    |                                |  |
|        |                    |                     |                 | Nom d'utilisateur :<br>tom d'utilisateur :<br>Mot de passe :<br>Att de passe :<br>Connexion |                                |  |
|        | PlcReader v1.4.0.0 | FileSender v1.4.0.0 | eRevPi v1.4.0.0 | Date et heure système : 17 Janv. 2022 17:06                                                 | N° de série : 01235BA5CECF22E1 |  |

À la première connexion, l'identifiant et le mot de passe à renseigner sont les suivants :

- Identifiant : Admin
- Mot de passe : P@ssw0rd

Il existe deux rôles d'utilisateurs différents dans l'application : Administrateur et Utilisateur.

L'administrateur a accès aux pages de configuration des équipements et de leurs variables. Il a également accès aux autres pages de configuration des Boxs INDUS. L'utilisateur a uniquement accès à la page d'accueil. Elle sert à indiquer l'état des équipements.

#### 2.2.2 Choix de la langue

Il est possible d'afficher l'application web en anglais ou en français. Ce changement de langue peut être effectué à tout moment en cliquant sur le drapeau dans le menu en haut de page.

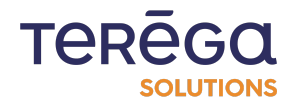

| Value-added dat<br>INDABC | Accueil Source de données Config | uration - Aide - |              | Bonjour Admin I 👻 Se déconnecter |
|---------------------------|----------------------------------|------------------|--------------|----------------------------------|
|                           | Détail de                        | es communic      | cations en c | OURS                             |
| T Fichiers en atte        | nte d'envoi                      |                  |              | Rafraîchissement auto.           |
|                           |                                  |                  |              |                                  |

#### 2.2.3 Déconnexion

Cliquez sur le lien de déconnexion dans le menu en haut de page pour se déconnecter à tout moment.

| io-bas          | e Accueil Source de données Configu<br>BOX | ration - Aide - |                     | Bonjour Admin ! 👻 Se déconnecter |
|-----------------|--------------------------------------------|-----------------|---------------------|----------------------------------|
|                 | Détail de                                  | es communi      | cations en c        | ours                             |
| Fichiers en att | tente d'envoi                              |                 |                     | Rafraîchissement auto.           |
| Nom             | Date                                       | Statut          | Variables en erreur | Variables demandées              |
|                 |                                            |                 |                     |                                  |

2.2 Configuration de la date et de l'heure

Pour accéder à la configuration de la date et de l'heure de la Box INDUS amont, cliquer sur le menu **Configuration** puis **Configuration de la date et de l'heure** :

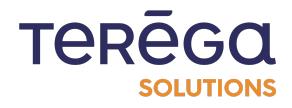

| io-base<br>wale odde data<br>INDABOX | ieil Source de données    | Configuration - Aide -                                                        |                 | Bonjour Admin I 👻 Se déconnecter |
|--------------------------------------|---------------------------|-------------------------------------------------------------------------------|-----------------|----------------------------------|
|                                      | Détail                    | Configuration générale<br>Configuration réseau<br>Configuration de la date et | ations          | en cours                         |
| Fichiers en attente d'envo           | <b>bi</b>                 | Gestion des services<br>Gestion des utilisateurs                              |                 | Rafraîchissement auto.           |
| Nom                                  | Date                      | Sauvegarder / Restaurer<br>Redémarrer la box                                  | Variables en en | erreur Variables demandées       |
| ClientBox                            | lundi 28 mars 2022 - 16:2 | 21:52                                                                         | ОК 0            | ≡ 44                             |

Vous accédez à la page de configuration. Remplir le formulaire.

Si la Box INDUS a déjà été configurée, le formulaire est pré-rempli avec les données déjà configurées.

Un premier encart est disponible en haut de la page pour vous informer de la configuration de la date et de l'heure actuelle et pour voir notamment si un serveur NTP est présent et s'il est synchronisé.

Un second encart précise si le serveur NTP est actif ou non et s'il est en erreur.

Il est également possible de voir la date et l'heure configurée sur la Box INDUS à tout moment en bas de page :

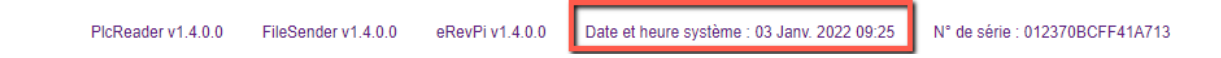

Si un serveur NTP est disponible, la case correspondante doit être cochée et il faut renseigner son adresse IP.

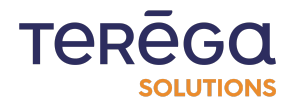

Si vous n'utilisez pas de serveur NTP ou si aucun serveur NTP n'est accessible, cliquer sur le bouton "Récupérer la date et l'heure du navigateur" qui initialisera la date et l'heure ainsi que la timezone.

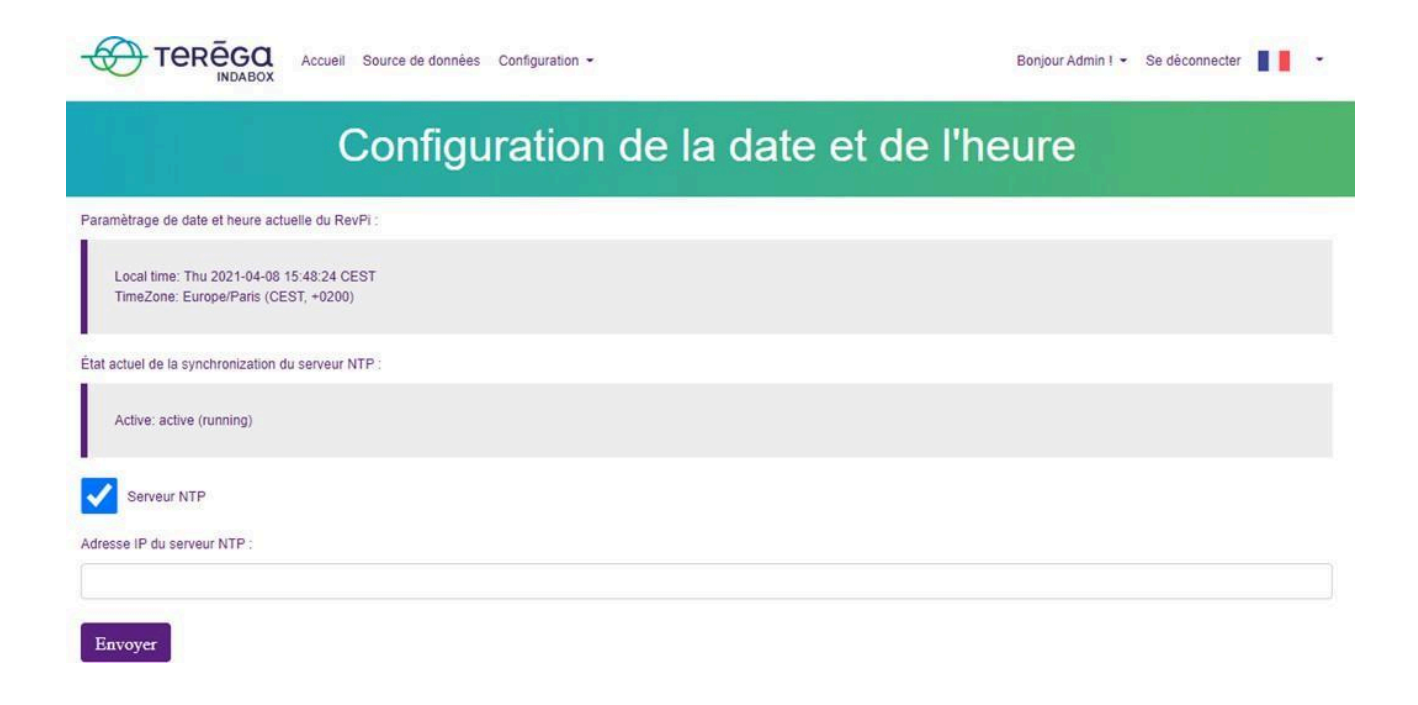

Si les valeurs saisies sont enregistrées, les modifications sont effectuées et prises en compte directement sur la Box INDUS.

Après avoir initialisé la date et l'heure, redémarrer la Box INDUS.

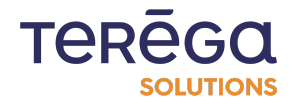

2.3 Configuration Cloud

Accéder au menu Configuration / Configuration générale.

| Co-base Volue-added add Accueil Source d INDABOX | e données Configuration V Aide V                                                           |          | Bonjour Admin ! 🔹 Se déconnecter 📲 📕 👻 |
|--------------------------------------------------|--------------------------------------------------------------------------------------------|----------|----------------------------------------|
|                                                  | Configuration générale<br>Fichiers en attente d'envoi<br>Configuration réseau              | jénérale |                                        |
| Local<br>site :                                  | Configuration de la date et de l'heure<br>Gestion des services<br>Gestion des utilisateurs |          |                                        |
| Plateau                                          | Sauvegarder / Restaurer                                                                    |          | 8                                      |
| Mode de fonctionnement :                         | Redémarer la box                                                                           |          |                                        |

Dérouler la page, pour faire apparaître la section **Cloud**.

| ba                      |
|-------------------------|
|                         |
| de terminaison :        |
| /databases/test/values  |
| de d'authentification : |
| \$<br>eniD (M2M)        |
| nce :                   |
|                         |
| ine :                   |
|                         |
| ine :                   |

Tous les champs doivent être renseignés.

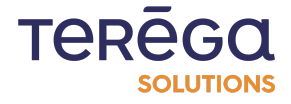

Une fois le formulaire enregistré, un fichier json de configuration sera généré et envoyé automatiquement à la Box INDUS Cloud qui sauvegardera les données reçues.

#### 2.4 Configuration Réseau

Le premier élément à configurer est le réseau. Accéder à la configuration réseau de la Box INDUS en cliquant sur le menu **Configuration** puis **Configuration réseau** :

| io-bas<br>value-added o<br>INDAE | Accueil Source de donr | ées Configuration - Aide -             |                     | Bonjour Admin ! 👻 Se déconnecter |
|----------------------------------|------------------------|----------------------------------------|---------------------|----------------------------------|
|                                  |                        | Configuration générale                 |                     |                                  |
|                                  | Déta                   | Configuration réseau                   | ations en c         | ours                             |
|                                  | Den                    | Configuration de la date et de l'heure |                     | Jours                            |
|                                  |                        | Gestion des services                   |                     |                                  |
| t Fichiers en att                | ente d'envoi           | Gestion des utilisateurs               |                     | Rafraîchissement auto.           |
| Nom                              | Date                   | Sauvegarder / Restaurer                | Variables en erreur | Variables demandées              |
|                                  |                        |                                        |                     |                                  |

Renseigner le formulaire suivant :

Si la Box INDUS a déjà été configurée, le formulaire est pré-rempli avec les données déjà présentes. Un encart est disponible en haut de la page pour informer de la configuration réseau actuelle.

Il est possible de changer le type de configuration réseau entre IP statique ou DHCP. Le formulaire s'adapte automatiquement au choix qui est fait.

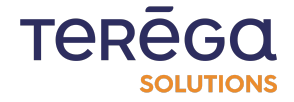

| Deremètres de configuratio                      | réssou estuelle du D                           | auDi :                               |  |                    |
|-------------------------------------------------|------------------------------------------------|--------------------------------------|--|--------------------|
| Parametres de comiguration                      | Treseau actuelle du R                          | evri.                                |  |                    |
| inet 192.168.1.222 ne<br>ether c8:3e:a7:01:50:6 | tmask 255.255.255.0 i<br>e0 txqueuelen 1000 (E | broadcast 192.168.1.255<br>(thernet) |  |                    |
| Type de configuration :                         |                                                |                                      |  |                    |
| IP statique                                     |                                                |                                      |  | ÷                  |
| Adresse IP :                                    |                                                |                                      |  |                    |
| 192.168.1.222                                   |                                                |                                      |  |                    |
| Masque de sous réseau                           |                                                |                                      |  | Adresse IP         |
| 255.255.255.0                                   |                                                |                                      |  | oon plotter tall o |
| Gateway par défaut :                            |                                                |                                      |  |                    |
|                                                 |                                                |                                      |  |                    |
| Serveur DNS                                     |                                                |                                      |  |                    |
|                                                 |                                                |                                      |  |                    |

Lors d'une configuration d'IP Statique, l'adresse IP, le masque de sous-réseau et la gateway par défaut doivent être remplis.

Assigner une adresse IP complémentaire comme suit :

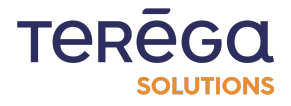

|              |          | <i>C</i>   |             |
|--------------|----------|------------|-------------|
| Interface we | b de cor | nfiauratic | n : Indabox |
|              |          |            |             |

|                                                            | Corné                                                          | Juralion                     | Teseau                                 |   |
|------------------------------------------------------------|----------------------------------------------------------------|------------------------------|----------------------------------------|---|
| Paramètres de configuration résea                          | au actuelle du RevPi :                                         |                              |                                        |   |
| inet 192.168.1.222 netmask<br>ether c8:3e:a7:01:50:e0 txqu | 255.255.255.0 broadcast 192.168.1.2<br>ueuelen 1000 (Ethernet) | 55                           |                                        |   |
| Type de configuration :                                    |                                                                |                              |                                        |   |
| IP statique                                                |                                                                |                              |                                        | ÷ |
| Adresse IP :                                               |                                                                |                              | Adresse IP complémentaire              |   |
| 192.168.1.222                                              |                                                                |                              | 192.168.137.6                          |   |
| Masque de sous réseau :                                    |                                                                | Adresse IP<br>complémentaire | Masque de sous réseau complémentaire : |   |
| 255.255.255.0                                              |                                                                |                              | 255.255.255.0                          |   |
| Gateway par défaut :                                       |                                                                |                              |                                        |   |
|                                                            |                                                                |                              |                                        |   |
| Serveur DNS                                                |                                                                |                              |                                        |   |
| Serveur DNS de préférence :                                |                                                                |                              |                                        |   |
|                                                            |                                                                |                              |                                        |   |
| Alternate DNS server :                                     |                                                                |                              |                                        |   |
|                                                            |                                                                |                              |                                        |   |
| ✓ Enregistrer                                              |                                                                |                              |                                        |   |
| · Emegisuer                                                |                                                                |                              |                                        |   |

Si un serveur DNS est présent sur le réseau local ethernet, cocher la case correspondante afin de renseigner les valeurs de ce dernier.

Enregistrer les valeurs saisies. Les modifications sont effectuées et prises en compte directement sur la Box INDUS.

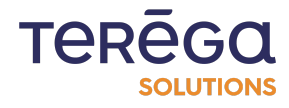

#### 3. Introduction à l'interface web de configuration

L'IndaBox est un équipement industriel hautement sécurisé permettant la collecte des informations directement depuis vos automates. L'IndaBox transmet les données dans le Cloud de manière unidirectionnelle.

#### 3.1 Page d'accueil

Une fois connecté à l'application web, la page d'accueil permet de consulter l'état de vos équipements.

| io-base<br>value added ad<br>INDABO | Accueil Source de données Configuration - A | Aide -  |                     | Bonjour Admin I 🔹 Se déconnecter |
|-------------------------------------|---------------------------------------------|---------|---------------------|----------------------------------|
|                                     | Détail des c                                | ommunic | cations en c        | ours                             |
| Fichiers en atte                    | nte d'envoi                                 |         |                     | Rafraîchissement auto.           |
| Nom                                 | Date                                        | Statut  | Variables en erreur | Variables demandées              |
| ClientBox                           | lundi 28 mars 2022 - 15:43:16               | ок      | 0                   | = 44                             |
| Automate_1                          | lundi 28 mars 2022 - 15:43:16               | ок      | 0                   |                                  |
| Automate_2                          | lundi 28 mars 2022 - 15:43:16               | ок      | 0                   | ≡ 211                            |
| Automate_3                          | lundi 28 mars 2022 - 15:43:17               | ок      | 0                   |                                  |
| RockwellPlateau                     | lundi 28 mars 2022 - 15:43:16               | ок      | 0                   | ≡ 130                            |

Les équipements peuvent apparaître dans 3 états différents :

• En vert, l'équipement est joignable et toutes ses variables ont été récupérées correctements ;

• En jaune, l'équipement est joignable mais toutes ses variables n'ont pas été récupérées correctement. Il est possible de cliquer sur le bouton indiquant le nombre de variables afin de voir les valeurs des variables récupérées ;

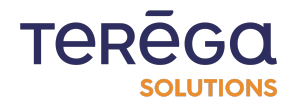

• En rouge, l'équipement n'est pas joignable ou l'équipement est joignable mais aucune de ses variables n'ont été récupérées correctement.

Cette page s'actualise toutes les 20 secondes pour mettre à jour l'état des équipements mais il est possible de le déclencher manuellement via l'icône de rafraîchissement présente au-dessus du tableau.

| INDABO             | х           |            |              |                        |
|--------------------|-------------|------------|--------------|------------------------|
|                    | Détail de   | s communio | cations en c | ours                   |
|                    |             |            |              |                        |
| ✤ Fichiers en atte | nte d'envoi |            |              | Rafraîchissement auto. |

#### 3.2 Aide sur la signification des LEDs

La couleur, et la manière dont les diodes sont allumées permettent de donner des indications sur l'état de la box.

| value-added a      | Accueil Source de données Configuration - | Aide -                 | -                   | Bonjour Admin 1 🔹 Se déconnecter |
|--------------------|-------------------------------------------|------------------------|---------------------|----------------------------------|
|                    | Détail des c                              | Signification des LEDs | ations en c         | ours                             |
|                    |                                           |                        |                     |                                  |
| Triation of the    |                                           |                        |                     | Defeniciping amont outo          |
| T Fichiers en atte | Date                                      | Statut                 | Variables en erreur | Rafraîchissement auto. O         |

Depuis le menu Aide / Signification des LED, vous trouverez un tableau expliquant ces significations.

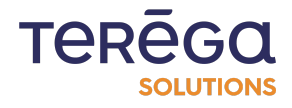

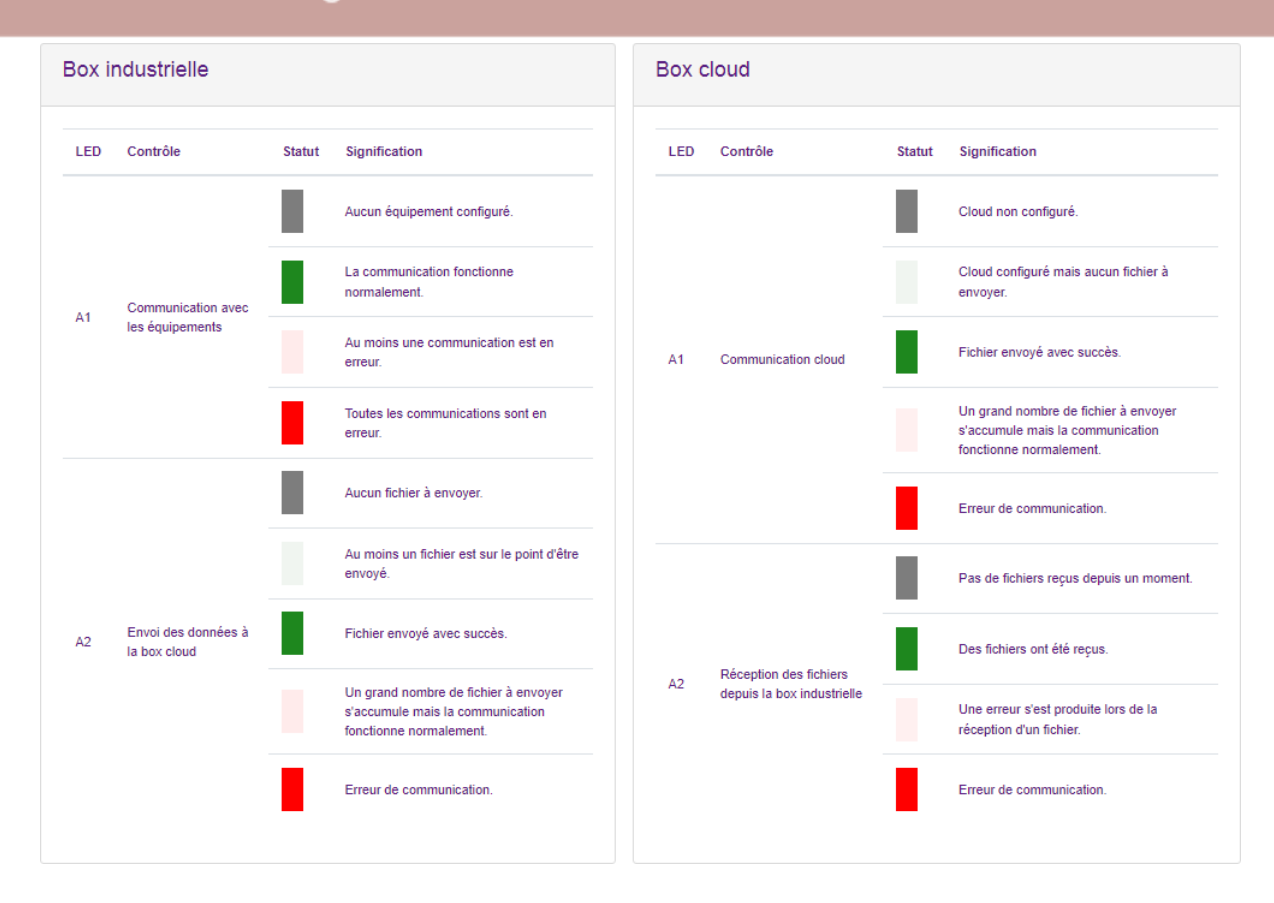

#### 3.3 Statuts des Indabox

Prérequis : Pouvoir accéder à lo-base.

Afin de faciliter l'analyse du fonctionnement des Indabox, certaines métriques sont remontées de manière automatique dans Indaba. Ainsi, il est possible d'afficher ces métriques directement dans Indaba Explorer, sous forme de courbes.

Exemple, avec l'affichage :

- du nombre de fichier en attente de transfert dans la box Cloud
- de la vitesse de téléchargement des fichiers de la box Cloud

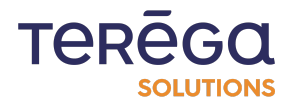

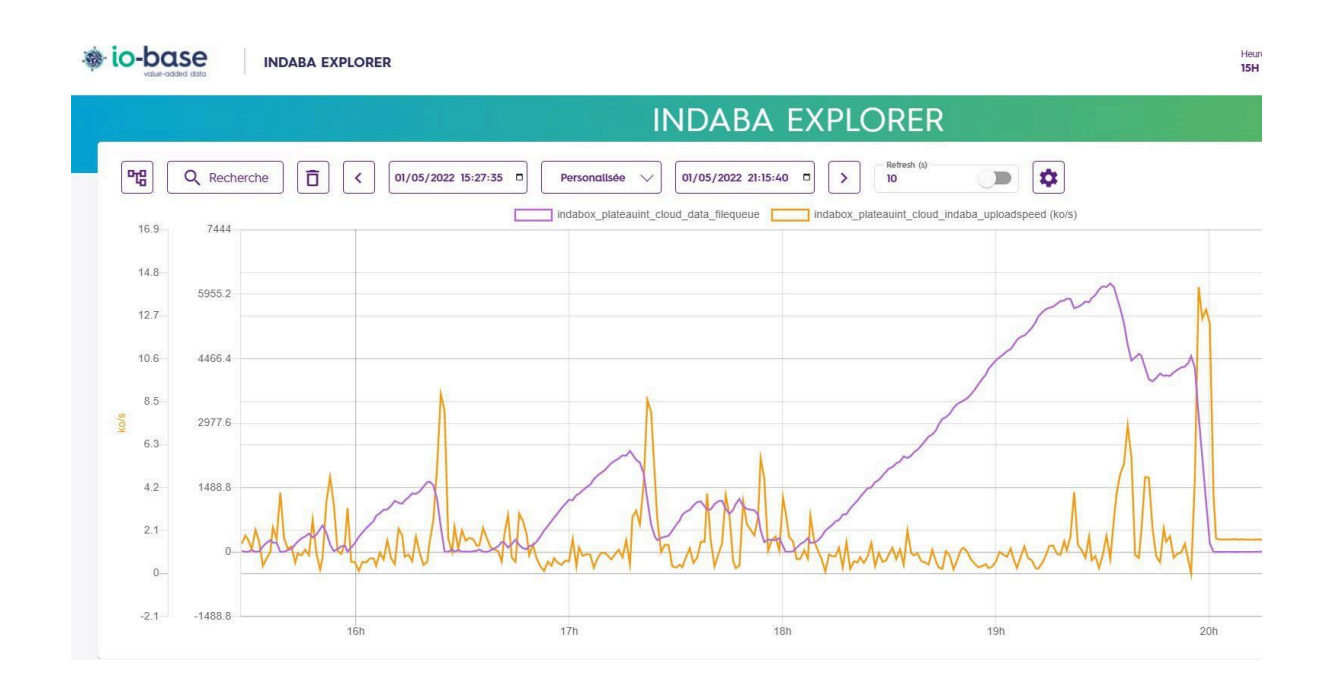

Remarque : les valeurs de ces métriques de statut sont générées une fois par minute.

#### 3.3.1 Détail des métriques disponibles

Le préfixe associéaux métriques de statut des Indabox est de type : "Indabox\_[site]\_[type]".

• [site] : nom du site saisi dans la config générale (les espaces (' ') remplacés par

underscore '\_' et caractères spéciaux supprimés @"[^0-9a-zA-Z\_]+")

• [type] : indus ou cloud (selon le module remontant les données)

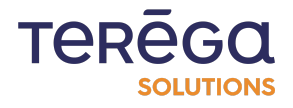

3.3.1.1 Les métriques remontant du module Indus

- taille de la pile de fichiers (ftp / data) :
  - ftp\_filequeue
  - data\_filequeue
- taille du dossier d'export et ftproot (en mega) :
  - data\_foldersize
  - ftp\_foldersize
- état de la communication (un par device)
  - [device]\_com\_status ([device] : nom du device renseigné dans les sources de données
- état des services :
  - erevpi\_status
  - filesender\_status
  - ftp\_status
  - webinterface\_status

#### 3.3.1.2 Les métriques remontant du module Cloud

- taille de la pile de fichier (ftp / data) :
  - ftp\_filequeue
  - data\_filequeue
- taille du dossier d'export et ftproot (en mega)
  - data\_foldersize
  - ftp\_foldersize

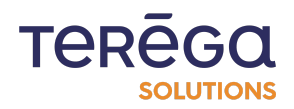

- état des services :
  - erevpi\_status
  - filereceiver\_status
  - ssm\_status
  - clientbox\_status
- vitesse d'upload indaba
  - ndaba\_uploadspeed

#### 4. Les équipements

#### 4.1 Ajouter un équipement

Pour ajouter un équipement, cliquer sur le bouton d'ajout en haut de la page Source de données :

|                      |                             | Source        | de dor    | nnées             |                            |                     |
|----------------------|-----------------------------|---------------|-----------|-------------------|----------------------------|---------------------|
| Importer un fichier  |                             |               | (+ Ajou   | ter un équipement | ⊥ Télécharger l'ensemble d | es sources de donné |
| Nom                  | Description                 | Adresse IP    | Protocole | Préfixe des tags  | Nombre de variables        |                     |
| Automate_1           |                             | 192.168.0.100 | ModbusTCP | modbus_           | ≡ 123                      |                     |
| WonPlateau_ClientBox | Test eWon pour la ClientBox | 192.168.0.100 | ModbusTCP | clientbox_        |                            |                     |
| Automate_3           | tests bits in word          | 192.168.0.100 | ModbusTCP | testbitword       |                            |                     |
| Automate_2           |                             | 192.168.0.1   | S7        | test_             | ≡ 211                      |                     |

En fonction du protocole choisi (EtherNetIP (CIP) ou ModbusTCP), le formulaire s'adapte

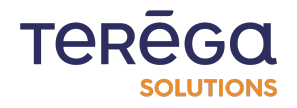

| Volke-oddied data<br>INDABOX | edonnées Configuration - Aide - | Bonjour Admin I 👻 Se déconnecter 📲 💌 |
|------------------------------|---------------------------------|--------------------------------------|
|                              | Ajouter un équi                 | pement                               |
| Protocole :                  |                                 |                                      |
| EtherNetIP                   |                                 | ÷                                    |
| Nom :                        |                                 | Ē                                    |
| Description :                |                                 |                                      |
| Adresse IP :                 |                                 |                                      |
| 127.0.0.1                    |                                 |                                      |
| Préfixe des tags :           |                                 |                                      |
|                              |                                 |                                      |
| Modèle :                     |                                 |                                      |

Le nom de l'équipement ne doit contenir que des lettres minuscules ou majuscules et des chiffres.

Toutes les données sont obligatoires.

**Remarque** : Pour un équipement utilisant le protocole ModbusTCP, il est possible de cocher les cases du formulaire afin de préciser :

- Si les octets sont inversés ;
- Si les mots sont inversés ;
- S'il y a un décalage d'adressage des variables de l'équipement.

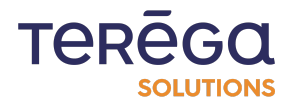

| io-base<br>value-added data<br>INDABOX | Accueil | Source de données | Configuration - Alde - | Bonjour Admin ! 👻 | Se déconnecter | <br>÷ |
|----------------------------------------|---------|-------------------|------------------------|-------------------|----------------|-------|
|                                        |         |                   | Ajouter un équipement  |                   |                |       |
| 10                                     |         |                   |                        |                   |                |       |
| Inversion des octets                   | ]       |                   |                        |                   |                |       |
| Inversion des mots                     |         |                   |                        |                   |                |       |
| Décalage d'adresse                     |         |                   |                        |                   |                |       |
| N° esclave :                           |         |                   |                        |                   |                |       |
| 1                                      |         |                   |                        |                   |                |       |
| Délais inter trame (ms) :              |         |                   |                        |                   |                |       |
| 10                                     |         |                   |                        |                   |                |       |
| ✓ Enregistrer × ∡                      | Annuler |                   |                        |                   |                |       |

À la sauvegarde du formulaire, vous allez revenir sur la page Source de données où vous pouvez voir que votre nouvel équipement a bien été ajouté.

4.2 Configuration des équipements

Seul un administrateur peut configurer les différents équipements. Pour y accéder, cliquer sur le lien Source de données dans le bandeau.

| Accue | il Source de données | Configuration * | Aide 👻              | Bonjour Admin ! 👻 | Se déconnecter | <br>• |
|-------|----------------------|-----------------|---------------------|-------------------|----------------|-------|
|       | Détai                | des             | communications pass | ées               |                | Ju a: |

Dans la page de configuration des équipements, les actions suivantes peuvent être réalisées:

• Ajouter un équipement;

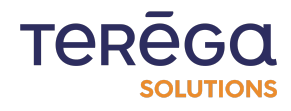

- Exporter dans un zip tous les équipements au format xlsx;
- Importer un équipement au format xlsx;
- Éditer un équipement;
- Exporter un équipement au format xlsx;
- Supprimer un équipement
- Accéder aux variables d'un équipement.

Les équipements sont triés par défaut par ordre alphabétique sur le nom des équipements.

## 4.3 Éditer un équipement

Pour éditer un équipement existant, cliquer sur le bouton d'édition de l'équipement de votre choix dans le tableau de la page Source de données :

| Acceleration          | ueil Source de données Configur | ation • Aide • |           |                   | Bonjour Admin ! 👻 S        | e déconnecter          |
|-----------------------|---------------------------------|----------------|-----------|-------------------|----------------------------|------------------------|
|                       |                                 | Source         | de dor    | nées              |                            |                        |
| 1 Importer un fichier |                                 |                | + Ajout   | ter un équipement | ⊥ Télécharger l'ensemble o | les sources de données |
| Nom                   | Description                     | Adresse IP     | Protocole | Préfixe des tags  | Nombre de variables        |                        |
| Automate_1            |                                 | 192.168.0.100  | ModbusTCP | modbus_           |                            |                        |
| eWonPlateau_ClientBox | Test eWon pour la ClientBox     | 192.168.0.100  | ModbusTCP | clientbox_        |                            |                        |

La page d'édition est identique à la page d'ajout sauf qu'elle est préremplie avec les données enregistrées pour cet équipement.

Il n'est pas possible de changer le protocole d'un équipement en édition.

Le nom de l'équipement peut être modifié. Il ne doit contenir que des lettres, minuscules ou majuscules et des chiffres.

Toutes les données sont obligatoires.

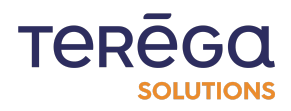
Lorsque vous validez les modifications, vous êtes redirigé vers la page Source de données.

### 4.4 Supprimer un équipement

Pour supprimer un équipement existant, cliquez sur le bouton de suppression de l'équipement de son choix dans le tableau de la page Source de données :

| io-ba         | Accueil Source     | de données Configuration | ✓ Aide ✓  |                   | Bonjour              | Admin ! 🔹 Se déconnecter          |
|---------------|--------------------|--------------------------|-----------|-------------------|----------------------|-----------------------------------|
|               |                    | S                        | ource d   | e donnée          | es                   |                                   |
| 🖻 Importer un | n fichier          |                          |           | + Ajouter un équi | pement J Télécharger | l'ensemble des sources de données |
| Nom           | Description        | Adresse IP               | Protocole | Préfixe des tags  | Nombre de variables  |                                   |
| Automate_1    |                    | 192.168.0.100            | ModbusTCP | modbus_           | ≡ 123                |                                   |
| Automate_3    | tests bits in word | 192.168.0.100            | ModbusTCP | testbitword       |                      |                                   |
| Automate_2    |                    | 192.168.0.1              | S7        | test_             | ≡ 211                |                                   |
| 0             | T-1 01-10-         | 100 100 0 100            | 10-1      | -11               | ]                    |                                   |

Une fenêtre de confirmation apparaît. Cliquez sur le bouton Confirmer pour supprimer définitivement l'équipement ou Annuler pour ne rien faire.

|              |                    | S                         | Source d                    | e données                        | 3                       |                               |
|--------------|--------------------|---------------------------|-----------------------------|----------------------------------|-------------------------|-------------------------------|
| f Importer u | n fichier          |                           |                             | + Ajouter un équiper             | nent 🕁 Télécharger l'en | semble des sources de données |
| Nom          | Description        | Adresse IP                | Protocole                   | Préfixe des tags                 | Nombre de variables     |                               |
| Automate_1   |                    | 192.168.0.10              | Confirmer                   | ×                                |                         |                               |
| Automate_3   | tests bits in word | 192.168.0.10<br>É         | tes vous sûr de vouloir sup | primer l'équipement Automate_1 ? |                         |                               |
| Automate_2   |                    | 192.168.0.1               | េ                           | Confirmer × Annuler              |                         |                               |
| ClientBox    | Test ClientBox     | 192.168.0.10 <del>0</del> | MOUDUSTCP                   | CIREINIDOX_                      | = 44                    |                               |

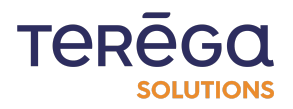

Lors de la confirmation, vous êtes redirigé vers la page Source de données où l'équipement supprimé n'apparaît plus. Son état n'est également plus consultable depuis la page d'accueil.

#### 4.5 Exporter tous les équipements

Pour exporter tous les équipements configurés sur la Box INDUS amont, cliquer sur le bouton d'export en haut de la page Source de données :

|              | ded data Accueil Source | de données Configuration | ▼ Aide ▼  |                    | Bonjot              | ur Admin ! 🔹 Se déconnecter 📘 📕 💌   |
|--------------|-------------------------|--------------------------|-----------|--------------------|---------------------|-------------------------------------|
|              |                         | S                        | ource d   | e donnée           | S                   |                                     |
| f Importer u | 1 fichier               |                          |           | + Ajouter un équip | ement ⊥ Télécharge  | r l'ensemble des sources de données |
| Nom          | Description             | Adresse IP               | Protocole | Préfixe des tags   | Nombre de variables |                                     |
| Automate_1   |                         | 192.168.0.100            | ModbusTCP | modbus_            | ≡ 123               |                                     |
| Automate_3   | tests bits in word      | 192.168.0.100            | ModbusTCP | testbitword        |                     |                                     |
| Automate_2   |                         | 192.168.0.1              | S7        | test_              | ≡ 211               |                                     |

Le fichier ZIP est téléchargé depuis votre navigateur.

Ce zip comprend alors tous les équipements avec leurs propriétés et leurs variables dans des fichiers au format Excel.

## 4.6 Exporter un équipement

Pour exporter un équipement existant, cliquer sur le bouton d'export de l'équipement de son choix dans le tableau de la page Source de données :

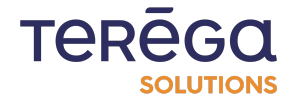

| io-base<br>value-odded data<br>INDABOX | ccueil Source de données Configur | ation - Aide - |           |                   | Bonjour Admin ! 👻 🗄      | Se déconnecter         |
|----------------------------------------|-----------------------------------|----------------|-----------|-------------------|--------------------------|------------------------|
|                                        |                                   | Source         | de dor    | nnées             |                          |                        |
| ✤ Importer un fichier                  |                                   |                | + Ajou    | ter un équipement | ⊥ Télécharger l'ensemble | des sources de données |
| Nom                                    | Description                       | Adresse IP     | Protocole | Préfixe des tags  | Nombre de variables      |                        |
| Automate_1                             |                                   | 192.168.0.100  | ModbusTCP | modbus_           |                          |                        |
| eWonPlateau_ClientBox                  | Test eWon pour la ClientBox       | 192.168.0.100  | ModbusTCP | clientbox_        | ≡ 44                     |                        |

Le téléchargement du fichier Excel est lancé depuis votre navigateur.

Le fichier Excel est composé de deux onglets. Le premier présente toutes les informations saisies lors de la création de l'équipement.

|    | А          | В          | С         | D          | E      | F          | G         | н         | I          | J          | К        | L           | М        |
|----|------------|------------|-----------|------------|--------|------------|-----------|-----------|------------|------------|----------|-------------|----------|
| 1  | Nom        | Descriptio | Protocole | Adresse II | Modèle | Préfixe de | Inversion | Inversion | Décalage ( | N° esclave | Temps de | Délais inte | er trame |
| 2  | Automate   | ∋_1        | ModbusT   | (192.168.0 | .100   | modbus_    | FAUX      | FAUX      | VRAI       | 1          | 1        | 100         |          |
| 3  |            |            |           |            |        |            |           |           |            |            |          |             |          |
| 4  |            |            |           |            |        |            |           |           |            |            |          |             |          |
| 5  |            |            |           |            |        |            |           |           |            |            |          |             |          |
| 6  |            |            |           |            |        |            |           |           |            |            |          |             |          |
| 7  |            |            |           |            |        |            |           |           |            |            |          |             |          |
| 8  |            |            |           |            |        |            |           |           |            |            |          |             |          |
| 9  |            |            |           |            |        |            |           |           |            |            |          |             |          |
| 10 |            |            |           |            |        |            |           |           |            |            |          |             |          |
|    | ► Internet | Equipemen  | t Variab  | les +      |        |            |           |           |            | E          |          |             |          |

Le deuxième permet de consulter toutes les variables de l'équipement.

|    |    | Α         | В            | С       | D         | E         | F           | G         | Н        | J | К |
|----|----|-----------|--------------|---------|-----------|-----------|-------------|-----------|----------|---|---|
|    | 1  | Tag       | Descriptio   | Adresse | Rang du b | Type de d | Type de fo  | Adresse C | lientBox |   |   |
|    | 2  | 1         |              | 550     | 0         | FLOAT     | 4 - Input r | egisters  |          |   |   |
|    | 3  | BAPPEL    | Bit d'appe   | 100     | 0         | BOOL      | 2 - Input s | tatus     |          |   |   |
|    | 4  | AL_X420_I | Defaut de    | 101     | 0         | BOOL      | 2 - Input s | tatus     |          |   |   |
|    | 5  | AL_ECV_D  | D?faut cor   | 102     | 0         | BOOL      | 2 - Input s | tatus     |          |   |   |
| ıt | 6  | DEF_CON   | D?faut car   | 103     | 0         | BOOL      | 2 - Input s | tatus     |          |   |   |
|    | 7  | TS01      | SZL014 - D   | 110     | 0         | BOOL      | 2 - Input s | tatus     |          |   |   |
|    | 8  | TS02      | SZL017 - D   | 111     | 0         | BOOL      | 2 - Input s | tatus     |          |   |   |
|    | 9  | TS03      | SZL024 - D   | 112     | 0         | BOOL      | 2 - Input s | tatus     |          |   |   |
|    | 10 | TS06      | XAD002 - 1   | 115     | 0         | BOOL      | 2 - Input s | tatus     |          |   |   |
|    | 11 | TS07      | XAD001 - (   | 116     | 0         | BOOL      | 2 - Input s | tatus     |          |   |   |
|    | 12 | TS08      | BYPASS - E   | 117     | 0         | BOOL      | 2 - Input s | tatus     |          |   |   |
|    | 13 | TM01_AL_  | Invalidit? I | 126     | 0         | BOOL      | 2 - Input s | tatus     |          |   |   |
| C  | 14 | TM01_AL_  | Alarme Ba    | 127     | 0         | BOOL      | 2 - Input s | tatus     |          |   |   |
|    |    | ►         | Équipement   | Variab  | les +     | )         | 1           |           |          | • |   |

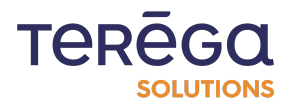

### 4.7 Importer un équipement

Pour importer un équipement déjà préconfiguré sur la Box INDUS amont, cliquer sur le bouton de parcours des fichier en haut de la page Source de données :

| io-bas        | data Accueil Source de | données Configuration | ▪ Aide ▪  |                      | Bonjour A             | dmin ! 👻 Se déconnecter 📲 🔻     |
|---------------|------------------------|-----------------------|-----------|----------------------|-----------------------|---------------------------------|
|               |                        | So                    | ource de  | e données            | 6                     |                                 |
| Importer un f | ichier                 |                       |           | + Ajouter un équiper | ment 🕁 Télécharger l' | ensemble des sources de données |
| Nom           | Description            | Adresse IP            | Protocole | Préfixe des tags     | Nombre de variables   |                                 |
| Automate_1    |                        | 192.168.0.100         | ModbusTCP | modbus_              |                       |                                 |
| Automate 3    | tests bits in word     | 192.168.0.100         | ModbusTCP | testbitword          |                       | // .↓. ⋒                        |

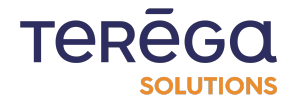

Le fichier excel doit correspondre au format attendu. Un exemple est disponible dans la section <u>Exporter un équipement</u>.

Sélectionner un fichier Excel correspondant à l'équipement à importer, puis cliquer sur le

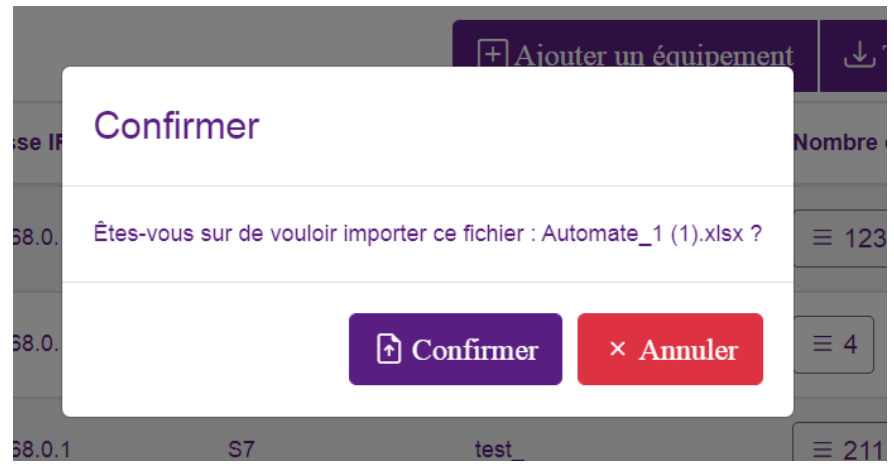

bouton Confirmer:

Si l'automate existe déjà, un message propose de le remplacer.

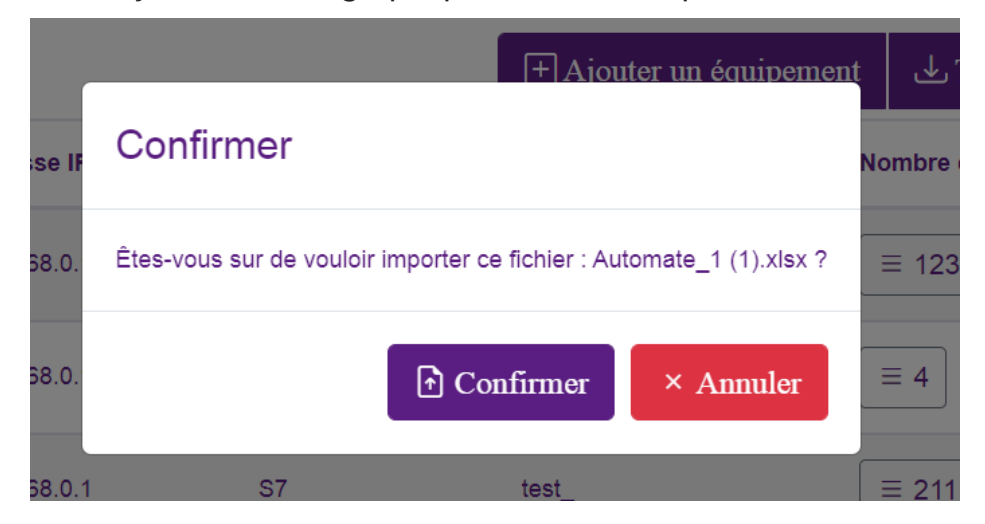

Une fois importé, le nouvel équipement apparaît dans la liste des équipements.

### 5. Les variables

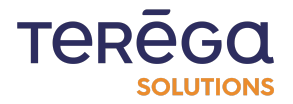

### 5.1 Ajouter une variable

Accéder à la page Source de données.

| io-bas          | Accueil Source de données Configuration - A | de •   |                     | Bonjour Admin ! - Se déconnecter |  |  |  |  |  |  |
|-----------------|---------------------------------------------|--------|---------------------|----------------------------------|--|--|--|--|--|--|
|                 | Détail des communications en cours          |        |                     |                                  |  |  |  |  |  |  |
| Tichiers en att | ente d'envoi                                |        |                     | Rafraîchissement auto.           |  |  |  |  |  |  |
| Nom             | Date                                        | Statut | Variables en erreur | Variables demandées              |  |  |  |  |  |  |
| ClientRoy       | lundi 28 marc 2022 - 16-14-42               | 0K     | 0                   |                                  |  |  |  |  |  |  |

Pour ajouter une variable à l'équipement, cliquer sur le bouton permettant de visualiser la liste de ses variables :

|             | se Accueil Source o | le données Configuration | ▪ Aide ▪  |                   | Bonjour A               | Admin ! - Se déconnecter         |
|-------------|---------------------|--------------------------|-----------|-------------------|-------------------------|----------------------------------|
|             |                     | S                        | ource d   | e donnée          | es                      |                                  |
| Importer un | fichier             |                          |           | + Ajouter un équi | pement 🕁 Télécharger l' | 'ensemble des sources de données |
| Nom         | Description         | Adresse IP               | Protocole | Préfixe des tags  | Nombre de variables     |                                  |
| Automate_1  |                     | 192.168.0.100            | ModbusTCP | modbus_           |                         |                                  |
| Automate_3  | tests bits in word  | 192.168.0.100            | ModbusTCP | testbitword       |                         |                                  |

### Cliquez sur le bouton Ajouter une variable.

SOLUTIONS

|   | L                   | iste des variab | les de l'e | équipem            | nent Automa      | ate_1           |
|---|---------------------|-----------------|------------|--------------------|------------------|-----------------|
| K | ← Liste des équipen | nents           |            | ± Ajouter une vari |                  |                 |
| Ţ | Tag<br>Q            | Description     | Adresse    | Rang du bit        | Type de fonction | Type de données |
| B | BAPPEL              | Bit d'appel     | 100        | 0                  | 2 - Input status | BOOL            |

Le formulaire s'adapte en fonction du protocole de l'équipement choisi.

| io-base<br>value-added data<br>INDABOX | Accueil Source de données Configuration - Aide - | Bonjour Admin I 👻 Se déconnecter |
|----------------------------------------|--------------------------------------------------|----------------------------------|
|                                        | Ajouter une va                                   | riable                           |
| Nom du tag :                           |                                                  |                                  |
| Description :                          |                                                  | 5                                |
|                                        |                                                  |                                  |
| Type de données :<br>BITWORD           |                                                  | \$                               |
| Adresse :                              | Rang du bit :                                    |                                  |
| Type de fonction :                     |                                                  |                                  |
| 3 - Holding registers                  | Annular                                          | \$                               |

Le nom du tag ne doit contenir que des lettres, minuscules ou majuscules et des chiffres. Toutes les données sont obligatoires.

Les types de format disponibles sont les suivants :

- Booléen (BOOL);
- Entier sur 16 bits (INT);
- Entier de 32 bits (DINT);
- Mot sur 16 bits non signés (WORD);
- Mot de 32 bits non signés (DWORD);
- Nombre en virgule flottante (FLOAT).

Pour un équipement utilisant le protocole ModbusTCP, préciser le type de fonction de la variable parmi les choix suivants :

• Coil status;

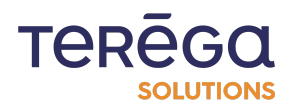

- Input status;
- Holding registers;
- Input registers

A la sauvegarde du formulaire, vous revenez sur la page Liste des variables et la nouvelle variable a bien été ajoutée.

## 5.2 Éditer une variable

Accéder à la page Source de données.

| io-bas            | Accueil Source de données Configuration - Ai | de 🔻    |                     | Bonjour Admin ! • Se déconnecter |
|-------------------|----------------------------------------------|---------|---------------------|----------------------------------|
|                   | Détail des co                                | ommunic | ations en c         | ours                             |
| 🔁 Fichiers en att | ente d'envoi                                 |         |                     | Rafraîchissement auto.           |
| Nom               | Date                                         | Statut  | Variables en erreur | Variables demandées              |
| ClientRoy         | lundi 38 marc 2022 - 16-14-12                | OK      | n                   |                                  |

Cliquer sur le bouton permettant d'afficher la liste des variables d'un équipement.

| io-be      | Accueil Source | e de données Configuration | • Aide •  |                    | Bonjour Admin I 👻 Se déconnecter                       |
|------------|----------------|----------------------------|-----------|--------------------|--------------------------------------------------------|
|            |                | S                          | ource de  | e donnée           | S                                                      |
| Importer   | un fichier     |                            |           | 🛨 Ajouter un équip | pement 🕁 Télécharger l'ensemble des sources de données |
| Nom        | Description    | Adresse IP                 | Protocole | Préfixe des tags   | Nombre de variables                                    |
| Automate_1 |                | 192.168.0.100              | ModbusTCP | modbus_            |                                                        |

Pour éditer une variable existante, cliquer sur le bouton d'édition de la variable de votre

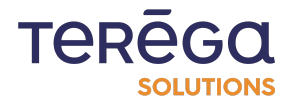

#### choix:

| value-added date<br>INDABC | Accueil Source de données Configuratio<br>X | n • Aide • |             | Bonjour A        | dmin I 🔹 Se déconnecter |
|----------------------------|---------------------------------------------|------------|-------------|------------------|-------------------------|
|                            | Liste des variab                            | les de l'  | équipem     | nent Autom       | ate_1                   |
| ← Liste des équipe         | ments                                       |            |             |                  | + Ajouter une variable  |
| Tag                        | Description                                 | Adresse    | Pang du bit | -                |                         |
| Q                          | Q                                           | Q          |             | V Q              | Type de données         |
| BAPPEL                     | Bit d'appel                                 | 100        |             | 2 - Input status | Type de données         |

La page d'édition est identique à la page d'ajout sauf qu'elle est préremplie avec les données enregistrées pour cette variable .

| io-base            | Accueil Source de données Configuratio                | n - Aide - |             | Bonjour A        | dmin I 🔹 Se déconnecter |
|--------------------|-------------------------------------------------------|------------|-------------|------------------|-------------------------|
|                    | _iste des variab                                      | les de l'  | équipen     | nent Autom       | ate_1                   |
| ← Liste des équipe | ments                                                 |            |             |                  | + Ajouter une variable  |
| Tag                | Description                                           | Adresse    | Rang du bit | Type de fonction | Type de données         |
| BAPPEL             | Bit d'appel                                           | 100        | 0           | 2 - Input status | BOOL                    |
| AL_X420_DCOM       | Defaut de communication avec X420 (1 =<br>DEFAUT COM) | 101        | 0           | 2 - Input status | BOOL                    |

Le nom de la métrique peut être modifié. Il ne doit contenir que des lettres, minuscules ou majuscules et des chiffres.

Toutes les données sont obligatoires.

Lorsque vous validez les modifications, vous êtes redirigé vers la page Liste des variables.

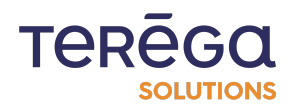

## 5.3 Filtrer les variables

Accéder à la page Source de données.

| io-bas<br>value-added<br>INDAR | Accueil Source de données Configuration - Ai | de •    |                     | Bonjour Admin 1 🔹 Se déconnecter |
|--------------------------------|----------------------------------------------|---------|---------------------|----------------------------------|
|                                | Détail des co                                | ommunic | ations en c         | ours                             |
| Fichiers en att                | ente d'envoi                                 |         |                     | Rafraîchissement auto.           |
| Nom                            | Date                                         | Statut  | Variables en erreur | Variables demandées              |
| ClientBoy                      | lundi 28 mare 2022 - 46-14-42                | OK      | 0                   |                                  |

Accéder à la liste des variables de l'équipement concerné.

| io-ba         | SC Accueil Source of ABOX | e données Configuration | <ul> <li>Aide</li> </ul> |                    | Bonjour A             | Admin ! 👻 Se déconnecter 📲 🗮 💌   |
|---------------|---------------------------|-------------------------|--------------------------|--------------------|-----------------------|----------------------------------|
|               |                           | So                      | ource d                  | e donnée           | S                     |                                  |
| 🖻 Importer un | fichier                   |                         |                          | + Ajouter un équip | ement ↓ Télécharger l | 'ensemble des sources de données |
| Nom           | Description               | Adresse IP              | Protocole                | Préfixe des tags   | Nombre de variables   |                                  |
| Automate_1    |                           | 192.168.0.100           | ModbusTCP                | modbus_            | ≡ 123                 |                                  |
| Automate 3    | tacte hite in word        | 192 168 0 100           | ModbueTCD                | teethitword        |                       |                                  |

Il est possible de filtrer les variables d'un équipement afin de trouver celles que l'on veut traiter.

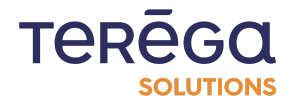

| io-base            | <ul> <li>Accueil Source de données Configurati<br/>X</li> </ul> | on 👻 Aide 👻 |             | Bonjour A        | dmin ! 🔻 Se déconnecte | er 📕 🗸 🗸    |
|--------------------|-----------------------------------------------------------------|-------------|-------------|------------------|------------------------|-------------|
|                    | Liste des variat                                                | oles de l'  | équipen     | nent Autom       | ate_1                  |             |
| ← Liste des équipe | ements                                                          |             |             |                  | 🛨 Ajouter u            | me variable |
| Tag                | Description Q                                                   | Adresse     | Rang du bit | Type de fonction | Type de données        |             |
| BAPPEL             | Bit d'appel                                                     | 100         | 0           | 2 - Input status | BOOL                   |             |
| AL_X420_DCOM       | Defaut de communication avec X420 (1 =<br>DEFAUT COM)           | 101         | 0           | 2 - Input status | BOOL                   | 1           |

Il est possible de filtrer sur :

- Le tag;
- La désignation;
- L'adresse;
- Le type de fonction (uniquement pour un équipement ModbusTCP);
- Le type de données.

Pour effectuer un ou plusieurs filtres, renseigner les valeurs sur lesquelles filtrer puis cliquer sur le bouton de recherche à côté d'un des champs.

|               | Accueil Source de données | Configuration • Aide • |             | Bonjour A        | dmin ! 👻 Se déconnecte | ər 📕 🗸 🔻     |
|---------------|---------------------------|------------------------|-------------|------------------|------------------------|--------------|
|               | Liste des va              | riables de l'          | équipen     | nent Autom       | ate_1                  |              |
| ← Liste des é | équipements               |                        |             |                  | + Ajouter u            | ine variable |
| Tag           | Description               | Adresse                | Rang du bit | Type de fonction | Type de données        |              |
| ba            | Q Q                       | Q                      | Q           | ~ Q              | - Q                    |              |
| BAPPEL        | Bit d'appel               | 100                    | 0           | 2 - Input status | BOOL                   |              |

5.4 Supprimer une variable

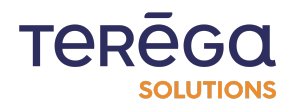

Accéder à la page Source de données.

| INDAB            | X                   |         |                     |                        |
|------------------|---------------------|---------|---------------------|------------------------|
|                  | Détail des co       | ommunic | ations en c         | ours                   |
|                  |                     |         |                     |                        |
| Tichiers en atte | nte d'envoi         |         |                     | Rafraîchissement auto. |
| Fichiers en atte | nte d'envoi<br>Date | Statut  | Variables en erreur | Rafraîchissement auto. |

Accéder à la liste des variables de l'équipement concerné.

| io-bo        | ded data Accueil Sour | ce de données Configuration | • Aide •  |                      | Bonjou              | Admin I 👻 Se déconnecter          |
|--------------|-----------------------|-----------------------------|-----------|----------------------|---------------------|-----------------------------------|
|              |                       | S                           | ource d   | e données            |                     |                                   |
| f Importer u | n fichier             |                             |           | + Ajouter un équipen | ient 🕁 Télécharger  | l'ensemble des sources de données |
| Nom          | Description           | Adresse IP                  | Protocole | Préfixe des tags     | Nombre de variables |                                   |
| Automate_1   |                       | 192.168.0.100               | ModbusTCP | modbus_              |                     |                                   |
|              |                       |                             |           |                      |                     |                                   |

Pour supprimer une variable existante, cliquez sur le bouton de suppression de la variable concernée :

| io-ba          | Accueil Source de données       | Configuration - Aide - |             | Bonjour A        | xdmin I 👻 Se déconnecter |
|----------------|---------------------------------|------------------------|-------------|------------------|--------------------------|
|                | Liste des va                    | riables de l'          | équipen     | nent Autom       | ate_1                    |
| ← Liste des éc | quipements                      |                        |             |                  | + Ajouter une variable   |
| Tag            | Q Q                             | Adresse                | Rang du bit | Type de fonction | Type de données          |
| BAPPEL         | Bit d'appel                     | 100                    | 0           | 2 - Input status | BOOL                     |
|                | Defaut de communication avec ¥/ | 20 (1 -                |             |                  | <u> </u>                 |

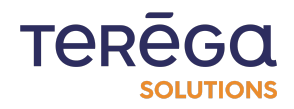

Une fenêtre de confirmation apparaît. Cliquez sur le bouton Confirmer pour supprimer définitivement la variable de cet équipement ou Annuler pour ne rien faire.

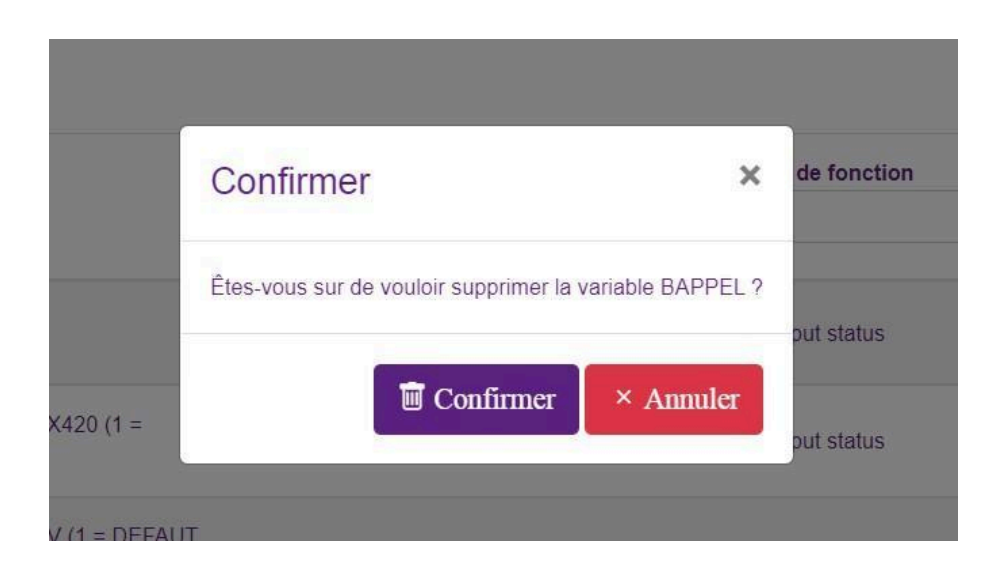

Lors de la confirmation, vous êtes redirigé vers la Liste des variables où la variable supprimée n'apparaît plus.

### 5.5 Accéder aux variables d'un équipement

| Accéder à la<br>tio-base | Accueil Source de données Configuration - A | nnées:.<br>®• |                     | Bonjour Admin I 👻 Se déconnecter |
|--------------------------|---------------------------------------------|---------------|---------------------|----------------------------------|
|                          | Détail des co                               | ommunic       | ations en c         | ours                             |
| Fichiers en atte         | nte d'envoi                                 |               |                     | Rafraîchissement auto.           |
| Nom                      | Date                                        | Statut        | Variables en erreur | Variables demandées              |
| ClientRoy                | lundi 28 mars 2022 - 18:14:42               | OK            | n                   | $\left[ = AA \right]$            |

Pour accéder aux variables d'un équipement, cliquer sur le bouton indiquant le nombre de variables de l'équipement correspondant dans le tableau

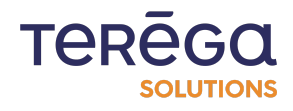

| Accueil Source de données Configuration - Alde - Bonjour Admin ! - Se déconnecter |                    |               |           |                    |                      |                                     |  |  |
|-----------------------------------------------------------------------------------|--------------------|---------------|-----------|--------------------|----------------------|-------------------------------------|--|--|
|                                                                                   |                    | S             | ource d   | e donnée           | S                    |                                     |  |  |
| Importer ur                                                                       | 1 fichier          |               |           | 🗄 Ajouter un équij | pement 🕁 Télécharger | r l'ensemble des sources de données |  |  |
| Nom                                                                               | Description        | Adresse IP    | Protocole | Préfixe des tags   | Nombre de variables  |                                     |  |  |
| Automate_1                                                                        |                    | 192.168.0.100 | ModbusTCP | modbus_            |                      |                                     |  |  |
| Automate_3                                                                        | tests bits in word | 192.168.0.100 | ModbusTCP | testbitword        |                      |                                     |  |  |

Vous êtes alors redirigé vers la page des variables de l'équipement où vous pouvez réaliser les actions suivantes :

- Ajouter une variable;
- Éditer une variable;
- Supprimer une variable;
- Effectuer des filtres sur la liste des variables afin de trouver la variable qu'il souhaite;
- Parcourir la liste des variables;
- Retourner à la liste des équipements.

Les variables sont triées par défaut par ordre alphabétique sur les noms des métriques.

| - IO-DO    | Accueil Source     | de données Configuration | - Aide -  |                    | Bonjour A              | dmin I 🔹 Se déconnecter 📲 🝷     |
|------------|--------------------|--------------------------|-----------|--------------------|------------------------|---------------------------------|
|            |                    | S                        | ource d   | e donnée           | s                      |                                 |
|            | fichier            |                          |           | + Ajouter un équip | ement ↓ Télécharger l' | ensemble des sources de données |
| Nom        | Description        | Adresse IP               | Protocole | Préfixe des tags   | Nombre de variables    |                                 |
| Automate_1 |                    | 192.168.0.100            | ModbusTCP | modbus_            |                        |                                 |
| Automate_3 | tests bits in word | 192.168.0.100            | ModbusTCP | testbitword        |                        |                                 |

## 6. Les utilisateurs

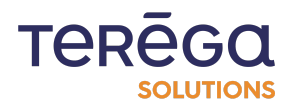

### <u>6.1 Ajouter un utilisateur</u>

Pour ajouter un utilisateur, vous devez être administrateur. Depuis le menu Configuration, cliquer sur Gestion des utilisateurs.

| io-base<br>value-added data<br>INDABOX | Accueil Source de données | Configuration • Aide •                                                                   |                     | Bonjour Admin I 👻 Se déconnecter |
|----------------------------------------|---------------------------|------------------------------------------------------------------------------------------|---------------------|----------------------------------|
|                                        | Détail                    | Configuration générale<br>Configuration réseau<br>Configuration de la date et de l'heure | ations en c         | ours                             |
| T Fichiers en attent                   | e d'envoi                 | Gestion des utilisateurs                                                                 |                     | Rafraîchissement auto.           |
| Nom                                    | Date                      | Sauvegarder / Restaurer<br>Redémarrer la box                                             | Variables en erreur | Variables demandées              |
| ClientBox                              | lundi 28 mars 2022 - 16   | 5:17:47 OK                                                                               | 0                   |                                  |

Pour ajouter un utilisateur, cliquer sur Ajouter un utilisateur.

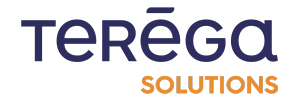

| Volue-added data<br>INDABOX | rce de données Configuration - Aid | e *                           | Bonjour Admin I 👻 Se déconnecter 📲 📕 💌 |
|-----------------------------|------------------------------------|-------------------------------|----------------------------------------|
|                             | Gestio                             | n des utilisateurs            |                                        |
| Utilisateurs de l'inter     | rface                              |                               | 🛨 Ajouter un utilisateur               |
| Nom d'utilisateur           | Rôle                               | Réinitialiser le mot de passe | 3 <del></del>                          |
| Admin                       | Administrateur                     |                               | $\square$                              |
| sud                         | Utilisateur                        | Réinitialiser le mot de passe |                                        |

Renseigner le rôle et le nom du nouvel utilisateur.

Le nom d'utilisateur ne doit contenir que des lettres minuscules ou majuscules, des chiffres, des espaces ou des tirets.

Toutes les données sont obligatoires.

| wile-added data<br>INDABOX | Accueil Source de données Configuration - Aide - | Bonjour Admin I 👻 Se déconnecter |
|----------------------------|--------------------------------------------------|----------------------------------|
|                            | Ajouter un utilisateu                            | ir billing state i det           |
| Rôle :                     |                                                  |                                  |
| Utilisateur                |                                                  | \$                               |
| Nom d'utilisateur :        |                                                  |                                  |
| Utilisateur test           |                                                  | -                                |

À la sauvegarde du formulaire, une fenêtre modale contenant le mot de passe de l'utilisateur apparaît. Il faut impérativement envoyer ce mot de passe à l'utilisateur afin qu'il puisse se connecter à l'application. Lors de sa première connexion, le nouvel utilisateur sera invité à créer son mot de passe.

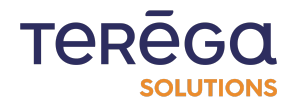

| Accueil Source de donr                       | nêes Configuration ▼ Alde ▼                                            | Bonjour Admin I 👻 Se déconnecter 📲 📕 💌 |
|----------------------------------------------|------------------------------------------------------------------------|----------------------------------------|
|                                              | Ajouter un utilisateur                                                 |                                        |
| Röle :<br>Utilisateur<br>Nom d'utilisateur : | Merci de noter et d'envoyer le mot de passe suivant<br>à Jean Dupond : | •                                      |
| Jean Dupond                                  | ByWdT-TIVdJ-KiFhO                                                      |                                        |
| ✓ Enregistrer × Annuler                      | ✓ Confirmer                                                            |                                        |

À la confirmation de la fenêtre modale, vous revenez sur la page Gestion des utilisateurs et le nouvel utilisateur a bien été créé.

6.2 Supprimer un utilisateur

Accéder à la page de gestion des utilisateurs, depuis le menu Configuration / Gestion des utilisateurs.

| value-added dat<br>INDABC | a Accueir Source de donnees |                                                                |                     | Bonjour Autrin 1 * Se deconnecter |
|---------------------------|-----------------------------|----------------------------------------------------------------|---------------------|-----------------------------------|
|                           | Détai                       | Configuration réseau<br>Configuration de la date et de l'heure | ations en c         | ours                              |
| Fichiers en atte          | nte d'envoi                 | Gestion des utilisateurs                                       |                     | Rafraîchissement auto.            |
| Nom                       | Date                        | Sauvegarder / Restaurer<br>Redémarrer la box                   | Variables en erreur | Variables demandées               |
| ClientBox                 | lundi 28 mars 2022 - 1      | 6-17-47 OK                                                     | 0                   |                                   |

Pour supprimer un utilisateur existant, cliquez sur le bouton de suppression sur la la ligne de l'utilisateur concerné :

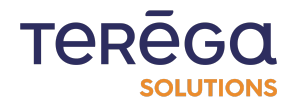

| indaBox                | urce de données Configuration - Ai | de -                          | Bonjour Admin I 👻 Se déconnecter 📲 📕 👻 |
|------------------------|------------------------------------|-------------------------------|----------------------------------------|
|                        | Gestic                             | on des utilisateurs           |                                        |
| Utilisateurs de l'inte | rface                              |                               | + Ajouter un utilisateur               |
| Nom d'utilisateur      | Rôle                               | Réinitialiser le mot de passe |                                        |
| Admin                  | Administrateur                     |                               |                                        |
| Jean Dupond            | Utilisateur                        | Réinitialiser le mot de passe |                                        |
| sud                    | Utilisateur                        | Réinitialiser le mot de passe |                                        |

Une fenêtre de confirmation apparaît. Cliquez sur le bouton Confirmer pour supprimer définitivement l'utilisateur ou Annuler pour ne rien faire.

|                   | Accueil Source de donn | ièes Configuration *                     | 1                                                | Sonjour Admin 1 + Se déconnecter 📲 📕 + |
|-------------------|------------------------|------------------------------------------|--------------------------------------------------|----------------------------------------|
|                   |                        | Gestion des                              | utilisateurs                                     |                                        |
|                   |                        |                                          |                                                  | 🕀 Ajouter un utilisateur               |
| Nom d'utilisateur | Rôle                   | Can connect with FTP                     | Réinitialiser le mot de passe                    |                                        |
| Admin             | Administrateur         | Faux                                     |                                                  | Ø                                      |
| TestUser          | Utilisateur            | Faux                                     | Réinitialiser le mot de passe                    |                                        |
|                   | Ê                      | tes vous sûr de vouloir su<br>iestUser ? | pprimer cet utilisateur :<br>Confirmer × Annuler |                                        |

Lors de la confirmation, vous êtes redirigé vers la page Gestion des utilisateurs où l'utilisateur supprimé n'apparaît plus. Vous ne pouvez pas vous supprimer vous-même.

6.3 Éditer un utilisateur

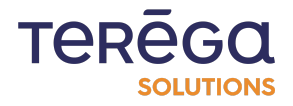

Accéder à la page des utilisateurs, depuis le menu Configuration / Gestion des utilisateurs.

|                  | Ditte       | Configuration générale                       |                     |                        |
|------------------|-------------|----------------------------------------------|---------------------|------------------------|
|                  | Deta        | Configuration de la date et de l'heure       | ations en c         | ours                   |
|                  |             | Gestion des services                         |                     |                        |
| Tichiers en atte | nte d'envoi | Gestion des utilisateurs                     |                     | Rafraîchissement auto. |
| Nom              | Date        | Sauvegarder / Restaurer<br>Redémarrer la box | Variables en erreur | Variables demandées    |
|                  | L           |                                              |                     |                        |

Pour éditer un utilisateur existant, cliquer sur le bouton d'édition de l'utilisateur concerné.

| io-base<br>value-added data<br>INDABOX | I Source de données Configurat | ion - Alde -                  | Bonjour Admin ! 🔹 Se déconnecter |
|----------------------------------------|--------------------------------|-------------------------------|----------------------------------|
|                                        | Ge                             | stion des utilisateurs        |                                  |
| Utilisateurs de l'i                    | nterface                       |                               | Ajouter un utilisateur           |
| Nom d'utilisateur                      | Rôle                           | Réinitialiser le mot de passe |                                  |
| Admin                                  | Administrateur                 |                               |                                  |
| Jean Dupond                            | Utilisateur                    | Réinitialiser le mot de passe |                                  |
| sud                                    | Utilisateur                    | Réinitialiser le mot de passe |                                  |

La page d'édition est identique à la page d'ajout sauf qu'elle est pré-remplie avec les données enregistrées pour cet utilisateur.

Le nom d'utilisateur peut être modifié. Il ne doit contenir que des lettres minuscules ou majuscules, des chiffres, des espaces ou des tirets.

Toutes les données sont obligatoires.

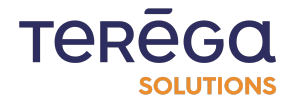

| Configuration      Alde      Accueil Source de données Configuration      Alde | Bonjour Admin ! 👻 Se déconnecter 📲 💌 |
|--------------------------------------------------------------------------------|--------------------------------------|
| Modifier l'utilisateur                                                         |                                      |
| Rôle :                                                                         | .]                                   |
| Utilisateur :                                                                  | ÷                                    |
| Jean Dupont                                                                    | ۹                                    |
| 🖉 Mettre à jour 🛛 × Annuler                                                    |                                      |

Lorsque vous validez les modifications, vous êtes redirigé vers la page Gestion des utilisateurs.

6.4 Réinitialiser le mot de passe d'un utilisateur

Accéder à la page de gestion des utilisateurs, en cliquant sur Configuration / Gestion des utilisateurs

|                  |             | Configuration générale                                         |                     |                        |
|------------------|-------------|----------------------------------------------------------------|---------------------|------------------------|
|                  | Détai       | Configuration réseau                                           | ations en c         | ours                   |
|                  |             | Configuration de la date et de l'heure<br>Gestion des services |                     |                        |
| Tichiers en atte | nte d'envoi | Gestion des utilisateurs                                       |                     | Rafraîchissement auto. |
| Nom              | Date        | Sauvegarder / Restaurer                                        | Variables en erreur | Variables demandées    |

Pour réinitialiser le mot de passe d'un utilisateur existant, cliquez sur le bouton de réinitialisation du mot de passe de l'utilisateur concerné.

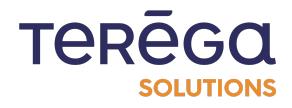

| Accueil              | Source de données Configuration | - Alde -                      | Bonjour Admin I 👻 Se déconnecter 📲 🗮 💌 |
|----------------------|---------------------------------|-------------------------------|----------------------------------------|
|                      | Ges                             | tion des utilisateurs         |                                        |
| Utilisateurs de l'ir | nterface                        |                               | + Ajouter un utilisateur               |
| Nom d'utilisateur    | Rôle                            | Réinitialiser le mot de passe |                                        |
| Admin                | Administrateur                  |                               |                                        |
| Jean Dupond          | Utilisateur                     | Réinitialiser le mot de passe |                                        |
| sud                  | Utilisateur                     | Réinitialiser le mot de passe |                                        |

Une fenêtre contenant le nouveau mot de passe apparaît. Il faut impérativement envoyer ce mot de passe à l'utilisateur afin qu'il puisse se connecter à l'application.

| value-added data<br>INDABOX | ce de donnée | is Configuration - Aide -                                              | Bonjour Admin ! 🔹 Se déconnecter 📲 📕 💌 |
|-----------------------------|--------------|------------------------------------------------------------------------|----------------------------------------|
|                             |              | Gestion des utilisateurs                                               |                                        |
| ateurs de l'interf          | face         | Merci de noter et d'envoyer le mot de passe suivant<br>à Jean Dupond : | + Ajouter un utilisateur               |
|                             | Administ     | MpDuO-KsXgX-QIYsB                                                      |                                        |
| pond                        | Utilisateı   | ✓ Confirmer                                                            |                                        |
|                             | Utilisateu   |                                                                        |                                        |

Lors de la confirmation, vous êtes redirigé vers la page Gestion des utilisateurs.

**Remarque** : Vous ne pouvez pas modifier votre propre mot de passe via cette page. Il faut passer par la <u>modification de votre profil</u>.

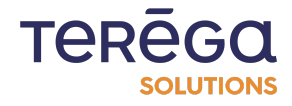

#### 6.5 Modification du profil utilisateur

Pour accéder à la page de votre profil, cliquer sur Bonjour / Modifier mon profil.

| Accueil NDABOX              | Source de données Configuration - Aide - | Bonjour Admin I - Se déconnecter |
|-----------------------------|------------------------------------------|----------------------------------|
|                             | Détail des communicati                   | ons en cours                     |
| Tichiers en attente d'envoi |                                          | Rafraîchissement auto.           |

Vous pouvez depuis cette page modifier votre nom et votre mot de passe.

|                                     | Modifier le profil |     |
|-------------------------------------|--------------------|-----|
| Nom d'utilisateur :                 |                    |     |
| Admin                               |                    |     |
| Mot de passe actuel :               |                    |     |
|                                     |                    | •   |
| Nouveau mot de passe :              |                    |     |
|                                     |                    | ۵   |
| Confirmer le nouveau mot de passe : |                    |     |
|                                     |                    | (i) |

Le nom d'utilisateur ne doit contenir que des lettres minuscules ou majuscules, des chiffres, des espaces ou des tirets.

Pour changer le mot de passe, entrer le mot de passe actuel ainsi que le nouveau mot de passe et la confirmation de ce nouveau mot de passe. Il doit contenir entre 8 et 30 caractères avec des lettres minuscules, au moins une lettre majuscule, au moins un chiffre et au moins un caractère spécial.

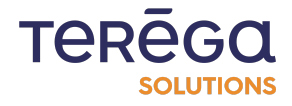

Le mot de passe saisi est caché. Cliquer sur le bouton oeil pour vérifier la saisie :

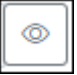

Il est possible de changer uniquement le nom d'utilisateur.

Lorsque vous validez les modifications, vous êtes redirigé vers la page Accueil.

## 7. Services complémentaires

#### 7.1 Gestion des services

Pour accéder à la page de gestion des services de la Box INDUS, cliquer sur le menu Configuration puis Gestion des services :

| Solution of the state of the state of the st | Accueil Source de donn | ées Configuration - Aide -                                                               |                     | Bonjour Admin ! 👻 Se déconnecter 📲 🔻 |
|----------------------------------------------------------------------------------------------------|------------------------|------------------------------------------------------------------------------------------|---------------------|--------------------------------------|
|                                                                                                    | Déta                   | Configuration générale<br>Configuration réseau<br>Configuration de la date et de l'heure | ations en c         | ours                                 |
| Tichiers en att                                                                                                    | ente d'envoi           | Gestion des services<br>Gestion des utilisateurs                                         |                     | Rafraîchissement auto.               |
| Nom                                                                                                    | Date                   | Sauvegarder / Restaurer<br>Redémarrer la box                                             | Variables en erreur | Variables demandées                  |
| ClientBox                                                                                                    | lundi 28 mars 202      | 2 - 16:23:02 OK                                                                          | 0                   |                                      |

La page permet de consulter l'état des services suivants :

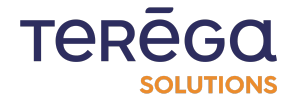

|                                     | Gesti                             | ion des serv | ices           |                             |
|-------------------------------------|-----------------------------------|--------------|----------------|-----------------------------|
| Statut des services                 | ;                                 |              |                |                             |
| Service                             | État                              |              |                |                             |
| PicReader                           | Démarré                           | _ = Journal  | (®) Redémarrer |                             |
| FileSender                          | Démarré                           | Journal      | (® Redémarrer  |                             |
| VsFtpD                              | Arrêtê                            | [≡ Journal]  |                | ✓ Activer la connexion FTP  |
| eRevPi                              | Démarré                           | Journal      | (® Redémarrer  |                             |
| Fichiers de mise à j                | our système (.zip) :              |              |                |                             |
| Mettre à jour les services et l'app | lication web avec un fichier ZIP. |              |                |                             |
|                                     |                                   |              |                | Mettre à jour l'application |

PIcReader v1.4.0.0 FileSender v1.4.0.0 eRevPi v1.4.0.0 Date et heure système : 03 Janv. 2022 11:15 N° de série : 012370BCFF41A713

Pour configurer le service FTP, cliquer sur "Activer la connexion par FTP" dans la section VsFtpD. Renseigner ensuite le nom d'utilisateur et le mot de passe pour l'authentification au serveur FTP.

Les autres services présents dans la gestion des services sont les suivants :

- PlcReader qui s'occupe de récupérer les variables des automates et de générer les rapports,
- FileSender qui s'occupe d'envoyer les fichiers de configuration, datas et FTP à la Box CLOUD,
- VsFtpD serveur FTP de la Box, les fichiers ainsi récupérés seront envoyés dans un service S3,
- eRevPi qui s'occupe de gérer les adresses IP, le réglage des Boxs ainsi que leur détection.

Il est possible de redémarrer individuellement chaque service à l'aide des boutons présents

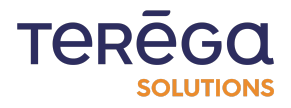

| Ir | terface web    | de configurc | ition : I | Indabox        |  |
|----|----------------|--------------|-----------|----------------|--|
|    | dans chaque ei | ncart.       |           |                |  |
|    | PlcReader      | Démarré      |           | (6) Redémarrer |  |

Il est également possible de visualiser les logs des services à l'aide des boutons Journal et de les télécharger avec le bouton Télécharger le journal disponible en bas de la visualisation du journal.

| PlcReader                                                                                                    | Démarré                                                                                                    | Journal                                      | (E) Redémarrer |                           |
|----------------------------------------------------------------------------------------------------|----------------------------------------------------------------------------------------------------|----------------------------------------------|----------------|---------------------------|
| <ul> <li>PicReader.service - Comm<br/>Loaded: loaded (/etc/system<br/>Active: active (running) since<br/>Main PID: 13042 (PicReader<br/>Tasks: 10 (limit: 2199)<br/>Memory: 6.8M<br/>CGroup: /system.silce/PicRe<br/>L-13042 /home/pi/apps/PicF<br/>Jan 03 09:23:02 RevPi30295<br/>Jan 03 09:23:03 RevPi30295</li> </ul> | unication with devices<br>//system/PIcReader.service; enabled; vendor pr<br>Mon 2022-01-03 09:23:02 CET; 1h 52min ago<br>)<br>ader.service<br>teader<br>systemd[1]: Started Communication with devic<br>PIcReader[13042]: [09:23:03 INF] Started Prog<br>PIcReader[13042]: [09:23:03 INF] Nb devices : | eset: enabled)<br>es.<br>gram PicReader<br>0 |                |                           |
|                                                                                                    |                                                                                                    |                                              |                | L. Télécharger le journal |

Vous pouvez consulter les versions des services installées sur la Box INDUS à tout moment en bas de page :

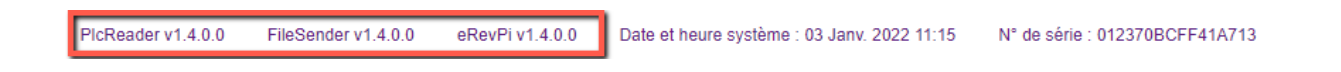

Une mise à jour de tous les services peut également se faire sur cette page.

Télécharger le fichier zip contenant les versions des services souhaités depuis le répertoire google cloud.

Uploader le en cliquant sur le bouton Choisir un fichier puis Envoyer en bas de la page. Une fois le zip envoyé, l'application risque d'être momentanément indisponible le temps que les applications se mettent à jour.

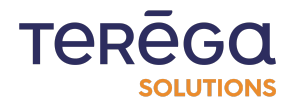

## 7.2 Sauvegarder / Restaurer la configuration

Accéder au menu Configuration / Sauvegarder Restaurer.

| io-bas<br>value-added<br>INDA | Accueil Source de donnée | S Configuration - Aide -                                                                 |                     | Bonjour Admin ! 👻 Se déconnecter |
|-------------------------------|--------------------------|------------------------------------------------------------------------------------------|---------------------|----------------------------------|
|                               | Déta                     | Configuration générale<br>Configuration réseau<br>Configuration de la date et de l'heure | ations en c         | ours                             |
| 🕈 Fichiers en att             | ente d'envoi             | Gestion des services<br>Gestion des utilisateurs                                         |                     | Rafraîchissement auto.           |
|                               |                          |                                                                                          |                     |                                  |
| Nom                           | Date                     | Sauvegarder / Restaurer<br>Redémarrer la box                                             | Variables en erreur | Variables demandées              |

La page se compose de deux parties. La première partie vous permet de sauvegarder la configuration actuelle de la Box dans un fichier.

La seconde partie vous permet de restaurer une configuration à partir d'un fichier.

#### 7.2.1 Sauvegarder la configuration

Vous pouvez sauvegarder la configuration de l'application dans un fichier de sauvegarde pour la restaurer plus tard. Les informations suivantes seront sauvegardées :

- Les informations des utilisateurs
- La configuration réseau
- La configuration cloud sans la clé d'API et sans la clé secrète du bucket
- Les informations des sources de données
- Les informations de la date et de l'heure

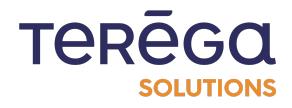

Pour cela, cliquer sur le bouton Sauvegarder la configuration de l'application

| Sauvegarde                                                                                                    | r / Restaurer                                                                                                    |
|----------------------------------------------------------------------------------------------------|----------------------------------------------------------------------------------------------------|
| Sauvegarder la configuration de l'application                                                                                                    | Restaurer la configuration de l'application                                                                                                    |
| ous pouvez sauvegarder la configuration de l'application dans un fichier de sauvegarde pour<br>a restaurer plus tard. Les informations suivantes seront sauvegardées :<br>• Les informations des utilisateurs<br>• La configuration réseau<br>• La configuration cloud sans la cié d'API et sans la clé secrète du bucket<br>• Les informations des sources de données<br>• Les informations de la date et de l'heure | <ul> <li>Vous pouvez restaurer la configuration de l'application depuis un fichier de sauvegarde qu<br/>vous avez obtenu depuis cette page. Les informations suivantes seront écrasées :</li> <li>Les informations des utilisateurs</li> <li>La configuration cloud sans la clé d'API et sans la clé secrète du bucket. Vous devri<br/>fournir un clé secrète d'API et un clé secrète pour le bucket dans la page de<br/>configuration cloud.</li> <li>Les informations des sources de données</li> <li>Les informations de la date et de l'heure</li> </ul> |
| Sauvegarder la configuration de l'application                                                                                                    | Toute la configuration de cette application sera écrasée avec les informations du<br>fichier de sauvegarde.                                                                                                    |

#### 7.2.2 Restaurer une configuration

Vous pouvez restaurer la configuration de l'application depuis un fichier de sauvegarde que vous avez obtenu depuis cette page. Les informations suivantes seront écrasées :

- Les informations des utilisateurs
- La configuration réseau

• La configuration cloud sans la clé d'API et sans la clé secrète du bucket. Vous devrez fournir une clé secrète d'API et une clé secrète pour le bucket dans la page de configuration cloud.

- Les informations des sources de données
- Les informations de la date et de l'heure

Remarque : Toute la configuration de cette application sera écrasée avec les informations du fichier de sauvegarde.

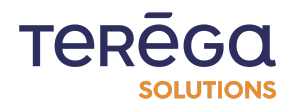

Pour cela, cliquer sur Restaurer la configuration de l'application, et sélectionner un fichier.

## 7.3 Redémarrer la box

Accéder au menu Configuration / Redémarrer la box

|                    | Déta        | Configuration gér<br>Configuration rés  | iérale<br>eau | ations en c         | ours                   |
|--------------------|-------------|-----------------------------------------|---------------|---------------------|------------------------|
| 🕈 Fichiers en atte | nte d'envoi | Gestion des servi<br>Gestion des utilis | ces<br>ateurs |                     | Rafraîchissement auto. |
| Nom                | Date        | Sauvegarder / Re<br>Redémarrer la bo    | estaurer      | Variables en erreur | Variables demandées    |
|                    |             |                                         |               |                     |                        |

Pour confirmer le redémarrage, cliquez sur Confirmer. Sinon, cliquez sur Annuler.

| Configuration      Alde      Accueil Source de données Configuration      Alde | Bonjour Admin ! 👻 Se déconnecter |
|--------------------------------------------------------------------------------|----------------------------------|
| Redémarer la box                                                               |                                  |
| Confirmer                                                                      |                                  |
| Etes-vous sur de vouloir redémarrer la box ?                                   |                                  |
|                                                                                | (® Confirmer × Annuler           |

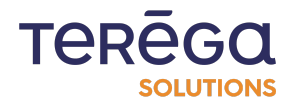

## 8. Fonctionnalités spécifiques

### 8.1 MQTT box

A partir de la release 1.6.0.0 la fonctionnalité MqttBox est disponible.

Elle met à disposition un client Mqtt qui publie les données collectées sur un broker Mqtt.

#### 8.1.1 Paramétrage de la fonctionnalité MqttBox

#### 8.1.1.1 Accès paramétrage client

Accéder à la page Configuration Générale de la box en amont puis sélectionner le mode de fonctionnement MqttBot ou Indabox & MqttBox pour afficher les options de configuration.

| Local                                       |   |
|---------------------------------------------|---|
| Site :                                      |   |
| indabox                                     |   |
| Mode de fonctionnement :                    |   |
| MqttBox                                     | ÷ |
| Indabox<br>ClientBox<br>Indabox & ClientBox |   |
| MqtBox<br>Indabox & MqtBox                  |   |

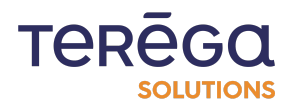

8.1.1.2 Accès paramétrage client

| lqttBox                                 |    |
|-----------------------------------------|----|
| Paramètres broker MQTT                  |    |
| Client Id :                             |    |
| mqqtbox-client                          |    |
| URL:                                    |    |
|                                         |    |
| Port :                                  |    |
| 8883                                    |    |
| Mode de publication :                   |    |
| Tag publishing                          | \$ |
|                                         |    |
| Mode d'authentification                 |    |
| Mode de connexion :                     |    |
| PEM Certificates 4                      | \$ |
| Certificat client :                     |    |
| Choisir un fichier Aucun fichier choisi |    |
| Clé privée client :                     |    |
| Choisir un fichier Aucun fichier choisi |    |
|                                         |    |

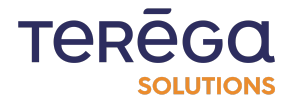

8.1.1.3 Paramètres du broker matt

#### **Client Id**

Identification du client mqtt

#### Url

Adresse web du broker mqtt

#### Port

Port du broker mqtt, exemple : 8883

#### Modes de publication

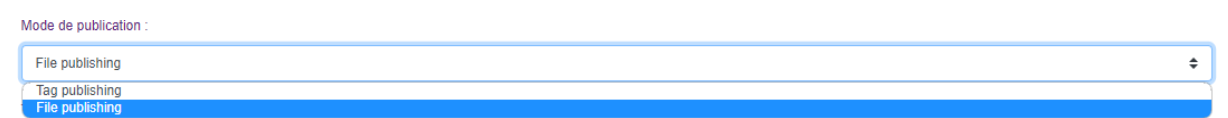

2 modes de publications sont disponibles :

• **Publication par tag** : chaque métrique configurée aura son propre topic.

Exemple pour un tag nommé "temperature" associé au site "sitel" sur l'équipement "devicel" :

sa valeur sera publié par défaut dans le topic "site1/device1/temperature"

• **Publication par fichier** : dans le cadre d'un grand nombre de métriques à publier (10 000 et plus) , il peut être plus pertinent de choisir une publication par fichier qui sera plus efficace, dans ce cas plusieurs tags sont publiés dans un seul et unique topic paramétrable dans un fichier au format json.

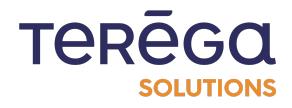

8.1.1.4 Mode d'authentification

#### Mode de connexion

| Mode de connexion :                |    |
|------------------------------------|----|
| PEM Certificates                   | \$ |
| Login/Password<br>PEM Certificates |    |

2 modes de connexion sont disponibles :

• Login/Password : authentification par nom d'utilisateur et mot de passe

| Utilisateur :  |    |
|----------------|----|
|                | \$ |
| Mot de passe : |    |
|                | ଟ  |

• PEM Certificates : authentification par certificats au format PEM

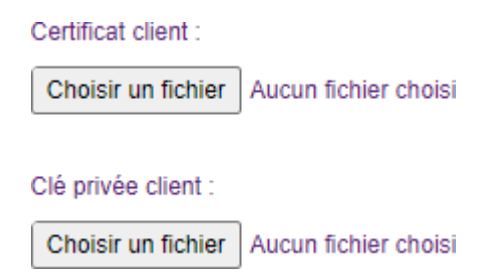

Ces fichiers sont fournis par le broker.

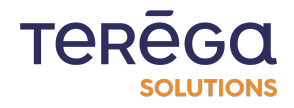

#### 8.1.2 Paramétrage des données à publier

#### 8.1.2.1 Depuis l'interface

• Publication par fichier

Le paramétrage du topic de publication s'effectue depuis la configuration générale lors de l'activation de l'option "File Publishing".

| Mode de publication : |    |
|-----------------------|----|
| File publishing       | \$ |
| Topic :               |    |
| exemple/topic         |    |

• Publication par tag

Le mode de publication sélectionné doit être "Tag Publishing" pour accéder à cette option.

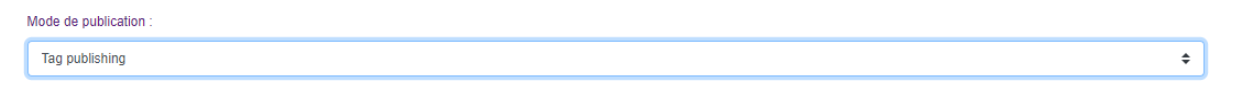

Le paramétrage du topic s'effectue au niveau de chaque tag de chaque équipement : accéder à la page "Source de données", puis afficher la liste des variables d'un équipement et éditer une variable.

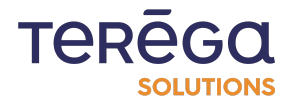

| Nom du tag :                    |    |
|---------------------------------|----|
| int0bit0                        |    |
| Description :                   |    |
|                                 |    |
| Topic MqttBox :                 |    |
| Générer Site/DeviceName/TagName |    |
| Type de données :               |    |
| BITWORD                         | \$ |
| Adresse : Rang du bit :         |    |
| 1 0                             |    |
| Type de fonction :              |    |
| 3 - Holding registers           | \$ |
|                                 |    |

Le bouton "Générer" suggère un topic pour la variable constitué de [nom du site]/[nom équipement]/[nom du tag].

#### 8.1.2.2 Depuis l'export/import

Dans le cadre de la publication par tag, lors de l'export des données depuis la vue source de données, une colonne est mise à disposition dans l'onglet variables du fichiers Excel pour renseigner le topic d'une variable.

Si le topic est vide, la variable ne sera pas publiée.

|   | А        | В           | С       | D           | E         | F                     | G                 | Н                                            |  |
|---|----------|-------------|---------|-------------|-----------|-----------------------|-------------------|----------------------------------------------|--|
| 1 | Тад      | Description | Adresse | Rang du bit | Type de d | Type de fonction      | Adresse ClientBox | Topic MqttBox                                |  |
| 2 | int0     |             | 1       | 0           | INT       | 3 - Holding registers |                   | indabox-test-home/Automate_3/testbitwordint0 |  |
| 3 | int0bit0 |             | 1       | 0           | BITWORD   | 3 - Holding registers |                   |                                              |  |
| 4 | int1     |             | 19      | 0           | INT       | 3 - Holding registers |                   | indabox-test-home/Automate_3/testbitwordint1 |  |
| 5 | int1bit1 |             | 19      | 2           | BITWORD   | 3 - Holding registers |                   |                                              |  |
| 6 |          |             |         |             |           |                       |                   |                                              |  |
| 7 |          |             |         |             |           |                       |                   |                                              |  |
|   | 4 - F    | Équipem     | ent Var | iables      | (+)       |                       | :                 | •                                            |  |

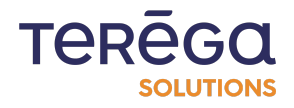

#### <u>8.1.3 Notes</u>

- Si un changement de mode de publication est effectué, les données du mode précédent sont ignorées, exemple : si une publication par tag est activée et des topics configurés, en cas de bascule en mode publication par fichier ces topics seront ignorés et le topic de la configuration générale sera pris en compte.
- Documentation sur la conversion de divers formats de certificats au format PEM
   <u>Certificate conversions</u>

### 8.2 Configuration ClientBox

À partir de la release 1.4.0.0 la fonctionnalité clientBox est disponible.

Elle permet de mettre à disposition localement au niveau de la box aval (cloud) des données collectées par la box amont (indus).

Pour accéder à ces données, la box aval propose un serveur Modbus RTU accessible via un convertisseur usb/série. De plus, elle prend également en charge le Modbus TCP pour la communication sur le réseau local.

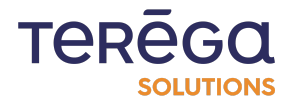

#### 8.2.1 Paramétrage de la fonctionnalité ClientBox

#### 8.2.1.1 Activation de la fonctionnalité

<u>Accéder à la page Configuration Générale</u> de la box Indus puis cocher la case "Mode clientBox activé", dans la section **Services optionnels** :

| Wolke added data<br>INDABOX BOX LITE                                                                                  | Accueil Source de données | Configuration - Maintenance Aide - |          | Bonjour Admin ! • Se déconnecter |
|----------------------------------------------------------------------------------------------------|---------------------------|------------------------------------|----------|----------------------------------|
|                                                                                                    |                           | Configuration                      | générale |                                  |
| Local                                                                                                    |                           |                                    |          |                                  |
| Site :                                                                                                    |                           |                                    |          |                                  |
| BOX_Test                                                                                                    |                           |                                    |          |                                  |
| Mode d'horodatage des donne<br>Indaba                                                                                 | ées :                     |                                    |          | \$                               |
| Envoyer les données industrie                                                                                         | elles vers                |                                    |          |                                  |
| No destination                                                                                                    |                           |                                    |          | \$                               |
| Services optionnels :           Mode clientBox activé           Passerelle MQTT activ           Passerelle FTP vers S | vée<br>13 activée         |                                    |          |                                  |

La rubrique de paramétrage de la ClientBox apparaît :

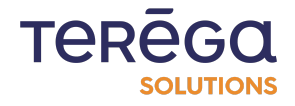
| -                              |   |
|--------------------------------|---|
| Passerelle MQTT activée        |   |
| Passerelle FTP vers S3 activée |   |
| lientDev                       |   |
| IIEIIIDOX                      |   |
| Parameters                     |   |
|                                |   |
| ClientBox modbus mode :        |   |
| ModbusRTU                      | : |
| Débit :                        |   |
| 57600                          | ; |
| Bits de données :              |   |
| 8                              | 4 |
| Parité :                       |   |
| None                           | ; |
| Bits de stop :                 |   |
|                                |   |

Cloud

8.2.1.2 Paramètres de communication

Vous avez la possibilité d'utiliser deux modes de communication différents :

- modbusRTU
- modbusTCP

| CI | ientBox                 |
|----|-------------------------|
|    | Parameters              |
|    | ClientBox modbus mode : |
|    | ModbusRTU               |
|    | ModbusRTU               |
|    | ModbusTCP               |

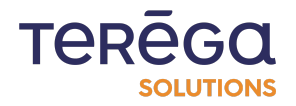

#### Mode Modbus RTU

Une fois le mode modbus RTU sélectionné, il est alors possible de paramétrer le port série accessible par l'intermédiaire d'un convertisseur USB/Série.

#### ClientBox

| Port série        |    |
|-------------------|----|
| Débit :           |    |
| 9600              | \$ |
| Bits de données : |    |
| 8                 | \$ |
| Parité :          |    |
| None              | \$ |
| Bits de stop :    |    |
| One               | \$ |
|                   |    |

#### Mode Modbus TCP

Une fois le mode modbusTCP sélectionné, indiquez le numéro du port ethernet à utiliser :

| Parameters              |
|-------------------------|
| ClientBox modbus mode : |
| ModbusTCP               |
| ModbusTCP port :        |
| 502                     |

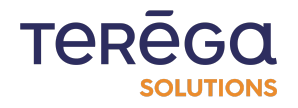

#### 8.2.2 Paramétrage des données à exposer

Le paramétrage des données exposées par le serveur Modbus RTU se fait avec le fichier Excel de l'équipement en exportant et important la configuration des variables.

#### 8.2.2.1 Exporter un équipement

Pour exporter un équipement existant, cliquer sur le bouton d'export (encadré ci-dessous) de l'équipement de votre choix dans le tableau de la page **Source de données** de la box Indus.

| io-base     value-added data     INDABOX BOX LITE | Accueil            | Source de données | Configuration - | Maintenance | Aide -                                      | Bonjour Admin !                                  | . ▼ Se déconnecter 📕 ▼   |
|---------------------------------------------------|--------------------|-------------------|-----------------|-------------|---------------------------------------------|--------------------------------------------------|--------------------------|
|                                                   |                    |                   | So              | ource       | de données                                  | 3                                                |                          |
|                                                   |                    |                   |                 |             |                                             |                                                  |                          |
| Importer un fichi                                 | er                 |                   |                 |             |                                             | J Télécharger l'ensemble                         | e des sources de données |
| Importer un fichi<br>Nom                          | ier<br>Description | a Adress          | e IP            | Protocole   | Ajouter un équipement      Préfixe des tags | لح Télécharger l'ensemble<br>Nombre de variables | e des sources de données |

Le téléchargement du fichier Excel est lancé depuis votre navigateur.

Attention : Si vous utilisez plusieurs équipements, assurez-vous de définir des adresses

Modbus différentes pour chaque équipement afin d'éviter les conflits d'adressage.

Pour ce faire, dans le fichier Excel exporté, aller à l'onglet équipement :

| 20 |   |            |        |        |   |  |   |  |
|----|---|------------|--------|--------|---|--|---|--|
| 21 |   |            |        |        |   |  |   |  |
| 22 |   |            |        |        |   |  |   |  |
| 23 |   |            |        |        |   |  |   |  |
| -  | • | Équipement | Variab | les (+ | ) |  | 1 |  |

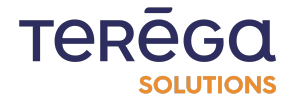

|      | <b>.</b> 5 ~        |        |       |            |                         |            |            |           |                  |           | Mod                        | ous_Server.x         | lsx - Excel             |                         |                     |
|------|---------------------|--------|-------|------------|-------------------------|------------|------------|-----------|------------------|-----------|----------------------------|----------------------|-------------------------|-------------------------|---------------------|
| Fie  | chier A             | ccueil | Ins   | sertion I  | Mise en page            | e Formu    | ules Don   | nées Ré   | évision <i>i</i> | Affichage | Développe                  | ur Aide              | Équipe                  | Q                       | Recherch            |
| ľ    | <b>°</b> .<br>⊡ ∰ ↓ | Cali   | bri   |            | • <u>11</u> •           | A A        | = = _      | 87 ×      | ab St            | andard    | *                          |                      | ≠                       |                         | Ę                   |
| Co   | oller 💉             | G      | Ι     | <u>s</u> ~ | ~ 👌 ~                   | <u>A</u> ~ | = = =      | €≣ →≣     | 🗄 ~ 🗳            | ~ % 000   | 00, 0, <b>→</b><br>0,← 00, | Mise en<br>condition | forme Mett<br>nelle ~ d | re sous fo<br>e tableau | rme Styl<br>~ cellu |
| Pres | se-papiers          | 5      |       | Police     | 2                       | ۲ <u>م</u> | Align      | ement     | L2               | Nombre    | La La                      |                      | St                      | yles                    |                     |
| A    | L                   | •      | )     | × v        | <i>f</i> <sub>x</sub> № | m          |            |           |                  |           |                            |                      |                         |                         |                     |
|      | А                   | В      |       | С          | D                       | Е          | F          | G         | н                | 1         | J                          | к                    | L                       | М                       | N                   |
| 1    | Nom                 | Descr  | iptic | Protocole  | Adresse I               | Modèle     | Préfixe de | Inversion | Inversion        | Décalage  | N° esclave                 | Temps de             | Délais inte             | er trame                |                     |
| 2    | Modbus_             | Server |       | ModbusT    | 192.168.1.              | 179        | procedmo   | FAUX      | FAUX             | FAUX      | 1                          | 10                   | 10                      |                         |                     |
| 3    |                     |        |       |            |                         |            |            |           |                  |           |                            |                      |                         |                         |                     |
|      |                     |        |       |            |                         |            |            |           |                  |           |                            |                      |                         |                         |                     |

Et vérifier que vos équipements ont chacun une Adresse IP et un N°esclave différents.

8.2.2.2 Paramétrer les variables à exposer

Le fichier Excel est composé de deux onglets. Le deuxième permet de consulter toutes les variables de l'équipement.

|    | Α        | В          | С        | D         | Е          | F                     | G                 | Н             |  |
|----|----------|------------|----------|-----------|------------|-----------------------|-------------------|---------------|--|
| 1  | Tag      | Descriptio | Adresse  | Rang du b | Type de de | Type de fonction      | Adresse ClientBox | Topic MqttBox |  |
| 2  | bit0     |            | 5000     | 0         | BOOL       | 1 - Coil status       |                   |               |  |
| 3  | bitword0 |            | 2000     | 0         | BITWORD    | 3 - Holding registers |                   |               |  |
| 4  | bitword1 |            | 2000     | 5         | BITWORD    | 3 - Holding registers |                   |               |  |
| 5  | word0    |            | 2002     | 0         | WORD       | 3 - Holding registers |                   |               |  |
| 6  | int0     |            | 2004     | 0         | INT        | 3 - Holding registers |                   |               |  |
| 7  | dword0   |            | 2006     | 0         | DWORD      | 3 - Holding registers |                   |               |  |
| 8  | dint0    |            | 2008     | 0         | DINT       | 3 - Holding registers |                   |               |  |
| 9  | float0   |            | 2010     | 0         | FLOAT      | 3 - Holding registers |                   |               |  |
| 10 | watchdog |            | 2012     | 0         | DWORD      | 3 - Holding registers |                   |               |  |
| 11 |          |            |          |           |            |                       |                   |               |  |
| 12 |          |            |          |           |            |                       |                   |               |  |
| 13 |          |            |          |           |            |                       |                   |               |  |
| 14 |          |            |          |           |            |                       |                   |               |  |
| 15 |          |            |          |           |            |                       |                   |               |  |
| 16 |          |            |          |           |            |                       |                   |               |  |
| 17 |          |            |          |           |            |                       |                   |               |  |
| 18 |          |            |          |           |            |                       |                   |               |  |
| 19 |          |            |          |           |            |                       |                   |               |  |
| 20 |          |            |          |           |            |                       |                   |               |  |
| 21 |          |            |          |           |            |                       |                   |               |  |
| 22 |          |            |          |           |            |                       |                   |               |  |
| 23 |          |            |          |           |            |                       |                   |               |  |
|    | •        | Équipemen  | t Variab | es +      |            |                       |                   | :             |  |

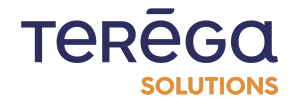

Afin d'exposer les variables de la clientBox il faut paramétrer leurs adresses dans la colonne Adresse ClientBox :

**Remarque** : Les types de données BOOL sont accessibles en lecture sur le serveur Modbus RTU avec la fonction 2 - Inputs status.

Tous les autres types de données sont accessibles en lecture sur le serveur Modbus RTU avec la fonction 4 - Inputs registers.

**ATTENTION !** Dans le fichier Excel de l'équipement, la colonne Type de fonction ne concerne que la requête de lecture de l'équipement.

|    | Α        | В          | С        | D         | E          | F                     | G                 | н             |
|----|----------|------------|----------|-----------|------------|-----------------------|-------------------|---------------|
| 1  | Tag      | Descriptio | Adresse  | Rang du b | Type de de | Type de fonction      | Adresse ClientBox | Topic MqttBox |
| 2  | bit0     |            | 5000     | 0         | BOOL       | 1 - Coil status       |                   |               |
| 3  | bitword0 |            | 2000     | 0         | BITWORD    | 3 - Holding registers |                   |               |
| 4  | bitword1 |            | 2000     | 5         | BITWORD    | 3 - Holding registers |                   |               |
| 5  | word0    |            | 2002     | 0         | WORD       | 3 - Holding registers |                   |               |
| 6  | int0     |            | 2004     | 0         | INT        | 3 - Holding registers |                   |               |
| 7  | dword0   |            | 2006     | 0         | DWORD      | 3 - Holding registers |                   |               |
| 8  | dint0    |            | 2008     | 0         | DINT       | 3 - Holding registers |                   |               |
| 9  | float0   |            | 2010     | 0         | FLOAT      | 3 - Holding registers |                   |               |
| 10 | watchdog |            | 2012     | 0         | DWORD      | 3 - Holding registers |                   |               |
| 11 |          |            |          |           |            |                       |                   |               |
| 12 |          |            |          |           |            |                       |                   |               |
| 13 |          |            |          |           |            |                       |                   |               |
| 14 |          |            |          |           |            |                       |                   |               |
| 15 |          |            |          |           |            |                       |                   |               |
| 16 |          |            |          |           |            |                       |                   |               |
| 17 |          |            |          |           |            |                       |                   |               |
| 18 |          |            |          |           |            |                       |                   |               |
| 19 |          |            |          |           |            |                       |                   |               |
| 20 |          |            |          |           |            |                       |                   |               |
| 21 |          |            |          |           |            |                       |                   |               |
| 22 |          |            |          |           |            |                       |                   |               |
| 23 |          |            |          |           |            |                       |                   |               |
| -  | •        | Équipement | t Variab | les +     |            |                       |                   | -             |

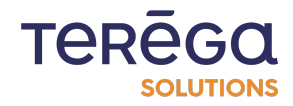

8.2.2.3 Importer un équipement

Pour réimporter l'équipement après modification, cliquer sur le bouton de parcours des fichiers en haut de la page **Source de données** :

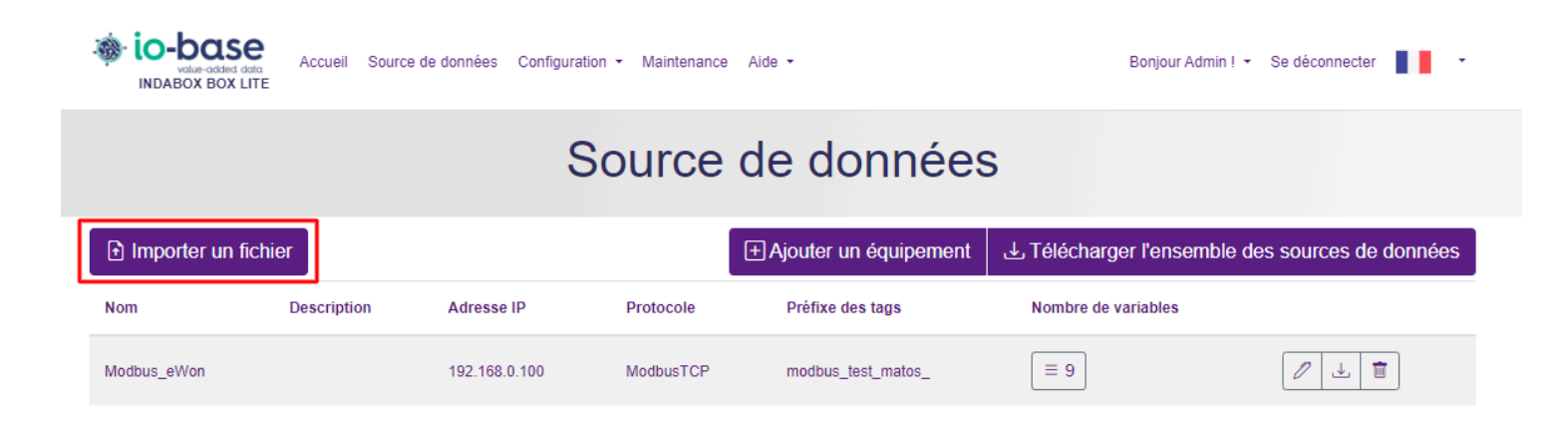

Sélectionner le fichier Excel correspondant à l'équipement que l'on vient de modifier, puis cliquer sur le bouton **Confirmer**:

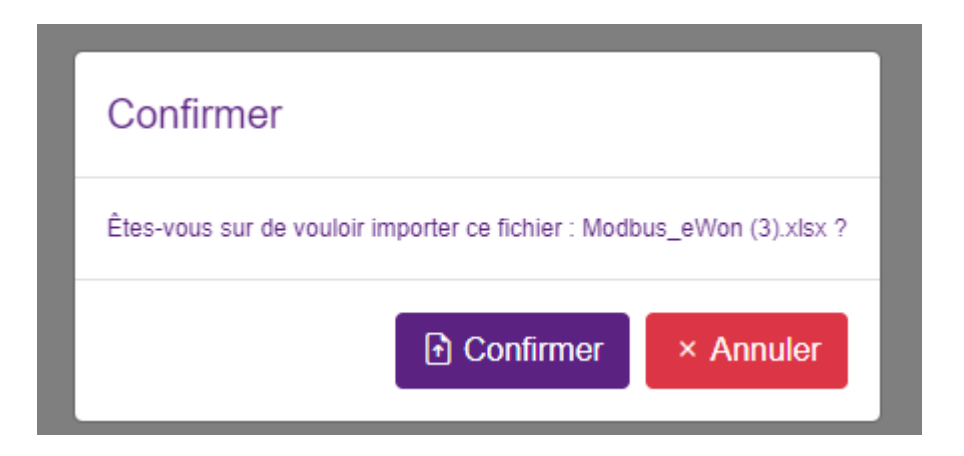

L'équipement existant déjà, un message propose de le remplacer. Cliquer sur **confirmer**.

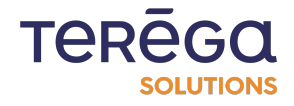

#### 8.2.3 Accéder aux données

#### 8.2.3.1 Modbus RTU

Pour y accéder il faut se connecter en Modbus RTU sur le deuxième port de la box aval via un un convertisseur USB/RS avec les paramètres définis précédemment dans la Configuration Générale (cf. chapitre 8.2.1.2).

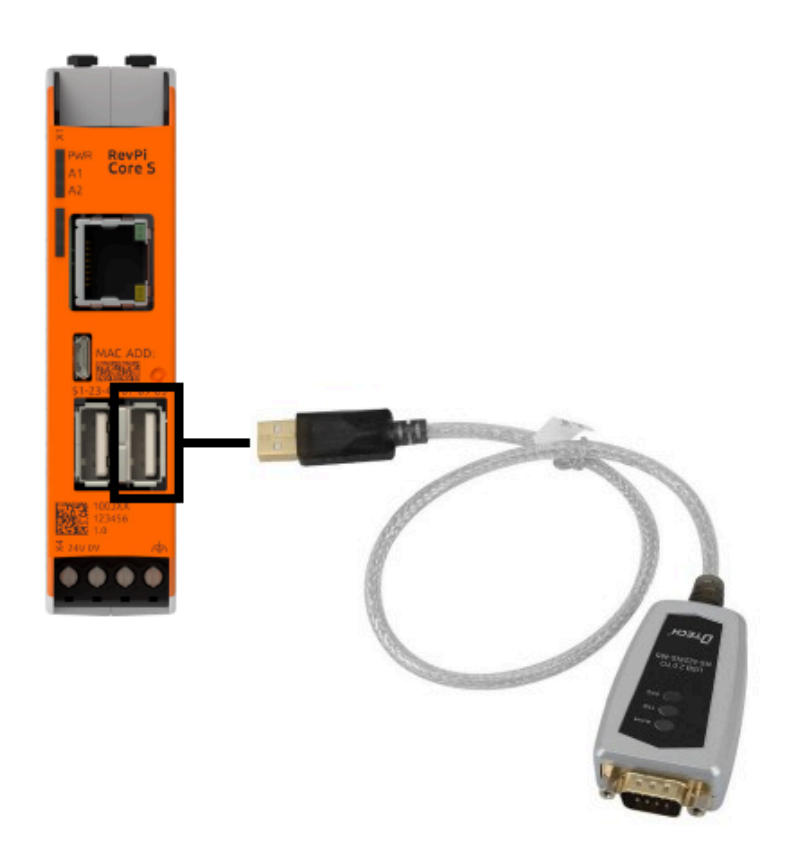

Les données sont lisibles aux adresses paramétrées dans le fichier Excel.

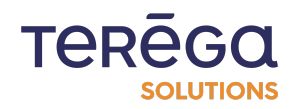

#### 8.2.3.2 Modbus TCP

Pour accéder aux données via Modbus TCP, il suffit de connecter un câble Ethernet à la Cloud Box et de s'assurer que les paramètres réseau sont configurés comme indiqué dans la Configuration Générale (voir le Chapitre 1.2.2).

**ATTENTION :** Si la box cloud n'est pas connectée à un réseau avec DHCP, l'horodatage doit être réglé manuellement pour garantir que les données soient lues correctement.

Ce processus est similaire au réglage de l'horodatage de la Box Indus.

#### 8.3 Configuration InfluxDB

Il vous est possible d'envoyer les données industrielles collectées par l'Indabox vers InfluxDB.

Cliquer sur Configuration/Configuration générale.

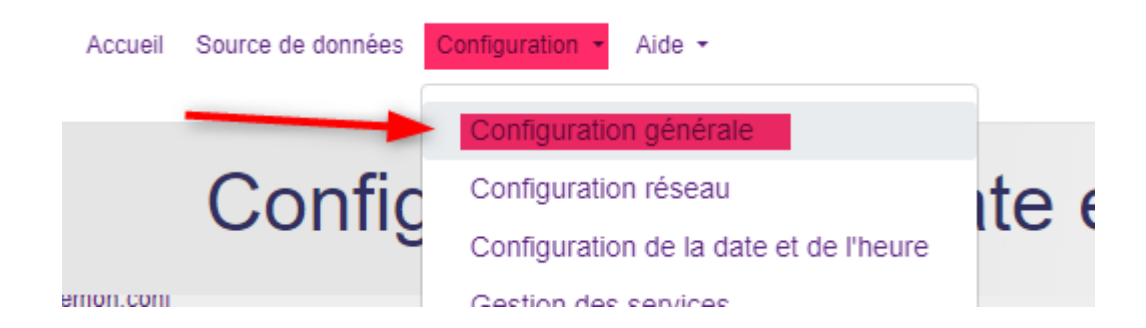

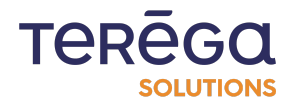

| Accueil Source de dor                  | nées Configuration - Maintenance Aide - | Bonjour Admin I 👻 Se déconnecter 📲 🗸 🗸 |
|----------------------------------------|-----------------------------------------|----------------------------------------|
|                                        | Configuration générale                  | è                                      |
| Local                                  |                                         |                                        |
| Site :                                 |                                         |                                        |
| RevPi_Test                             |                                         |                                        |
| Mode d'horodatage des données :        |                                         |                                        |
| Indaba                                 |                                         | \$                                     |
| Envoyer les données industrielles vers |                                         | \$                                     |
| Services optionnels :                  |                                         |                                        |
| Mode clientBox activé                  |                                         |                                        |
| Passerelle MQTT activée                |                                         |                                        |
| Passerelle FTP vers S3 activée         |                                         |                                        |
| Support                                |                                         |                                        |
| Contrôle de flux de la diode           | Accès distant                           |                                        |
| ✓ Enregistrer                          |                                         |                                        |

À la section "Envoyer les données industrielles vers", sélectionner InfluxDB :

| Loodi                             |                 |
|-----------------------------------|-----------------|
| Site :                            |                 |
| RevPi_Test                        |                 |
| Mada d'haradataga dag             | danné an i      |
| Mode d'horodatage des (           | donnees :       |
|                                   |                 |
| Indaba                            |                 |
| Indaba                            |                 |
| Indaba<br>Envoyer les données ind | ustrielles vers |

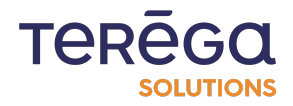

### Les champs de configuration **InfluxDb** suivants apparaissent :

| <pre>vices optionnels :</pre>                                                                                                    | nflux-DB                       |   |
|----------------------------------------------------------------------------------------------------|--------------------------------|---|
| vices optionnels :  Mode clientBox activé Passerelle MQTT activée Passerelle FTP vers S3 activée  InfluxDb Base URL :  Organisation :  Euclet :  Toten :  Enter a new password                                                                                                    |                                |   |
| Mode clientBox activé   Passerelle MOTT activée   Passerelle FTP vers S3 activée   InfluxDb Base URL:    Organisation :   Organisation :   Eucket :   Bucket :   Eucket :   Euchet :   Enter a new password                                                                                                    | vices optionnels :             |   |
| Passerelle MQTT activée   Passerelle FTP vers S3 activée   InfluxDb Base URL :    Organisation :   Organisation :   Bucket :   Eucket :   Enter a new password                                                                                                    | Mode clientBox activé          |   |
| Passerelle FTP vers S3 activée     InfluxDb   Base URL :   Corganisation :      Organisation :      Bucket :      Token :      Enter a new password                                                                                                    | Passerelle MQTT activée        |   |
| InfluxDb Base URL:  Organisation:  Bucket:  Token:  Enter a new password                                                                                                    | Passerelle FTP vers S3 activée |   |
| InfluxDb Base URL :                                                                                                    |                                |   |
| InfluxDb Base URL:  Cryanisation:  Bucket:  Cryanisation Bucket:  Cryanisation Bucket:  Cryanisation Bucket:  Cryanisation Bucket:  Cryanisation Bucket:  Cryanisation Bucket:  Cryanisation Bucket:  Cryanisation Bucket: Bucket: Buc | oud                            |   |
| Base URL :                                                                                                    | InfluxDb                       |   |
| Base URL :  Organisation :  Bucket :  Token : Enter a new password (Content of the content of the content of th |                                |   |
| Crganisation : Crganisation : Crgani | Base URL:                      |   |
| Organisation :   Organisation :  Bucket :  Token :  Enter a new password                                                                                                    |                                |   |
| Bucket : Token : Enter a new password                                                                                                    | Organisation :                 |   |
| Bucket :<br>Token :<br>Enter a new password                                                                                                    |                                |   |
| Token :                                                                                                    | Rucket ·                       |   |
| Token :                                                                                                    |                                |   |
| toxen :                                                                                                    |                                |   |
| Enter a new password                                                                                                    | Token :                        |   |
|                                                                                                    | Enter a new password           | © |
|                                                                                                    |                                |   |

Remplissez les champs suivants avec vos informations InfluxDB.

### Exemple :

| InfluxDb                                                               |
|------------------------------------------------------------------------|
| Base URL :                                                             |
| nttps://eu-centrai-1-1.aws.cloud2.influxdata.com/orgs//c83b485328449ed |
| IO-BASE                                                                |
| TEST_BUCKET                                                            |
| Token :                                                                |
|                                                                        |

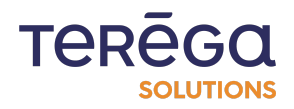

#### Cliquer sur Enregistrer.

| ; | Support                      |               |
|---|------------------------------|---------------|
|   | Contrôle de flux de la diode | Accès distant |
|   | ✓ Enregistrer                |               |

La configuration a bien été enregistrée.

| indabox box indus       | Accueil Source de données | Configuration - Maintenance Aide - | Bonjour Admin ! 👻 Se déconnecter 📲 📕 🔹 |
|-------------------------|---------------------------|------------------------------------|----------------------------------------|
|                         |                           | Configuration générale             |                                        |
| Le fichier a été généré |                           |                                    |                                        |
| Local                   |                           |                                    |                                        |
| Site :                  |                           |                                    |                                        |

### 8.4 Configuration FTP

8.4.1 Paramétrage de la configuration FTP

Une configuration FTP est disponible.

Elle met à disposition une passerelle vous permettant de transférer des fichiers vers un serveur distant (S3).

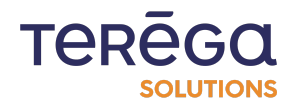

Cliquer sur **Configuration**, puis **Configuration générale**.

| io-base                                                                                                    | Accueil       | Source de donnée          | S Configuration  Maintenance Aid                                                 | e <b>-</b>                           |
|----------------------------------------------------------------------------------------------------|---------------|---------------------------|----------------------------------------------------------------------------------|--------------------------------------|
|                                                                                                    |               |                           | Configuration générale<br>Configuration réseau<br>Configuration de la date et de | Jénérale                             |
| ocal<br>e:                                                                                                    |               |                           | Gestion des services<br>Gestion des utilisateurs<br>Sauvegarder / Restaurer      |                                      |
| Country Country C | Source de dor | nnées Configuration - Mai | itenance Aide ▼                                                                  | Bonjour Admin I 🔹 Se déconnecter 📕 🔹 |
| Local                                                                                                    |               | Conng                     | uration generate                                                                 |                                      |
| Site :<br>RevPi_Test                                                                                                    |               |                           |                                                                                  |                                      |
| Mode d'horodatage des données :<br>Box Indus                                                                                                    |               |                           |                                                                                  | \$                                   |
| Envoyer les données industrielles vers<br>No destination                                                                                                    |               |                           |                                                                                  | \$                                   |
| Services optionnels :<br>Mode clientBox activé<br>Passerelle MQTT activée<br>Passerelle FTP vers S3 activée                                                                                                    |               |                           |                                                                                  |                                      |
| Support                                                                                                    |               |                           |                                                                                  |                                      |

Dans la section Services optionnels, cochez "Passerelle Ftp vers S3 activée" :

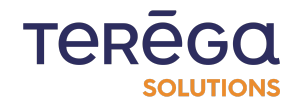

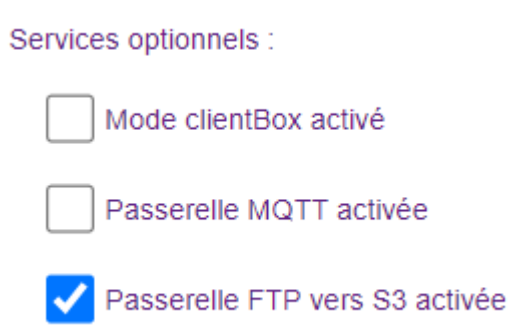

La configuration "**Bucket AWS**" apparaît.

#### Cloud

| Bucket S3 AWS (passerelle FTP)                            |  |
|-----------------------------------------------------------|--|
| Nom du bucket S3 :                                        |  |
|                                                           |  |
| Chemin racine (Préfixe S3) :                              |  |
| Indabox                                                   |  |
| Identifiant de la clé d'accès :                           |  |
|                                                           |  |
| Secret de la clé d'accès :                                |  |
| You can't show last secret but you can enter a new secret |  |
|                                                           |  |

Saisir les informations relatives à votre Bucket AWS, puis cliquer sur **Enregistrer**.

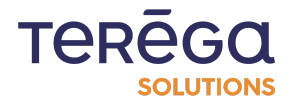

# Support

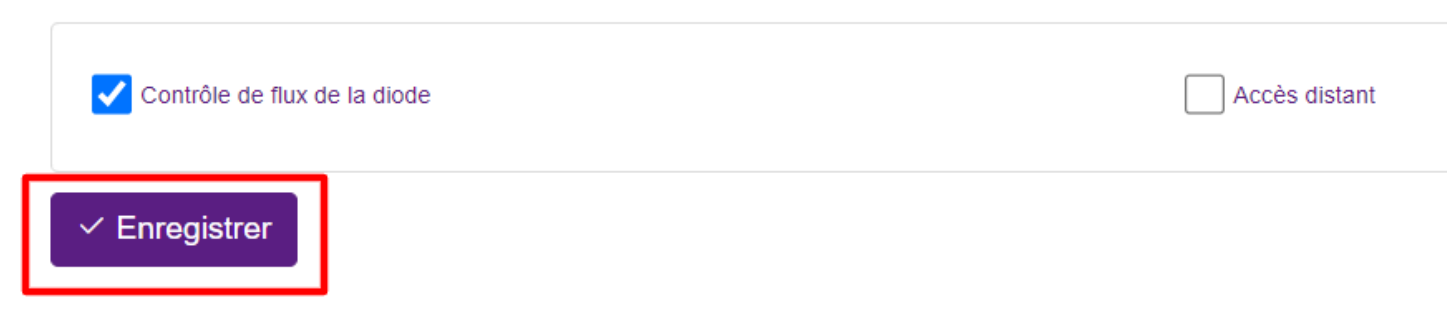

La configuration est sauvegardée.

8.4.2 Activer la connexion Ftp

Vous devez maintenant activer la connexion Ftp de la box.

Pour cela, aller à la section **Configuration**, puis **Gestion des services**.

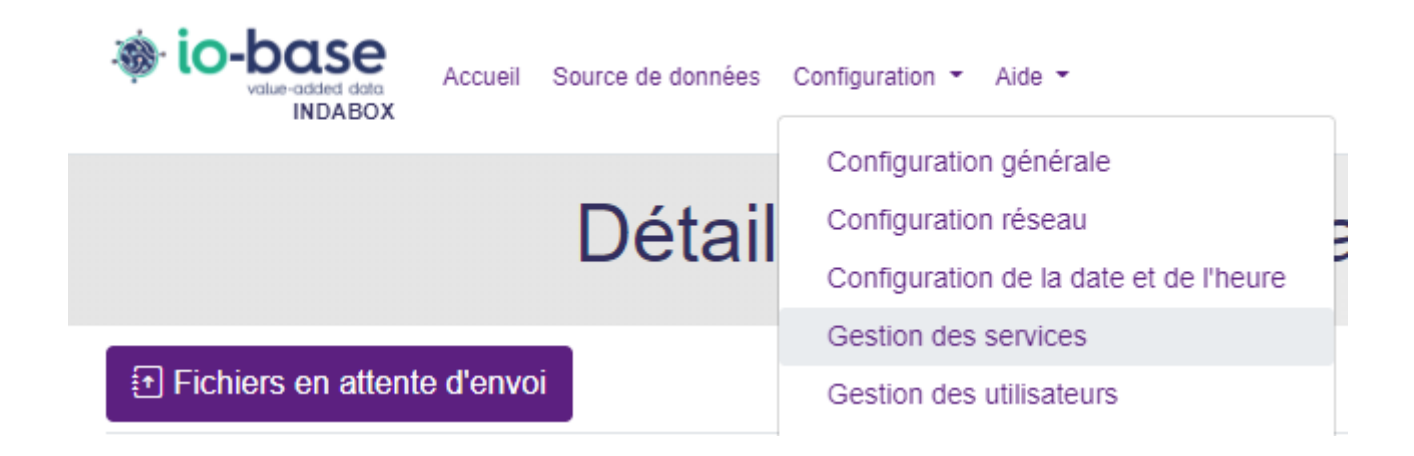

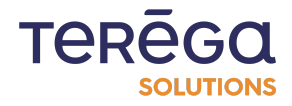

| Accueil S             | ource de données Configuration 👻 | Aide -             | Bonjour Admin ! 👻 Se déconnecter |
|-----------------------|----------------------------------|--------------------|----------------------------------|
|                       | Ges                              | stion des services | •                                |
| Statut des services : |                                  |                    |                                  |
| Service               | État                             |                    |                                  |
| PlcReader             | Démarré                          | E Journal (® Re    | démarrer                         |
| FileSender            | Démarré                          | E Journal (® Re    | démarrer                         |
| VsFtpD                | Arrêté                           | _ = Journal        | ✓ Activer la connexion FTP       |
| eRevPi                | Démarré                          | ∃ Journal 🛞 Re     | démarrer                         |

Cliquer ensuite sur "Activer la connexion FTP".

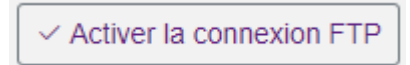

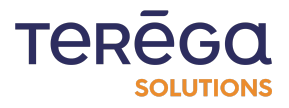

La page suivante s'ouvre :

| Nom d'utilisateur : |  |
|---------------------|--|
|                     |  |
| Mot de passe :      |  |
|                     |  |

Saisissez un nom d'utilisateur et un mot de passe :

Nom d'utilisateur :

| test           |            |  |  |  |  |
|----------------|------------|--|--|--|--|
| Mot de passe : |            |  |  |  |  |
| ••••           |            |  |  |  |  |
|                | V. Annulas |  |  |  |  |
| ✓ Enregistrer  | × Annuler  |  |  |  |  |

Le service FTP de la box est bien activé.

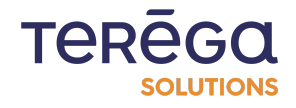

| Service FTP activé.   |         |             |                |                               |
|-----------------------|---------|-------------|----------------|-------------------------------|
| Statut des services : |         |             |                |                               |
| Service               | État    |             |                |                               |
| PicReader             | Démarré | ∃ Journal   | (R) Redémarrer |                               |
| FileSender            | Démarré |             | (R) Redémarrer |                               |
| VsFtpD                | Démarré | _ = Journal | Redémarrer     | × Désactiver la connexion FTP |

Il ne vous reste plus qu'à configurer votre client FTP en utilisant les informations saisies préalablement dans la configuration.

### 8.5 Protocole OPC UA

Lors de la configuration de vos équipements, le protocole de communication OPC UA est disponible.

#### 8.5.1 Ajouter un équipement OPC UA

#### 8.5.1.1 Ajouter un équipement

Accéder à l'application web de configuration de la box, puis cliquer sur **Data source** :

| indabox box indus | Accueil Source de données | Configuration - Maintenance Aide - |                     | Bonjour Admin ! 👻 Se déconnecter 📲 🔹 |
|-------------------|---------------------------|------------------------------------|---------------------|--------------------------------------|
|                   | Détail                    | des communic                       | ations en c         | ours                                 |
| Fichiers à envoye | er                        |                                    |                     | Rafraîchissement auto.               |
| Mass              | Data                      | Peneut                             | Variablaa an arrawr | Variablas damandása                  |

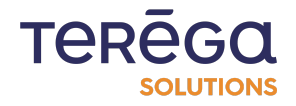

Ensuite, cliquez sur Ajouter un équipement.

| volue-added dota<br>INDABOX BOX INDUS | Accueil Source de données Configuration - Maintenanc | e Aide <del>-</del> | Bonjour Admin I 👻 Se déconnecter 📲 🝷 |
|---------------------------------------|------------------------------------------------------|---------------------|--------------------------------------|
|                                       | Ajouter ι                                            | ın équipement       | t                                    |
| Protocole :                           |                                                      |                     |                                      |
| ModbusTCP                             |                                                      |                     | \$                                   |
| Nom :                                 |                                                      |                     |                                      |
|                                       |                                                      |                     |                                      |
| Description :                         |                                                      |                     |                                      |
|                                       |                                                      |                     |                                      |
| Adresse IP :                          |                                                      |                     |                                      |
| 127.0.0.1                             |                                                      |                     |                                      |
| Préfixe des tags :                    |                                                      |                     |                                      |
|                                       |                                                      |                     |                                      |
| Modèle :                              |                                                      |                     |                                      |
|                                       |                                                      |                     |                                      |
| Temps de scrutation (s) :             |                                                      |                     |                                      |
| 10                                    |                                                      |                     |                                      |
| Inversion des octets                  |                                                      |                     |                                      |
| Inversion des mots                    |                                                      |                     |                                      |
| Décalage d'adresse                    |                                                      |                     |                                      |

Sélectionnez le protocole Opcua.

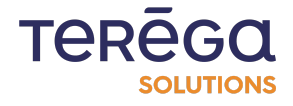

| Wither added date<br>INDABOX BOX INDUS | Accueil | Source de données | Configuration - Maintenance Aide - | Bonjou |
|----------------------------------------|---------|-------------------|------------------------------------|--------|
|                                        |         |                   | Ajouter un équipement              |        |
| Protocole :                            |         |                   |                                    |        |
|                                        |         |                   |                                    |        |
| OpcUA                                  |         |                   |                                    |        |
| Nom :                                  |         |                   |                                    |        |
|                                        |         |                   |                                    |        |
|                                        |         |                   |                                    |        |
| Description :                          |         |                   |                                    |        |
|                                        |         |                   |                                    |        |
| L                                      |         |                   |                                    |        |

Spécificité OPC UA pour l'adresse du serveur :

- le protocole utilisé est opc.tcp
- l'adresse se compose de l'adresse ip ou du hostname du serveur, de son port et éventuellement d'un chemin
- il faudra saisir dans le champ adresse : serveuropc:53530/OPCUA/SimulationServer

Les différents modes de sécurité sont gérés automatiquement.

8.5.1.2 Exemple de paramétrage

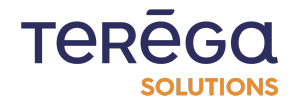

# Ajouter un équipement

| Protocole :                                                                                 |                         |
|---------------------------------------------------------------------------------------------|-------------------------|
| OpcUA                                                                                       | \$                      |
| Nom :                                                                                       |                         |
| OpcUa_eWon                                                                                  |                         |
| Description :                                                                               |                         |
| Doc opcua                                                                                   |                         |
| Adresse du serveur :                                                                        |                         |
| 192.168.0.100:49320                                                                         |                         |
| Adresse du serveur contenant l'adresse IP ou le hostname : port par exemple 127.0.0.1:49320 |                         |
| Préfixe des tags :                                                                          |                         |
| prefixetagindaba_                                                                           |                         |
| Modèle :                                                                                    |                         |
|                                                                                             |                         |
| Temps de scrutation (s) :                                                                   |                         |
| 10                                                                                          |                         |
| Mode d'authentification utilisateur :                                                       |                         |
| Anonymous                                                                                   | \$                      |
| ✓ Enregistrer × Annuler                                                                     | $\equiv$ Espace de noms |

8.5.1.3 Modes d'authentification utilisateur

#### Anonymous

La connexion anonyme est autorisée sur le serveur OPC UA.

Aucun autre paramétrage n'est requis.

#### UserName

Le nom d'utilisateur et le mot de passe paramétrés sur le serveur OPC UA sont nécessaires à la connexion.

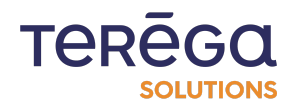

| Mode d'authentification utilisateur : |                         |
|---------------------------------------|-------------------------|
| UserName                              | \$                      |
| Nom d'utilisateur :                   |                         |
|                                       |                         |
| Mot de passe :                        |                         |
|                                       |                         |
| ✓ Enregistrer × Annuler               | $\equiv$ Espace de noms |

#### 8.5.2 Gestion des certificats

Dans la fenêtre de gestion des certificats OPC UA nous allons retrouver les différents certificats serveur ainsi que le certificat de l'application cliente intégrée à l'indabox.

Pour ce faire : ouvrir Sources de données puis cliquez sur Gérer les certificats OpcUA.

| indabox box in | Accueil Sour      | ce de données Configuration | ✓ Maintenance Aide | •                     | Bonjour Admin       | ! ▼ Se déconnecter 📕 ▼   |
|----------------|-------------------|-----------------------------|--------------------|-----------------------|---------------------|--------------------------|
|                | Source de données |                             |                    |                       |                     |                          |
| Importer un    | fichier           | Gérer les certificats Op    | cUA 🛨 A            | vjouter un équipement |                     | e des sources de données |
| Nom            | Description       | Adresse IP                  | Protocole          | Préfixe des tags      | Nombre de variables |                          |
| Modbus_eWon    |                   | 192.168.0.100               | ModbusTCP          | modbus_test_matos_    | 9                   |                          |
| OpcUa_eWon     | Doc opcua         | 192.168.0.100:49320         | OpcUA              | prefixetagindaba_     |                     |                          |

Les informations suivantes sont visibles :

- le statut du certificat :
  - own : certificat de l'application cliente
  - rejected : certificat serveur rejeté
  - trusted : certificat serveur autorisé
- le nom du certificat

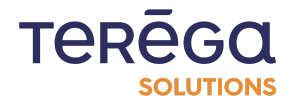

- les détails du certificat
- la date de début de validité du certificat
- la date de fin de validité du certificat

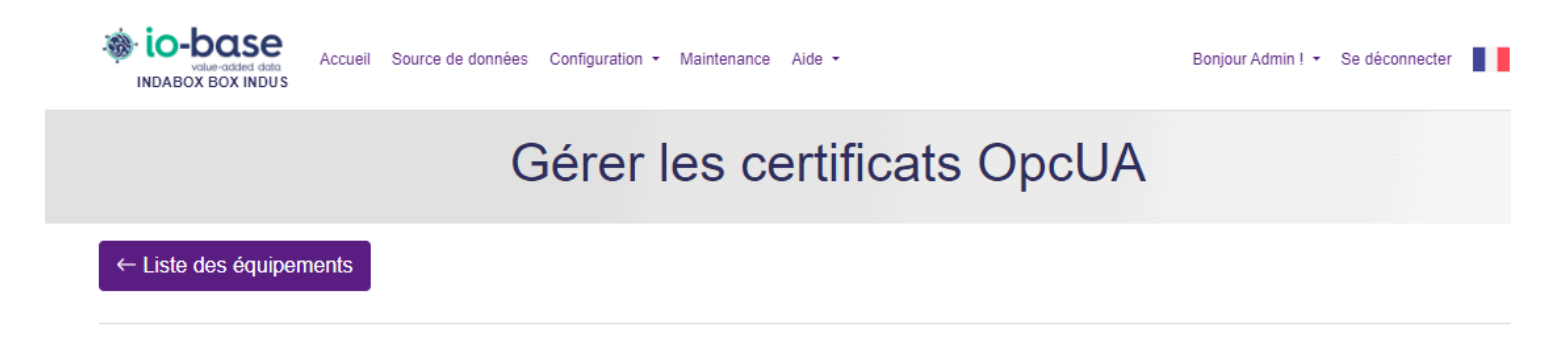

#### 8.5.2.1 Certificat d'erreur

Le certificat serveur peut avoir deux statuts : Rejeté et Autorisé.

#### Autoriser un certificat serveur

Cliquer sur la coche du certificat rejeté à valider :

Le certificat ayant un statut rejeté apparaît avec une couleur de fond rouge et un statut **Rejected**.

| ← Liste  | des équipements                                                  |                                                                                             |            |                |
|----------|------------------------------------------------------------------|---------------------------------------------------------------------------------------------|------------|----------------|
| Statut   | Nom                                                              | Détails                                                                                     | Début      | Fin            |
| Rejected | eWON - Tags server<br>[1EDEC7B05A64CF29F479C868640F0A124C2EBE47] | CN=eWON - Tags server, O=eWON SA (HMS), L=Nivelles, S=BW, C=BE                              | 02/08/2023 | 31/07/2028 🕝 💼 |
| Own      | Indabox OpcUA Client                                             | CN=Indabox OpcUA Client, C=FR, S=Pyrénées Atlantiques,<br>O=Terega Solutions, DC=revpi30295 | 10/06/2024 | 10/06/2124     |

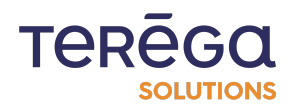

#### **Rejeter un certificat serveur**

Cliquer sur la croix du certificat autorisé à rejeter :

Le certificat ayant un statut autorisé apparaît avec une couleur de fond verte et un statut **Trusted**.

| Gérer les certificats OpcUA |                   |         |       |     |
|-----------------------------|-------------------|---------|-------|-----|
| ← Liste                     | e des équipements |         |       |     |
| Lions                       |                   |         |       |     |
| Statut                      | Nom               | Détails | Début | Fin |

#### 8.5.2.2 Supprimer un certificat

Cliquer sur la corbeille du certificat serveur à supprimer.

Le fait de supprimer le certificat de l'application cliente (statut **Own**) permet à l'application de le renouveler.

#### 8.5.3 Espace de noms du serveur OPC UA

Lors de la première connexion au serveur OPC UA, le fichier d'espace de noms est généré.

Il s'agit de la structure des données du serveur. Via cet espace de noms, nous pourrons sélectionner plusieurs variables, exporter un fichier d'équipement complet pour le réimporter et ainsi paramétrer un ensemble de variables, ajouter ou éditer une variable.

Pour y accéder, ouvrir la page d'édition de l'équipement en cliquant sur **Source de données** puis **Editer l'équipement** :

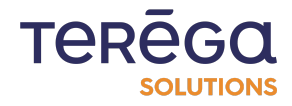

| nterface we                                   | b de co     | onfiguratio                                              | n : Indal              | хос                                                            |                                                                |                          |
|-----------------------------------------------|-------------|----------------------------------------------------------|------------------------|----------------------------------------------------------------|----------------------------------------------------------------|--------------------------|
| Wie-base<br>value-added do<br>INDABOX BOX IND | Accueil Sou | rce de données Configuration -                           | Maintenance Aide       | •                                                              | Bonjour Admin !                                                | ! ▼ Se déconnecter       |
|                                               |             | So                                                       | urce de                | e données                                                      | 6                                                              |                          |
|                                               |             |                                                          |                        |                                                                |                                                                |                          |
| Importer un fie                               | chier (     | Gérer les certificats Opc                                | UA EA                  | jouter un équipement                                           | ⊥ Télécharger l'ensemble                                       | e des sources de données |
| Importer un fie                               | chier d     | Gérer les certificats Opc                                | UA EA                  | jouter un équipement<br>Préfixe des tags                       | Télécharger l'ensemble بل Télécharger l'ensemble               | e des sources de données |
| Importer un fie Nom Modbus_eWon               | Chier {     | Gérer les certificats Opc<br>Adresse IP<br>192.168.0.100 | Protocole<br>ModbusTCP | jouter un équipement<br>Préfixe des tags<br>modbus_test_matos_ | <b>لخ Télécharger l'ensemble</b><br>Nombre de variables<br>E 9 | e des sources de données |

Ensuite, cliquer sur le bouton **Espace de noms,** en bas à droite de l'écran:

| Accueil Source de données Configuration - Maintenance Aide -                                | Bonjour Admin ! • Se déconnecter |  |
|---------------------------------------------------------------------------------------------|----------------------------------|--|
| Éditer l'équipement                                                                         |                                  |  |
| Protocole :                                                                                 |                                  |  |
| OpcUA                                                                                       |                                  |  |
| Nom :                                                                                       |                                  |  |
| OpcUa_eWon                                                                                  |                                  |  |
| Description :                                                                               |                                  |  |
| Doc орсиа                                                                                   |                                  |  |
| Adresse du serveur :                                                                        |                                  |  |
| 192.168.0.100:49320                                                                         |                                  |  |
| Adresse du serveur contenant l'adresse IP ou le hostname : port par exemple 127.0.0.1:49320 |                                  |  |
| Préfixe des tags :                                                                          |                                  |  |
| prefixetagindaba_                                                                           |                                  |  |
| Modèle :                                                                                    |                                  |  |
|                                                                                             |                                  |  |
| Temps de scrutation (s) :                                                                   |                                  |  |
| 10                                                                                          |                                  |  |
| Mode d'authentification utilisateur :                                                       |                                  |  |
| Anonymous                                                                                   | \$                               |  |
| Mettre à jour × Annuler                                                                     | ≡ Espace de noms                 |  |

L'espace de noms se présente comme suit : (exemple)

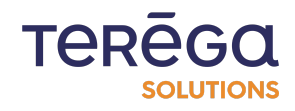

| Value-added data<br>INDABOX BOX INDUS | Accueil Source de données Configuration -   | Maintenance Aide -   | Bo              | onjour Admin ! 👻 Se déconnecter 📲 🝷 |  |  |
|---------------------------------------|---------------------------------------------|----------------------|-----------------|-------------------------------------|--|--|
| Espa                                  | Espace de noms du serveur OPC UA OpcUa_eWon |                      |                 |                                     |  |  |
| ← Liste des équipeme                  | nts                                         | C Rafraîchir l'espac | ce de noms      | لع Exporter l'équipement            |  |  |
| Rechercher une variable               | Nom                                         | Type de donnée       | Adresse         | Description                         |  |  |
| 🖂 🗍 🗇 Server                          |                                             | ~                    |                 |                                     |  |  |
| 📄 💮 DeviceSet                         |                                             |                      |                 |                                     |  |  |
| DeviceTopology                        | watchdog                                    | UInt32               | ns=4;s=watchdog | -                                   |  |  |
| 📄 🗣 ConfigCRC                         | float0                                      | Float                | ns=4;s=float0   | -                                   |  |  |
| ▲ 📄 😭 EwonTags<br>📝 💊 bit0            | dint0                                       | Int32                | ns=4;s=dint0    | -                                   |  |  |
| 📄 💊 bitword0<br>🏹 💊 word0             | dword0                                      | UInt32               | ns=4;s=dword0   | -                                   |  |  |
| 👻 💊 int0<br>💓 💊 dword0                | int0                                        | Int32                | ns=4;s=int0     | -                                   |  |  |
| 😪 💊 dint0                             | word0                                       | Int32                | ns=4;s=word0    | -                                   |  |  |
| watchdog                              | bit0                                        | Boolean              | ns=4;s=bit0     | -                                   |  |  |
| ←                                     | Affiche de 1 à 7 sur 7 lignes 10 🔺 lignes p | ar page              |                 |                                     |  |  |
| NodeVersion                           |                                             |                      |                 |                                     |  |  |

Lorsque des variables sont déjà paramétrées dans l'équipement sélectionné, elles sont cochées dans le treeview et visibles dans le tableau.

Lorsque l'on passe la souris sur une variable, une infobulle indique son adresse, son type de donnée et sa description si ces informations existent.

| ← Liste des équipements | C Rafraîchir l'espace de noms                 |                          | . ⊥ Exporter l'équipement                            |             |
|-------------------------|-----------------------------------------------|--------------------------|------------------------------------------------------|-------------|
| Rechercher une variable | Nom                                           | Type de donnée           | Adresse                                              | Description |
| Address : := 2994       | n<br>g indicating whether the server is curre | ently generating audit e | s=Data Type Examples.16 Bit Device.K Registers.Word4 |             |

#### 8.5.3.1 Rechercher des variables

Il est possible d'effectuer une recherche en saisissant un mot dans la zone dédiée :

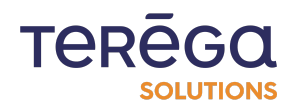

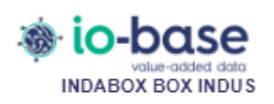

Accueil Source de données Configuration - Maintenance Aide -

# Espace de noms du serveur OPC UA Op

| ← Liste des équipements |                                              | ර Rafraîchir l'espa | ce de noms      |
|-------------------------|----------------------------------------------|---------------------|-----------------|
| bit0                    | Nom                                          | Type de donnée      | Adresse         |
| Ewonnags                |                                              | ~                   |                 |
|                         | watchdog                                     | UInt32              | ns=4;s=watchdog |
|                         | float0                                       | Float               | ns=4;s=float0   |
|                         | dint0                                        | Int32               | ns=4;s=dint0    |
|                         | dword0                                       | UInt32              | ns=4;s=dword0   |
|                         | int0                                         | Int32               | ns=4;s=int0     |
|                         | word0                                        | Int32               | ns=4;s=word0    |
|                         | bit0                                         | Boolean             | ns=4;s=bit0     |
|                         | Affiche de 1 à 7 sur 7 lignes 10 🔺 lignes pa | ar page             |                 |

8.5.3.2 Renouveler l'espace de noms

Si l'organisation du serveur a évolué, il est possible de rafraîchir l'espace de noms dans le RevPi en cliquant sur le bouton **Rafraîchir l'espace de noms**.

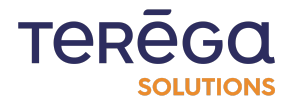

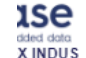

Accueil Source de données Configuration - Maintenance Aide -

# Espace de noms du serveur OPC UA OpcUa\_eWon

| équipeme           | ents     | C Rafraîchir l'espa | ce de noms      | Exporter l'équipement الح |
|--------------------|----------|---------------------|-----------------|---------------------------|
| ×<br>nTags<br>bit0 | Nom      | Type de donnée      | Adresse         | Description               |
|                    | watchdog | UInt32              | ns=4;s=watchdog | •                         |
|                    | float0   | Float               | ns=4;s=float0   | •                         |
|                    | dint0    | Int32               | ns=4;s=dint0    | •                         |
|                    |          |                     |                 |                           |

### 8.5.4 Sélection des variables via l'espace de noms

8.5.4.1 Sélection d'un ensemble de variables

Accéder à l'espace de noms comme indiqué au paragraphe 3. Espace de noms du serveur OPC UA.

Sélectionner une ou plusieurs variables.

Il est possible de sélectionner un nœud complet. Pour ce faire, il faut développer le nœud en cliquant sur la petite flèche :

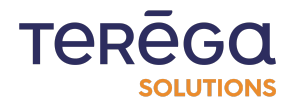

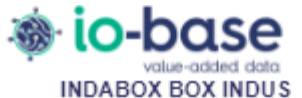

Accueil Source de données Configuration - Maintenance

1

# Espace de noms du serv

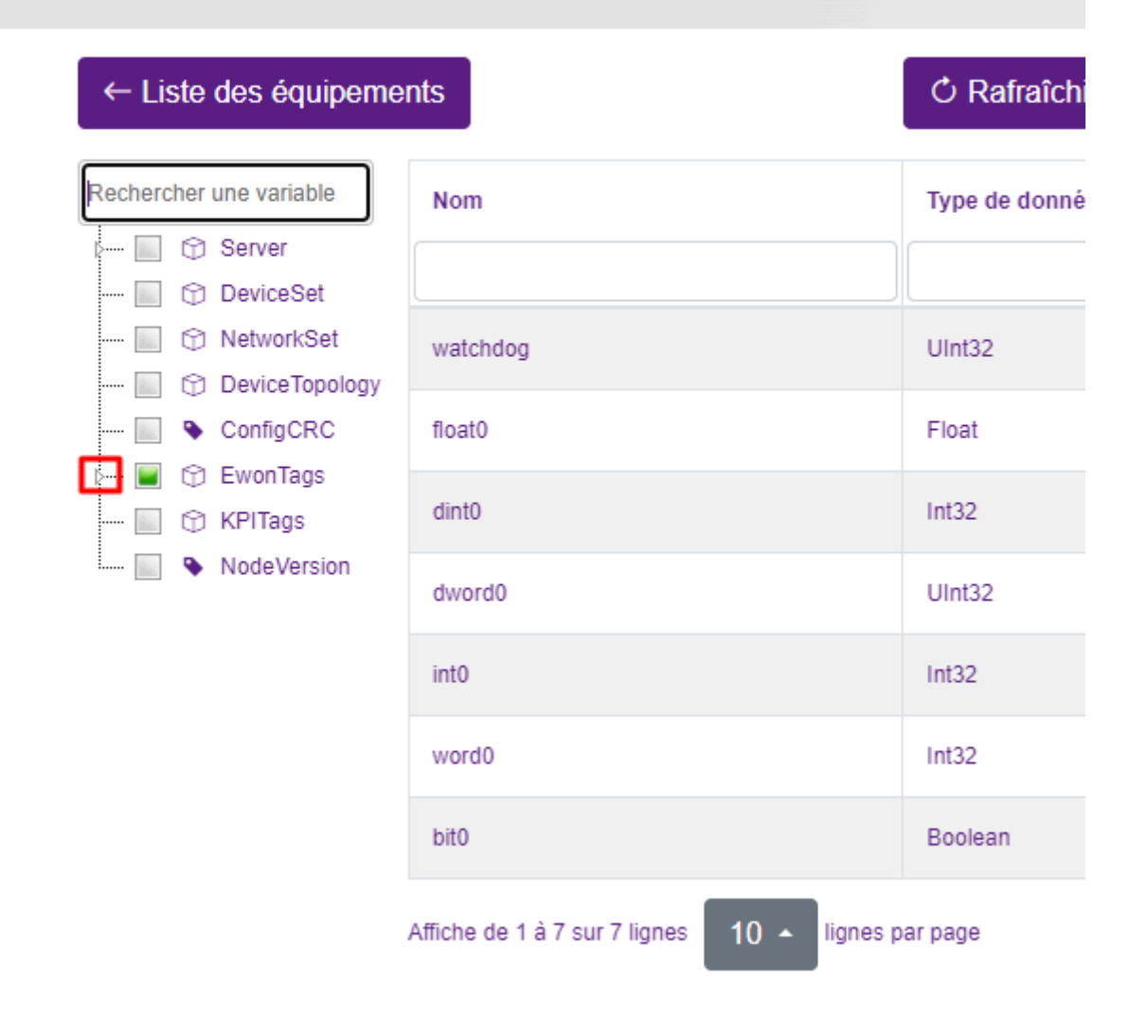

Puis cliquer sur la checkbox du nœud. Toutes les variables visibles en dessous seront automatiquement sélectionnées.

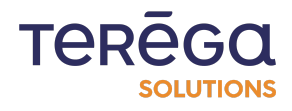

| Rechercher une variable    | Nom                                    |
|----------------------------|----------------------------------------|
| Server                     |                                        |
| O NetworkSet               | watchdog                               |
| ConfigCRC                  | float0                                 |
| 🚛 📄 💮 EwonTags             | dint0                                  |
| 📄 🗣 bitword0<br>🏹 🗣 word0  | dword0                                 |
| 💽 💊 int0                   | int0                                   |
| V dint0                    | word0                                  |
| 🥁 💊 float0<br>😪 💊 watchdog | bit0                                   |
| 📄 🗣 demo<br>🍋 🗣 bitword1   | Affiche de 1 à 7 sur 7 lignes 10 🔺 lig |
| KPITags                    |                                        |

L'ensemble des variables sélectionnées sont visibles dans le tableau :

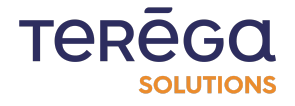

| ← Liste des équipeme           | ents                                        | O Rafraîchir l'espac | ce de noms      | Exporter l'équipement با |
|--------------------------------|---------------------------------------------|----------------------|-----------------|--------------------------|
| Rechercher une variable        | Nom                                         | Type de donnée       | Adresse         | Description              |
| NetworkSet                     | watchdog                                    | UInt32               | ns=4;s=watchdog | -                        |
| ConfigCRC                      | float0                                      | Float                | ns=4;s=float0   | -                        |
| - Montags                      | dint0                                       | Int32                | ns=4;s=dint0    | -                        |
| 📄 💊 bitword0<br>😪 💊 word0      | dword0                                      | UInt32               | ns=4;s=dword0   | -                        |
| 👻 💊 int0<br>👻 💊 dword0         | int0                                        | Int32                | ns=4;s=int0     | -                        |
| 😪 💊 dint0<br>😪 💊 float0        | word0                                       | Int32                | ns=4;s=word0    | -                        |
| 😪 💊 watchdog<br>🔲 💊 demo       | bit0                                        | Boolean              | ns=4;s=bit0     | -                        |
| bitword1  KPITags  NodeVersion | Affiche de 1 à 7 sur 7 lignes 10 🔺 lignes p | ar page              |                 |                          |

# Espace de noms du serveur OPC UA OpcUa\_eWon

La dernière variable sélectionnée est sur la première ligne du tableau.

Cliquez sur le bouton **Exporter l'équipement**. Le fichier Excel est exporté. Il est alors possible de modifier tous les paramètres dont les noms de variable avant importation. Les noms de variables sont exportés avec son chemin complet :

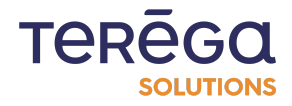

|      |                         |                                                  |                          |                             |                             |                          |                        |                             |                           | and the second second            |                 |
|------|-------------------------|--------------------------------------------------|--------------------------|-----------------------------|-----------------------------|--------------------------|------------------------|-----------------------------|---------------------------|----------------------------------|-----------------|
| Fi   | chier Accueil Insertion | Dessin Mi                                        | se en page Formule       | es Données R                | évision                     | Affichage                | Aide                   |                             |                           |                                  |                 |
| Co   | Calibri                 | ~ <u>11</u> ~ A^ A`<br>∃ ~ <u>⊘</u> ~ <u>A</u> ~ | ≡≡ <b>≡</b> ≫∼<br>≡≡≡≖≖≖ | te Standard<br>E → C → % 00 | v<br>00, 00, 00, 00, 00, 00 | Mise en fo<br>conditionn | orme Mett<br>elle ~ de | re sous form<br>e tableau ~ | e Styles de<br>cellules ~ | 🔠 Insérer<br>🔛 Suppri<br>🖽 Forma | r<br>im<br>at ` |
| Pres | se-papiers 🗳 Poli       | ce 🛛                                             | Alignement               | Nombre                      | e 🛛                         |                          | St                     | yles                        |                           | Cellu                            | les             |
| G1   | .3 • : × •              | fx                                               |                          |                             |                             |                          |                        |                             |                           |                                  |                 |
|      | А                       |                                                  | В                        | С                           | D                           | E                        | F                      | G                           | н                         | 1                                |                 |
| 1    | Tag                     | Description                                      |                          | Adresse                     | Type de d                   | Adresse C                | Topic Mq               | ttBox                       |                           |                                  |                 |
| 2    | EwonTags.watchdog       |                                                  |                          | ns=4;s=watchdog             | DWORD                       |                          |                        |                             |                           |                                  |                 |
| 3    | EwonTags.float0         |                                                  |                          | ns=4;s=float0               | FLOAT                       |                          |                        |                             |                           |                                  |                 |
| 4    | EwonTags.dint0          |                                                  |                          | ns=4;s=dint0                | DINT                        |                          |                        |                             |                           |                                  |                 |
| 5    | EwonTags.dword0         |                                                  |                          | ns=4;s=dword0               | DWORD                       |                          |                        |                             |                           |                                  |                 |
| 6    | EwonTags.int0           |                                                  |                          | ns=4;s=int0                 | DINT                        |                          |                        |                             |                           |                                  |                 |
| 7    | EwonTags.word0          |                                                  |                          | ns=4;s=word0                | DINT                        |                          |                        |                             |                           |                                  |                 |
| 8    | EwonTags.bit0           |                                                  |                          | ns=4;s=bit0                 | BOOL                        |                          |                        |                             |                           |                                  |                 |
| 9    |                         |                                                  |                          |                             |                             |                          |                        |                             |                           |                                  |                 |
| 10   |                         |                                                  |                          |                             |                             |                          |                        |                             |                           |                                  |                 |
| 11   |                         |                                                  |                          |                             |                             |                          |                        |                             |                           |                                  |                 |
| 12   |                         |                                                  |                          |                             |                             |                          |                        |                             |                           |                                  |                 |
| 13   |                         |                                                  |                          |                             |                             |                          |                        |                             |                           |                                  |                 |
| 14   |                         |                                                  |                          |                             |                             |                          |                        |                             |                           |                                  |                 |
| 15   |                         |                                                  |                          |                             |                             |                          |                        |                             |                           |                                  |                 |
| 16   |                         |                                                  |                          |                             |                             |                          |                        |                             |                           |                                  |                 |
| 17   |                         |                                                  |                          |                             |                             |                          |                        |                             |                           |                                  |                 |
| 18   |                         |                                                  |                          |                             |                             |                          |                        |                             |                           |                                  |                 |
| 19   |                         |                                                  |                          |                             |                             |                          |                        |                             |                           |                                  |                 |

Afin de paramétrer l'équipement avec les variables sélectionnées, retourner sur la liste des équipements puis importer le fichier téléchargé.

#### 8.5.4.2 Ajout/Edition d'une variable

Aller dans la liste des équipements (source de données) et cliquer sur le bouton permettant d'accéder à la liste des variables.

| отреботория и правох во | Accueil S                 | ource de données Configuration - Ma        | intenance Aide | •                                        | Bonjour Admin                                | I! ▼ Se déconnecter 📕 ▼  |
|-------------------------|---------------------------|--------------------------------------------|----------------|------------------------------------------|----------------------------------------------|--------------------------|
|                         |                           | Sour                                       | rce de         | e données                                | 6                                            |                          |
|                         |                           |                                            |                |                                          |                                              |                          |
| Importer                | un fichier                | A Gérer les certificats OpcUA              | ±Α             | jouter un équipement                     | ⊥ Télécharger l'ensembl                      | e des sources de données |
| Importer                | un fichier<br>Description | Gérer les certificats OpcUA     Adresse IP | Protocole      | jouter un équipement<br>Préfixe des tags | Télécharger l'ensembl<br>Nombre de variables | e des sources de données |

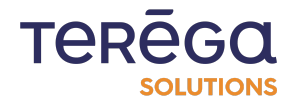

### Ajouter une variable

Cliquez sur le bouton **Ajouter une variable**.

| Accue                   | il Source de données Configuration - | Maintenance Aide 🕶 | Bonjou          | r Admin ! • Se déconnecter |
|-------------------------|--------------------------------------|--------------------|-----------------|----------------------------|
| Liste                   | des variables                        | de l'équiper       | ment OpcUa      | _eWon                      |
| ← Liste des équipements |                                      |                    |                 | + Ajouter une variable     |
| Tag Q                   | Description                          | Adresse            | Type de données |                            |
| EwonTags.bit0           |                                      | ns=4;s=bit0        | BOOL            |                            |
| EwonTags.dint0          |                                      | ns=4;s=dint0       | DINT            |                            |
| EwonTags.dword0         |                                      | ns=4;s=dword0      | DWORD           |                            |
| EwonTags.float0         |                                      | ns=4;s=float0      | FLOAT           |                            |
| EwonTags.int0           |                                      | ns=4;s=int0        | DINT            |                            |
| EwonTags.watchdog       |                                      | ns=4;s=watchdog    | DWORD           |                            |
| EwonTags.word0          |                                      | ns=4;s=word0       | DINT            |                            |
|                         |                                      |                    |                 | ◄ Précédent Suivant ►      |

Cliquez sur le bouton **Sélectionner une variable**.

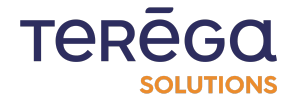

| io-base     value-added data     INDABOX BOX INDUS | Accueil Source de données | Configuration - Maintenance Aide - |          | Bonjour Admin ! • Se déconnecter |  |
|----------------------------------------------------|---------------------------|------------------------------------|----------|----------------------------------|--|
|                                                    |                           | Ajouter une                        | variable |                                  |  |
| Nom du tao :                                       |                           |                                    |          | ≡ Sélectionner une variable      |  |
|                                                    |                           |                                    |          |                                  |  |
| Description :                                      |                           |                                    |          |                                  |  |
|                                                    |                           |                                    |          |                                  |  |
| Type de données :                                  |                           |                                    |          |                                  |  |
| BOOL                                               |                           |                                    |          | \$                               |  |
| Adresse :                                          |                           |                                    |          |                                  |  |
|                                                    |                           |                                    |          |                                  |  |
|                                                    |                           |                                    |          |                                  |  |
| ✓ Enregistrer                                      | Annuler                   |                                    |          |                                  |  |

Sélectionner une variable dans le treeview en cliquant dessus. La variable est alors visible dans le tableau.

Pour la valider cliquer sur le bouton Valider la variable.

| Espace                                            | e de noms du serv                         | veur OPC UA   | OpcUa_eWon                      |
|---------------------------------------------------|-------------------------------------------|---------------|---------------------------------|
| Liste des équipements                             | O Rafraîchir l'es                         | space de noms | ✓ Valider la variable × Annuler |
| hercher une variable Nom                          | Type de donné                             | ée Adresse    | Description                     |
| Server     DeviceSet                              |                                           | ~             |                                 |
| NetworkSet bit0                                   | Boolean                                   | ns=4;s=bit0   | -                               |
| ConfigCRC Affiche de EwonTags bit0 bitvord0 word0 | e 1 à 1 sur 1 lignes 10 🔺 lignes par page |               |                                 |

Les différents champs sont alors préremplis. Il est possible de les modifier avant validation.

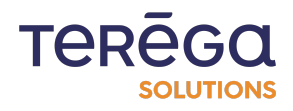

# Ajouter une variable

|                         | $\equiv$ Sélectionner une variable |
|-------------------------|------------------------------------|
| Nom du tag :            |                                    |
| EwonTags.bit0           |                                    |
| Description :           |                                    |
|                         |                                    |
| Type de données :       |                                    |
| BOOL                    | \$                                 |
| Adresse :               |                                    |
| ns=4;s=bit0             |                                    |
| ✓ Enregistrer × Annuler |                                    |

En cliquant sur le bouton "**Valider"**, la variable est insérée dans le paramétrage de l'équipement.

| indaBox Box indus              | cueil Source de données Configuration - | Maintenance Aide - | Bonjour                 | Admin ! - Se déconnecter 📕 - |
|--------------------------------|-----------------------------------------|--------------------|-------------------------|------------------------------|
| Liste                          | e des variables                         | de l'équiper       | ment OpcUa <sub>.</sub> | _eWon                        |
| Variable EwonTags.bit0doc ajor | utée avec succès                        |                    |                         |                              |
| ← Liste des équipement         | s                                       |                    |                         | + Ajouter une variable       |
| Tag<br>Q                       | Description Q                           | Adresse            | Type de données<br>✓ Q  |                              |
| EwonTags.bit0                  |                                         | ns=4;s=bit0        | BOOL                    |                              |
| EwonTags.bit0doc               |                                         | ns=4;s=bit0        | BOOL                    |                              |
| EwonTags.dint0                 |                                         | ns=4;s=dint0       | DINT                    |                              |
| EwonTage dword0                |                                         | no-4-o-dword0      |                         |                              |

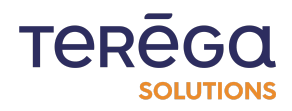

#### Éditer une variable

Cliquer sur le bouton d'édition de la variable :

| ← Liste des équipements |             |               |                 | + Ajouter une variable |
|-------------------------|-------------|---------------|-----------------|------------------------|
| Tag                     | Description | Adresse       | Type de données |                        |
| EwonTags.bit0           |             | ns=4;s=bit0   | BOOL            |                        |
| EwonTags.dint0          |             | ns=4;s=dint0  | DINT            |                        |
| EwonTags.dword0         |             | ns=4;s=dword0 | DWORD           |                        |
| EwonTags.float0         |             | ns=4;s=float0 | FLOAT           |                        |
|                         |             |               |                 |                        |

Le paramétrage de la variable sera modifiable manuellement ou, en cliquant sur le bouton **Sélectionner une variable,** en sélectionnant une variable dans l'espace de noms du serveur le type de donnée ainsi que son adresse seront modifiés automatiquement.

Cliquez sur le bouton Mettre à jour pour valider les modifications.

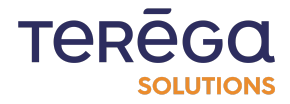

# Modifier la variable

|                   | $\equiv$ Sélectionner une variable |
|-------------------|------------------------------------|
| Nom du tag :      |                                    |
| EwonTags.bit0     |                                    |
| Description :     |                                    |
|                   |                                    |
| Type de données : |                                    |
| BOOL              | \$                                 |
| Adresse :         |                                    |
| ns=4;s=bit0       |                                    |
|                   |                                    |

#### 8.5.5 Messages d'erreur

#### 5.1. Error establishing a connection: BadNotConnected

Adresse serveur erronée

#### 5.2. Endpoint does not support the user identity type provided

Mauvais paramétrage utilisateur

#### 5.3 Certificate is not trusted

Certificat serveur rejeté. Il faut l'autoriser : cf. 2.1.1. Autoriser un certificat serveur.

# 5.4. Error establishing a connection: Error received from remote host: An error occurred verifying security.

Certificat indabox non autorisé sur le serveur OPC UA. Il faut l'y autoriser.

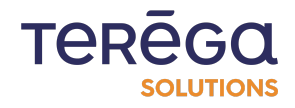
## 5.5. BadUserAccessDenied

Informations authentification utilisateur erronées.

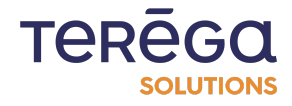